# HP Photosmart C3100 All-in-One series

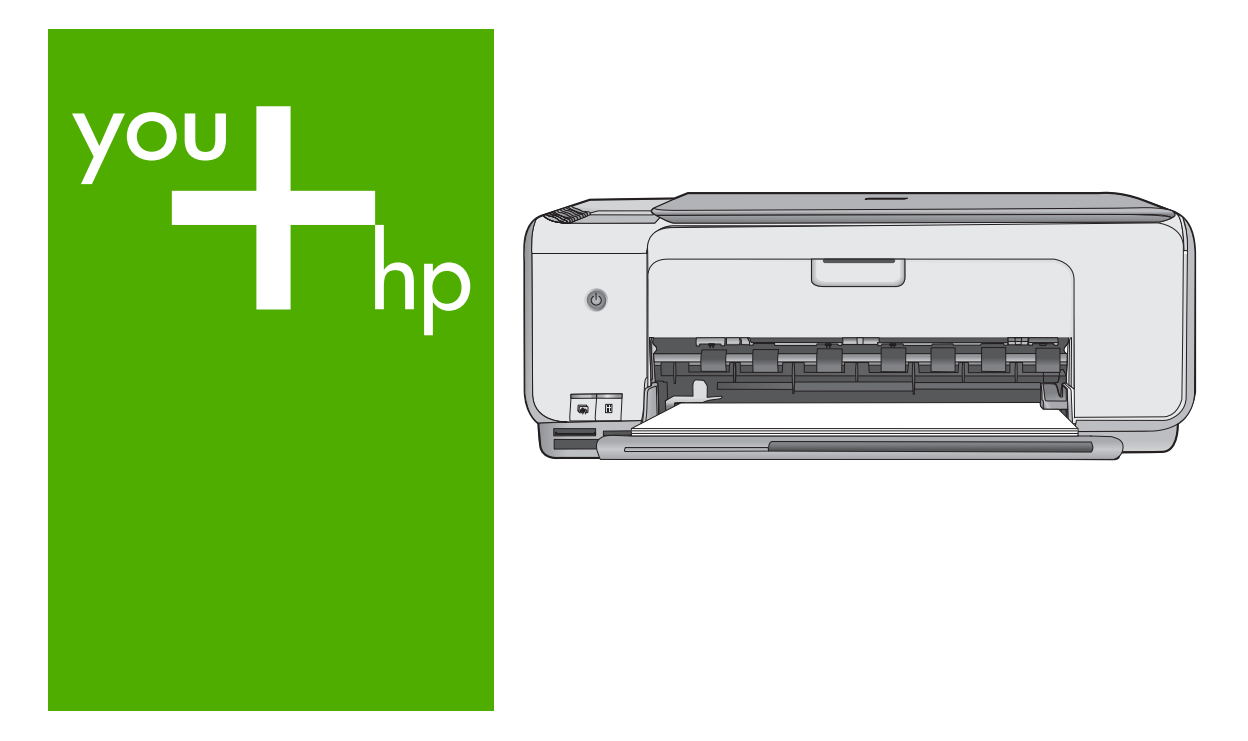

## Podstawy

# Temel Çalışma Kılavuzu Οδηγός βασικών λειτουργιών

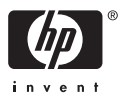

## Podręczny przewodnik

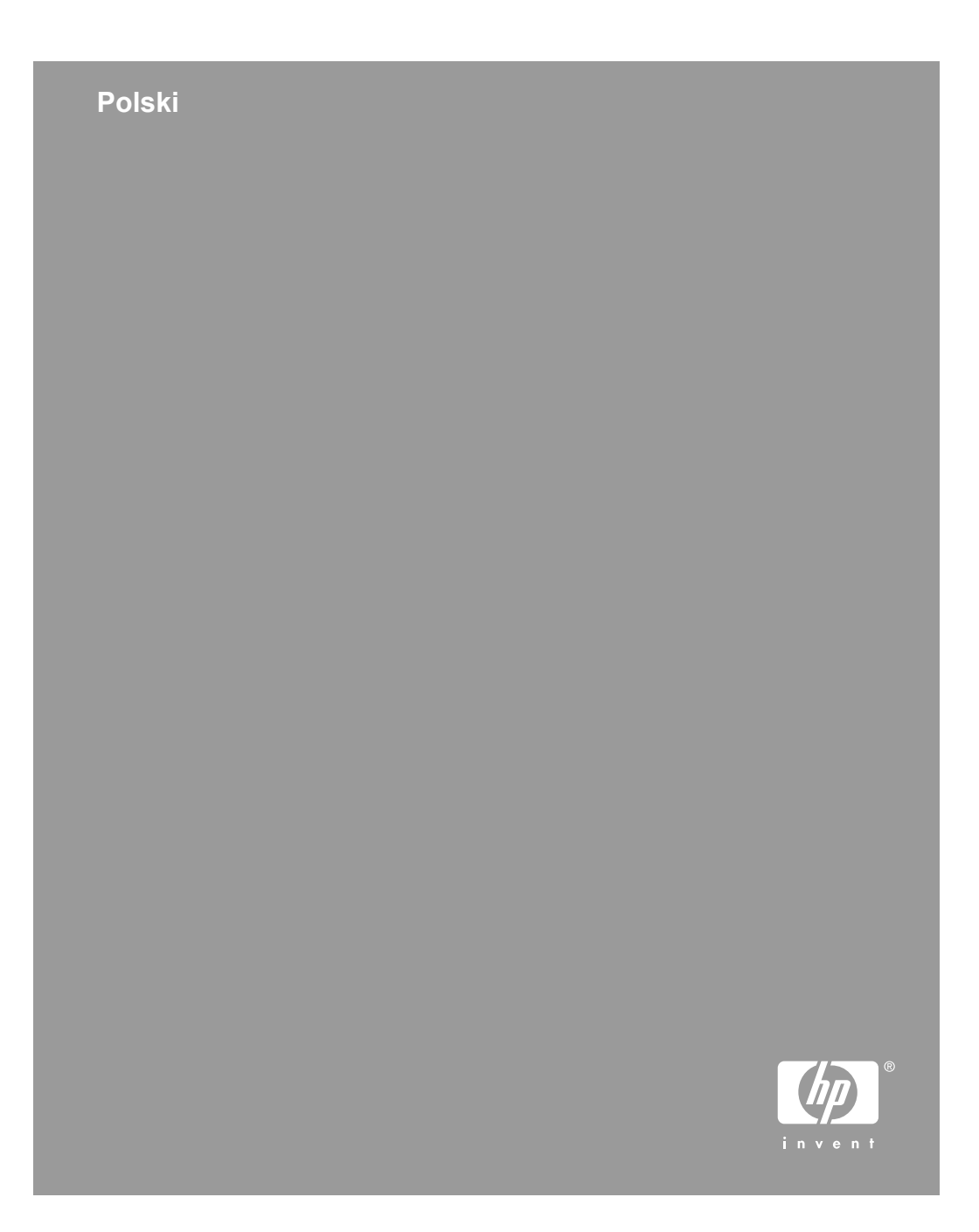

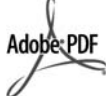

Adobe® i Acrobat logo® są znakami towarowymi firmy Adobe Systems Incorporated.

Windows®, Windows NT®, Windows ME®, Windows XP® oraz Windows 2000® są zastrzeżonymi w USA znakami towarowymi firmy Microsoft Corporation.

Intel® i Pentium® są znakami towarowymi lub zastrzeżonymi znakami towarowymi firmy Intel Corporation lub jej spółek zależnych w Stanach Zjednoczonych i innych krajach.

Energy Star® oraz Energy Star logo® są zastrzeżonymi w Stanach Zjednoczonych znakami Agencji Ochrony Środowiska. Numer publikacji: Q8150-90196

#### Oświadczenia firmy Hewlett-Packard

Informacje zawarte w tym dokumencie moga ulec zmianie bez uprzedzenia. Wszelkie prawa zastrzeżone. Reprodukcja, adaptacja lub tłumaczenie tego podrecznika nie jest dozwolone bez uprzedniej pisemnej zgody firmy Hewlett-Packard, z wyjątkiem przypadków dozwolonych w ramach praw autorskich. Jedynymi obowiązującymi gwarancjami na produkty i usługi firmy HP są te, które są wyrażone jawnie w oświadczeniach o gwarancji towarzyszących tym produktom i usługom. Żadnych informacji zawartych w tym dokumencie nie należy traktować jako dodatkowego zobowiązania gwarancyjnego ze strony firmy HP. Firma HP nie ponosi żadnej odpowiedzialności za ewentualne błędy redakcyjne, niedokładności bądź uchybienia merytoryczne zawarte w niniejszym dokumencie.

## Spis treści

| 1   | HP All-in-One — opis                                    | 4  |
|-----|---------------------------------------------------------|----|
|     | Urządzenie HP All-in-One w pigułce                      | 5  |
|     | Przyciski panelu sterowania                             | 6  |
|     | Opis kontrolek stanu                                    | 7  |
|     | Korzystanie z oprogramowania HP Photosmart              | 10 |
|     | Znajdowanie dalszych informacji                         | 10 |
|     | Korzystanie z pomocy ekranowej                          | 10 |
|     | Ładowanie oryginałów i papieru                          | 11 |
|     | Unikanie zacięć papieru                                 | 12 |
|     | Kopiowanie                                              | 13 |
|     | Skanowanie obrazów                                      | 13 |
|     | Drukowanie zdjęć za pomocą arkusza próbnego             | 13 |
|     | Drukowanie z aplikacji                                  | 16 |
|     | Wymiana kaset drukujących                               | 17 |
|     | Czyszczenie urządzenia HP All-in-One                    | 19 |
| 2   | Rozwiązywanie problemów i pomoc techniczna              | 21 |
|     | Dezinstalacja oprogramowania i instalowanie go ponownie | 21 |
|     | Rozwiązywanie problemów z instalacją sprzętu            | 22 |
|     | Objawy występowania błędów                              | 24 |
|     | Usuwanie zacięć papieru                                 | 24 |
|     | Rozwiązywanie problemów z kasetami drukującymi          | 26 |
|     | Przed zadzwonieniem do punktu obsługi klienta firmy HP  | 26 |
| 3   | Informacje techniczne                                   | 28 |
|     | Wymagania systemowe                                     | 28 |
|     | Dane dotyczące papieru                                  | 28 |
|     | Dane techniczne drukowania                              | 28 |
|     | Dane techniczne kopiowania                              | 29 |
|     | Parametry skanowania                                    | 29 |
|     | Parametry fizyczne                                      | 29 |
|     | Parametry zasilania                                     | 29 |
|     | Parametry środowiska pracy                              | 29 |
|     | Informacje dźwiękowe                                    | 29 |
|     | Program ochrony środowiska                              | 30 |
|     | Informacje o przepisach                                 | 30 |
|     | Gwarancja                                               | 31 |
| Ind | leks                                                    | 32 |

# HP All-in-One — opis

Skorzystaj z urządzenia HP All-in-One, aby szybko i łatwo wykonać takie zadania, jak kopiowanie i skanowanie dokumentów oraz drukowanie zdjęć z karty pamięci. Dostęp do wielu funkcji urządzenia HP All-in-One można uzyskać bezpośrednio z panelu sterowania, bez konieczności włączania komputera.

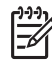

**Uwaga** W niniejszym podręczniku opisano podstawowe operacje i omówiono rozwiązywanie problemów. Można tu także znaleźć informacje dotyczące kontaktowania się ze wsparciem technicznym firmy HP i zamawiania materiałów eksploatacyjnych.

W pomocy ekranowej zamieszczono szczegółowe informacje na temat funkcji urządzenia oraz korzystania z oprogramowania HP Photosmart dostarczonego z produktem HP All-in-One. Więcej informacji na ten temat można znaleźć w sekcji Korzystanie z pomocy ekranowej.

## Kopiuj

Urządzenie HP All-in-One umożliwia wykonywanie wysokiej jakości kolorowych oraz czarno-białych kopii na różnych rodzajach papieru. Można powiększyć lub zmniejszyć rozmiar oryginału tak, aby go dopasować do określonego rozmiaru papieru, dopasować jakość kopii i uzyskać wysokiej jakości kopie zdjęć, w tym także kopie bez obramowania.

### Skanuj

Skanowanie to proces przekształcania tekstu i obrazów do postaci elektronicznej zrozumiałej dla komputera. Urządzenie HP All-in-One potrafi skanować niemal wszystko (zdjęcia, artykuły w gazetach i dokumenty tekstowe).

## Drukuj zdjęcia

Urządzenie HP All-in-One zostało wyposażone w gniazda kart pamięci, które umożliwiają włożenie karty i drukowanie zdjęć z cyfrowego aparatu fotograficznego bez konieczności przesyłania ich do komputera. Jeśli ponadto urządzenie HP All-in-One jest połączone z komputerem kablem USB, można przesyłać zdjęcia do komputera w celu wydruku, edycji lub udostępnienia.

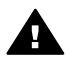

**Ostrzeżenie** Nie należy wkładać kilku kart pamięci jednocześnie. Włożenie więcej niż jednej karty pamięci może spowodować nieodwracalną utratę danych.

## Drukuj z komputera

Urządzenia HP All-in-One można używać z dowolną aplikacją umożliwiającą drukowanie. Można przy jego użyciu drukować całą gamę różnych projektów, np. obrazy bez obramowania, biuletyny, karty pocztowe, nadruki na koszulki czy plakaty.

## Urządzenie HP All-in-One w pigułce

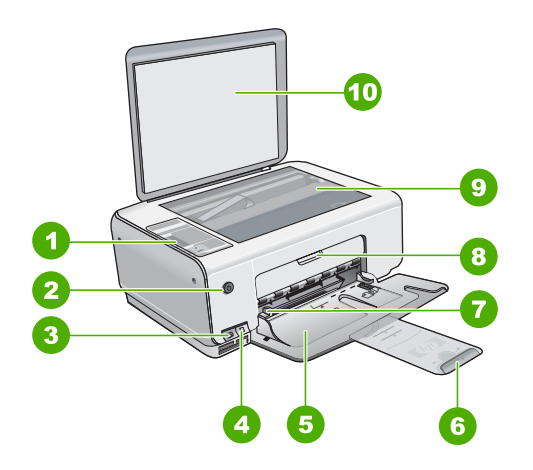

| Etykieta | Opis                                                                   |
|----------|------------------------------------------------------------------------|
| 1        | Panel sterowania                                                       |
| 2        | Przycisk Włącz                                                         |
| 3        | Przycisk Photosmart Express (lewy) i<br>przycisk Arkusz próbny (prawy) |
| 4        | Gniazda kart pamięci                                                   |
| 5        | Zasobnik wejściowy                                                     |
| 6        | Przedłużka podajnika papieru                                           |
| 7        | Prowadnica szerokości papieru                                          |
| 8        | Drzwiczki dostępu do kaset drukujących                                 |
| 9        | Szyba                                                                  |
| 10       | Wewnętrzna część pokrywy                                               |

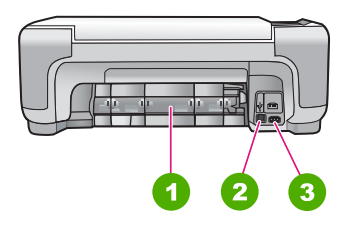

| Etykieta | Opis            |
|----------|-----------------|
| 1        | Tylne drzwiczki |

(vizaleb neio)

| (ciąg daiszy) |                                               |
|---------------|-----------------------------------------------|
| Etykieta      | Opis                                          |
| 2             | Tylny port USB                                |
| 3             | Gniazdo zasilania*                            |
| * Użvwać t    | vlko z zasilaczem dostarczonym przez firme HP |

Używać tylko z zasilaczem dostarczonym przez firmę HP.

## Przyciski panelu sterowania

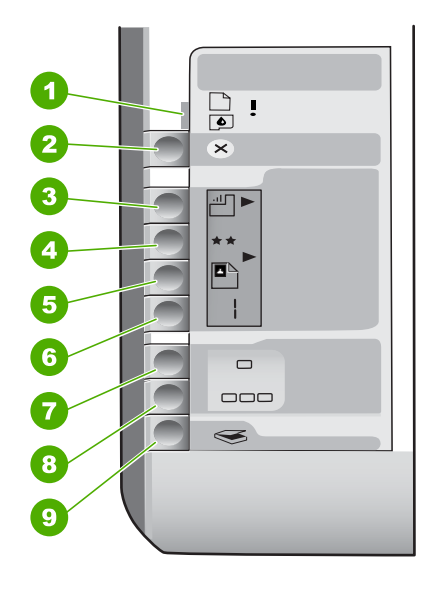

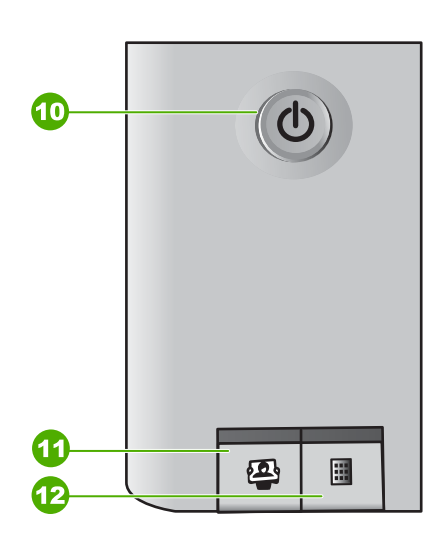

| Etykieta | lkona    | Nazwa i opis                                                                                                    |
|----------|----------|----------------------------------------------------------------------------------------------------|
| 1        | <b>I</b> | Sprawdź papier/Sprawdź pojemnik z tuszem:<br>wskazuje na potrzebę załadowania papieru, usunięcia<br>zaciętego papieru, ponownej instalacji kasety<br>drukującej lub zamknięcia drzwiczek dostępu do kaset<br>drukujących. |
| 2        | ×        | Przycisk Anuluj: zatrzymanie zadania lub<br>przywrócenie ustawień.                                                                                                    |
| 3        |          | Przycisk <b>Rodzaj papieru</b> : służy do zmiany ustawienia<br>rodzaju papieru odpowiednio do typu papieru<br>załadowanego do zasobnika (zwykły lub<br>fotograficzny). Ustawieniem domyślnym jest zwykły<br>papier.       |
| 4        | **       | Przycisk Jakość: służy do zmiany jakości kopiowania.<br>Domyślnym ustawieniem jakości dla papieru zwykłego<br>jest jedna gwiazdka. Domyślnym ustawieniem jakości<br>dla papieru fotograficznego są dwie gwiazdki.         |

(ciąg dalszy)

| Etykieta | Ikona    | Nazwa i opis                                                                                                    |
|----------|----------|----------------------------------------------------------------------------------------------------|
| 5        |          | Przycisk Rozmiar: zmiana wielkości obrazu do 100%<br>(Rozmiar rzeczywisty), dopasowanie do strony<br>(Skaluj, aby zmieścić) lub drukowanie obrazu bez<br>obramowania (Bez obramowania). Ustawienie<br>domyślne to 100% dla zwykłego papieru i drukowanie<br>obrazów bez obramowania dla papieru<br>fotograficznego.                                                                                                    |
| 6        | Ð        | Przycisk Liczba kopii: Służy do określenia docelowej<br>liczby kopii. W przypadku wystąpienia błędu na<br>wyświetlaczu pojawia się litera E.                                                                                                    |
| 7        | -        | Przycisk Kopiuj Mono: drukowanie czarno-białe. W<br>niektórych sytuacjach (np. po usunięciu zacięcia<br>papieru) naciśnięcie tego przycisku powoduje<br>wznowienie drukowania.                                                                                                    |
| 8        |          | Przycisk Kopiuj Kolor: rozpoczyna kopiowanie w kolorze. W niektórych sytuacjach (np. po usunięciu zacięcia papieru) naciśnięcie tego przycisku powoduje wznowienie drukowania.                                                                                                    |
| 9        | <b>S</b> | Przycisk Skanuj/Przedruk: służy do rozpoczynania skanowania.                                                                                                    |
| 10       | U        | Włącz: służy do włączania i wyłączania urządzenia<br>HP All-in-One. Gdy urządzenie HP All-in-One jest<br>wyłączone, wciąż jest ono zasilane, ale na minimalnym<br>poziomie. Aby zupełnie wyłączyć zasilanie, wyłącz<br>urządzenie HP All-in-One, a następnie odłącz przewód<br>zasilający.                                                                                                    |
| 11       | 2        | Przycisk Photosmart Express: służy do uruchomienia<br>na komputerze oprogramowania HP Photosmart<br>Express, umożliwiającego drukowanie, edytowanie i<br>udostępnianie zdjęć.                                                                                                    |
| 12       |          | Przycisk Arkusz próbny: służy do drukowania<br>arkusza próbnego, jeżeli do urządzenia HP All-in-One<br>włożono pamięć. Arkusz próbny zawiera miniatury<br>wszystkich zdjęć zapisanych na karcie pamięci. Na<br>arkuszu próbnym można wybrać zdjęcia, a następnie<br>wydrukować je po zeskanowaniu arkusza. Urządzenia<br>HP All-in-One nie trzeba podłączać do komputera, aby<br>wydrukować arkusz próbny z karty pamięci. |

## Opis kontrolek stanu

Kontrolki kilku wskaźników informują o stanie urządzenia HP All-in-One.

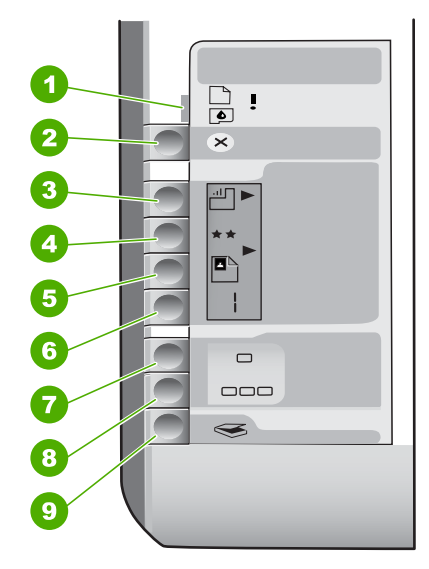

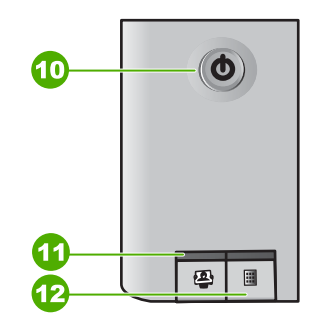

| Etykieta | Opis                                                                                                    |
|----------|----------------------------------------------------------------------------------------------------|
| 1        | Kontrolka Sprawdź papier                                                                                 |
| 2        | Kontrolka Sprawdź kasetę drukującą                                                                       |
| 3        | Kontrolki przycisku kopiowania (na<br>przyciskach <mark>Kopiuj Mono</mark> i <mark>Kopiuj Kolor</mark> ) |
| 4        | Przycisk Włącz                                                                                           |

W poniższej tabeli opisano najczęściej występujące sytuacje i wyjaśniono znaczenie kontrolek.

| Stan kontrolki                                                                   | Znaczenie                                                                                                    |
|----------------------------------------------------------------------------------|----------------------------------------------------------------------------------------------------|
| Nie świeci żadna kontrolka.                                                      | Urządzenie HP All-in-One jest wyłączone.<br>Naciśnij przycisk Włącz, aby włączyć<br>urządzenie.                                                                          |
| Świeci kontrolka Włącz i jedna z kontrolek przycisku kopiowania.                 | Urządzenie HP All-in-One jest gotowe do drukowania, skanowania lub kopiowania.                                                                                           |
| Miga kontrolka Włącz.                                                            | Urządzenie HP All-in-One jest zajęte<br>drukowaniem, skanowaniem, kopiowaniem lub<br>wykonywaniem zadania konserwacyjnego,<br>takiego jak wyrównywani kaset drukujących. |
| Kontrolka Włącz miga szybko przez 3 sekundy, a następnie świeci w sposób ciągły. | Naciśnięto przycisk, gdy urządzenie HP All-in-<br>One było zajęte drukowaniem, skanowaniem,<br>kopiowaniem lub wykonywaniem zadania                                      |

| (ciag dalszy | r) |
|--------------|----|
|--------------|----|

| Stan kontrolki                                                                                    | Znaczenie                                                                                                    |
|---------------------------------------------------------------------------------------------------|----------------------------------------------------------------------------------------------------|
|                                                                                                   | konserwacyjnego, takiego jak wyrównywanie kaset drukujących.                                                                                                    |
| Kontrolka Włącz miga szybko przez 20 sekund, a następnie świeci w sposób ciągły.                  | Naciśnięto przycisk <mark>Skanuj/Przedruk</mark> , ale nie<br>ma żadnej odpowiedzi z komputera.                                                                                                    |
| Miga kontrolka Sprawdź papier.                                                                    | <ul> <li>Brak papieru w urządzeniu HP All-in-One.</li> <li>W urządzeniu HP All-in-One wystąpiło zacięcie papieru.</li> <li>Ustawienie rozmiaru papieru jest niezgodne z rozmiarem papieru wykrywanym w zasobniku wejściowym.</li> <li>Więcej informacji podaje komunikat o błędzie wyświetlany na ekranie komputera.</li> </ul>       |
| Miga kontrolka Sprawdź kasetę drukującą.                                                          | <ul> <li>Drzwiczki kaset drukujących są otwarte.</li> <li>Brak kaset drukujących lub zostały one<br/>nieprawidłowo zainstalowane.</li> <li>Nie zdjęto taśmy z kasety drukującej.</li> <li>Kaseta drukująca nie jest przeznaczona do<br/>użytku z urządzeniem HP All-in-One.</li> <li>Kaseta drukująca może być uszkodzona.</li> </ul> |
| Migają kontrolki Sprawdź papier i Sprawdź<br>kasetę drukującą.                                    | Karetka zablokowała się.<br>Wyłącz urządzenie HP All-in-One, usuń<br>wszystkie obiekty blokujące karetkę (w tym<br>także elementy opakowania), a następnie włącz<br>ponownie urządzenie HP All-in-One.                                                                                                    |
| Migają kontrolki Sprawdź papier, Sprawdź<br>kasetę drukującą i kontrolka przycisku<br>kopiowania. | Nakładka na panel sterowania nie została<br>założona lub jest założona nieprawidłowo.<br>Informacje na temat zakładania nakładki na<br>panel sterowania można znaleźć w<br>Podręczniku instalacji.                                                                                                    |
| Migają kontrolki <mark>Włącz</mark> , Sprawdź papier i<br>Sprawdź kasetę drukującą.               | Awaria skanera.<br>Wyłącz urządzenie HP All-in-One, a następnie<br>włącz je ponownie. Jeśli problem nie ustąpi,<br>skontaktuj się z działem obsługi technicznej<br>firmy HP.                                                                                                    |
| Wszystkie kontrolki migają.                                                                       | <ul> <li>W urządzeniu HP All-in-One wystąpił błąd<br/>krytyczny.</li> <li>1. Wyłącz urządzenie HP All-in-One.</li> <li>2. Odłącz przewód zasilający.</li> <li>3. Zaczekaj minutę, a następnie podłącz<br/>ponownie przewód zasilający.</li> <li>4. Włącz ponownie urządzenie HP All-in-<br/>One.</li> </ul>                           |

| (ciąg dalszy)  |                                                                                     |  |  |
|----------------|-------------------------------------------------------------------------------------|--|--|
| Stan kontrolki | Znaczenie                                                                           |  |  |
|                | Jeśli problem nie ustąpi, skontaktuj się z<br>działem obsługi technicznej firmy HP. |  |  |

## Korzystanie z oprogramowania HP Photosmart

Aby uzyskać dostęp do wielu funkcji niedostępnych za pomocą panelu sterowania, można skorzystać z oprogramowania HP Photosmart. Oprogramowanie HP Photosmart pozwala na szybkie drukowanie fotografii lub zamawianie ich przez Internet. Można w nim również wykonywać inne podstawowe HP Photosmart zadania, jak zapisywanie, przeglądanie i udostępnianie fotografii.

Aby uzyskać więcej informacji na temat oprogramowania HP Photosmart, zobacz **Pomoc oprogramowania HP Photosmart**.

## Znajdowanie dalszych informacji

Informacje dotyczące konfigurowania i użytkowania urządzenia HP All-in-One znajdują się w różnych materiałach, zarówno drukowanych, jak i ekranowych.

#### Podręcznik instalacji

Podręcznik instalacji zawiera instrukcje dotyczące konfiguracji urządzenia HP Allin-One i instalacji oprogramowania. Czynności podane w Podręczniku instalacji należy wykonywać w prawidłowej kolejności.

W przypadku wystąpienia problemów podczas instalacji należy zapoznać się z częścią Rozwiązywanie problemów w Instrukcji instalacyjnej lub z częścią Rozwiązywanie problemów i pomoc techniczna w niniejszym podręczniku.

Przewodnik po programie HP Photosmart (system Windows) Interaktywny przewodnik po programie HP Photosmart pozwala szybko i w ciekawy sposób poznać możliwości oprogramowania dołączonego do urządzenia HP All-in-One. Dzięki niemu dowiesz się, jak zainstalowane oprogramowanie dołączone do urządzenia HP All-in-One może pomóc w edycji, zarządzaniu i drukowaniu zdjęć.

Pomoc ekranowa

Korzystając z pomocy ekranowej, można uzyskać szczegółowe instrukcje dotyczące funkcji urządzenia HP All-in-One, które nie są opisane w Podręczniku użytkownika, w tym funkcji dostępnych tylko przy korzystaniu z zainstalowanego oprogramowania dostarczonego z urządzeniem HP All-in-One.

Aby uzyskać więcej informacji, patrz Korzystanie z pomocy ekranowej.

#### Plik Readme

Plik Readme zawiera najnowsze informacje, które mogą nie być dostępne w innych publikacjach. Aby uzyskać dostęp do pliku Readme należy zainstalować oprogramowanie.

• www.hp.com/support

Posiadając dostęp do Internetu, możesz uzyskać pomoc i wsparcie w witrynie internetowej firmy HP. W witrynie internetowej można uzyskać pomoc techniczną, sterowniki, zamówić materiały eksploatacyjne oraz uzyskać informacje o sposobie zamawiania produktów firmy HP.

## Korzystanie z pomocy ekranowej

W niniejszym Podręczniku użytkownika opisano niektóre z dostępnych funkcji, których poznanie wystarcza do rozpoczęcia pracy z urządzeniem HP All-in-One. W pomocy

ekranowej dostarczonej razem urządzeniem można znaleźć informacje na temat wszystkich funkcji obsługiwanych przez urządzenie HP All-in-One.

#### Aby uzyskać dostęp do pomocy ekranowej Pomoc oprogramowania HP Photosmart na komputerze z systemem Windows

- 1. W programie Centrum obsługi HP kliknij kartę odpowiadającą urządzeniu HP All-in-One.
- W obszarze Obsługa urządzenia kliknij przycisk Podręcznik ekranowy lub Rozwiązywanie problemów.
  - Kliknięcie opcji Pomoc ekranowa powoduje wyświetlenie menu podręcznego. Można otworzyć stronę powitalną całego systemu pomocy lub przejść bezpośrednio do pomocy dotyczącej urządzenia HP All-in-One.
  - Jeśli kliknięto pozycję Rozwiązywanie problemów, wyświetlona zostanie strona Rozwiązywanie problemów i wsparcie.

### Aby uzyskać dostęp do HP Photosmart Macintosh — pomoc

→ Z menu Pomoc programu HP Photosmart — studio wybierz opcję HP Photosmart Macintosh — pomoc.

Zostanie wyświetlone okno HP Photosmart Macintosh — pomoc.

## Ładowanie oryginałów i papieru

Oryginały o rozmiarze nie większym niż Letter lub A4 można kopiować lub skanować po umieszczeniu ich na szybie.

#### Umieszczanie oryginału na szybie

- 1. Podnieś pokrywę urządzenia HP All-in-One.
- Umieść oryginał w prawym dolnym rogu szyby skanera, stroną zadrukowaną do dołu.

**Wskazówka** Przy ładowaniu oryginału pomocne są prowadnice widoczne wzdłuż szyby urządzenia.

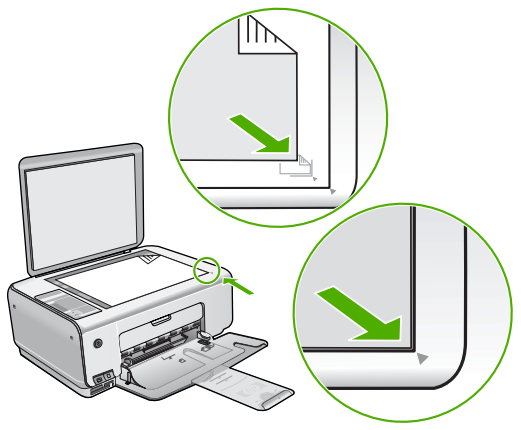

3. Zamknij pokrywę.

## Aby załadować papier fotograficzny o formacie 10 x 15 cm do zasobnika wejściowego

- 1. Wyjmij cały papier z zasobnika wejściowego.
- Dosuń stos papieru fotograficznego do tylnej prawej krawędzi podajnika krótką stroną do przodu i stroną do zadruku w dół. Wsuń plik kartek papieru fotograficznego do urządzenia, aż do oporu.

Jeśli używany papier fotograficzny ma perforowane zakładki, załaduj go zakładkami skierowanymi do siebie.

- Wskazówka Dodatkową pomoc na temat ładowania papieru
- fotograficznego o niewielkich rozmiarach stanowią prowadnice wytłoczone na podstawie zasobnika wejściowego.
- 3. Przesuwaj prowadnicę szerokości papieru do środka, dopóki nie oprze się o krawędź papieru.

Podajnika nie należy przepełniać. Sprawdź, czy stos papieru mieści się w podajniku oraz czy nie wykracza powyżej górnej krawędzi prowadnicy regulującej szerokość papieru.

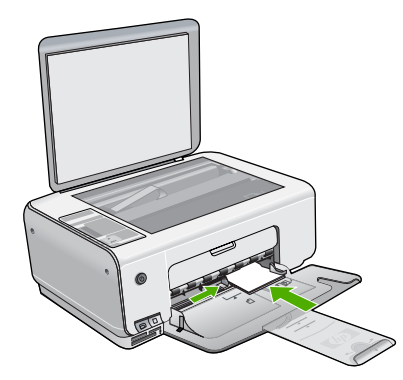

W celu uzyskania optymalnych wyników przed rozpoczęciem kopiowania lub drukowania należy ustawić rodzaj i rozmiar papieru.

## Unikanie zacięć papieru

W celu uniknięcia zacięć papieru należy stosować się do następujących wskazówek.

- Regularnie wyjmuj wydrukowane strony z zasobnika wyjściowego.
- Przechowuj wszystkie nieużywane arkusze papieru płasko, w szczelnie zamykanym pojemniku, aby zapobiec ich zwijaniu się i marszczeniu.
- Sprawdzaj, czy papier załadowany do podajnika leży płasko, oraz czy jego krawędzie nie są zagięte lub podarte.
- Nie umieszczaj w podajniku wejściowym arkuszy papieru różniących się od siebie rodzajem lub rozmiarem — zawsze ładuj papier tego samego rodzaju i o tych samych wymiarach.
- Dokładnie dopasuj prowadnice szerokości w podajniku do papieru. Prowadnica nie powinna wyginać papieru w podajniku wejściowym.
- Nie wsuwaj na siłę zbyt głęboko papieru do podajnika.
- Używaj rodzajów papieru zalecanych dla urządzenia HP All-in-One.

Polski

## Kopiowanie

Możesz tworzyć wysokiej jakości kopie wybranych zdjęć za pomocą panelu sterowania.

#### Aby wykonać kopię z panelu sterowania

- 1. Upewnij się, że do zasobnika wejściowego załadowano papier.
- 2. Umieść oryginał w prawym dolnym rogu szyby skanera, stroną zadrukowaną do dołu.
- 3. Naciśnij przycisk Kopiuj Mono lub Kopiuj Kolor, aby rozpocząć kopiowanie.

## Skanowanie obrazów

Skanowanie można rozpocząć za pomocą komputera lub urządzenia HP All-in-One. Ta część zawiera informacje dotyczące wyłącznie skanowania za pomocą panelu sterowania urządzenia HP All-in-One.

Aby można było korzystać z funkcji skanowania, urządzenie HP All-in-One oraz komputer muszą być ze sobą połączone i muszą być włączone. Oprócz tego, przed przystąpieniem do skanowania, na komputerze powinien być zainstalowany i uruchomiony program HP Photosmart (Windows) lub program HP Photosmart Macintosh (Macintosh).

- Aby na komputerze z systemem Windows sprawdzić, czy program jest uruchomiony, poszukaj ikony HP Digital Imaging Monitor na pasku zadań (w prawym dolnym rogu ekranu, obok zegara).

**Uwaga** Zamknięcie ikony **HP Digital Imaging Monitor** na pasku zadań systemu Windows może spowodować, że niektóre funkcje skanowania urządzenia HP All-in-One staną się niedostępne. W takim przypadku można przywrócić pełną funkcjonalność, uruchamiając ponownie komputer lub uruchamiając oprogramowanie HP Photosmart.

• Na komputerze Macintosh program jest zawsze uruchomiony.

Wskazówka Oprogramowanie HP Photosmart (Windows) lub HP Photosmart Macintosh (Macintosh) umożliwia skanowanie obrazów, w tym panoramicznych. Korzystając z tego oprogramowania, można także edytować, drukować oraz współdzielić zeskanowane obrazy. Aby uzyskać więcej informacji, zajrzyj do pomocy ekranowej programu dostarczonej z urządzeniem HP All-in-One.

#### Skanowanie do komputera

- 1. Umieść oryginał w lewym przednim rogu szyby, zadrukowaną stroną w dół.
- Naciśnij przycisk Skanuj/Przedruk. Na komputerze zostanie wyświetlony podgląd zeskanowanego obrazu, umożliwiający jego edycję.
- 3. Przeprowadź edycję obrazu podglądu, a następnie kliknij przycisk Akceptuj.

## Drukowanie zdjęć za pomocą arkusza próbnego

Arkusz próbny to prosty i wygodny sposób na wybranie zdjęć i wykonanie wydruków bezpośrednio z karty pamięci, bez potrzeby korzystania z komputera. Arkusz próbny (który może składać się z kilku stron) zawiera miniatury zdjęć zapisanych na karcie pamięci. Poniżej każdej miniatury wyświetlana jest nazwa pliku, numer zdjęcia oraz data. Korzystając z arkusza próbnego można także szybko utworzyć drukowany katalog zdjęć.

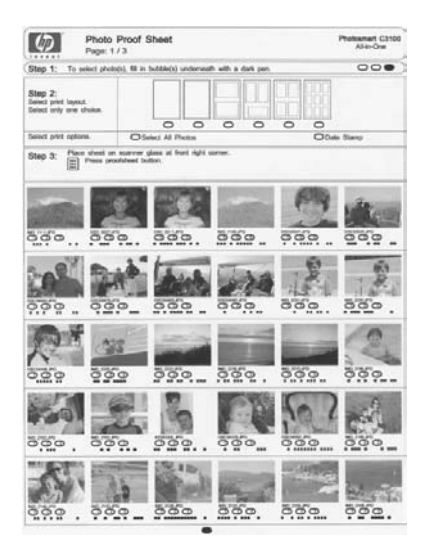

Uwaga Za pośrednictwem urządzenia HP All-in-One są dostępne jedynie pliki obrazów w formacie JPEG i TIFF. Aby wydrukować inne typy plików, należy przenieść pliki z karty pamięci do komputera oraz użyć oprogramowania HP Photosmart.

Aby drukować zdjęcia z arkusza próbnego, należy wykonać zadania opisane w poniższej procedurze.

- Umożliwia wydrukowanie arkusza próbnego ze zdjęciami z karty pamięci.
- Wypełnij arkusz próbny.
- Zeskanuj arkusz próbny.

## Aby wydrukować arkusz próbny

- 1. Usuń oryginalne obiekty z szyby skanera.
- Włóż kartę pamięci do odpowiedniego gniazda urządzenia HP All-in-One. Urządzenie HP All-in-One obsługuje karty pamięci wymienione poniżej. Karty pamięci należy umieszczać w odpowiednich gniazdach.

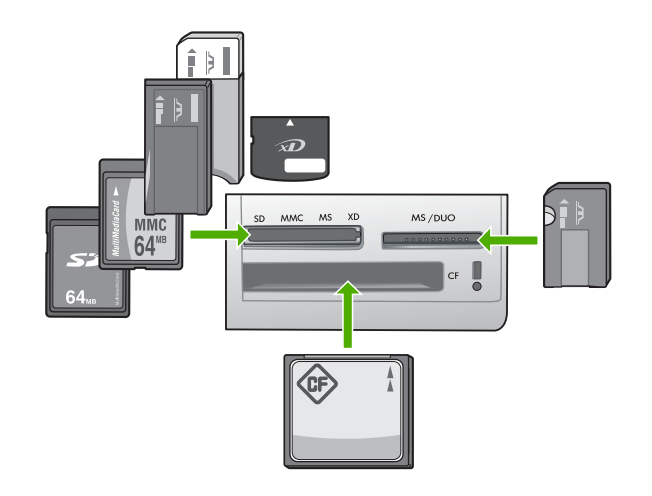

- Lewe górne gniazdo: Secure Digital, MultiMediaCard (MMC), Secure MultiMedia Card, Memory Stick, Magic Gate Memory Stick, Memory Stick Duo (z adapterem dostarczonym przez użytkownika), Memory Stick Pro, xD-Picture Card
- Prawe górne gniazdo: Memory Stick Duo (bez adaptera dostarczonego przez użytkownika)
- Czwarte (dolne) gniazdo: CompactFlash (I, II)
- Naciśnij przycisk Arkusz próbny (położony nad gniazdami kart pamięci). Przycisk Arkusz próbny to przycisk po prawej stronie.

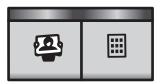

Przycisk HP All-in-One umożliwia wydrukowanie arkusza próbnego.

 Po zakończeniu drukowania arkusza próbnego postępuj według znajdujących się na nim instrukcji, aby wybrać zdjęcia do wydruku, a następnie zeskanuj arkusz.

#### Aby zeskanować wypełniony arkusz próbny

 Umieść arkusz próbny w prawym dolnym rogu szyby, zadrukowaną stroną skierowaną w dół. Sprawdź, czy krawędzie arkusza próbnego dotykają prawej i przedniej krawędzi szyby. Zamknij pokrywę.

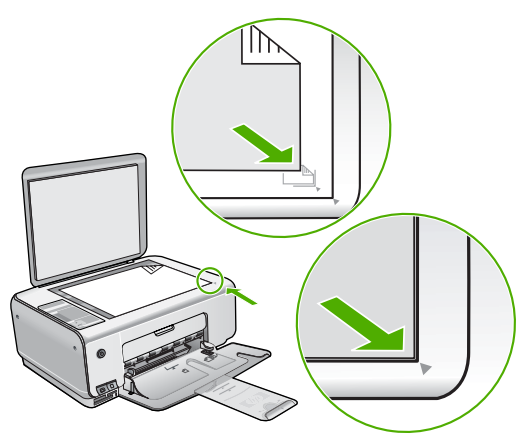

- Przed zeskanowaniem arkusza próbnego upewnij się, że w urządzeniu HP All-in-One jest wciąż włożona ta sama karta pamięci, dla której wydrukowano arkusz próbny.
- 3. Sprawdź, czy w zasobniku wejściowym został umieszczony papier fotograficzny.
- Naciśnij przycisk Arkusz próbny. Urządzenie HP All-in-One zeskanuje arkusz próbny i wydrukuje wybrane zdjęcia.

## Drukowanie z aplikacji

Większość ustawień drukowania jest obsługiwana automatycznie przez aplikację. Ustawienia drukowania należy zmienić ręcznie, tylko aby wybrać jakość druku, drukować na określonych rodzajach papieru lub folii albo używać funkcji specjalnych.

## Aby drukować z aplikacji (Windows)

- 1. Upewnij się, że do zasobnika wejściowego załadowano papier.
- 2. W menu Plik w używanej aplikacji kliknij opcję Drukuj.
- 3. Upewnij się, że jako drukarkę wybrano urządzenie HP All-in-One.
- Aby zmienić ustawienia, kliknij przycisk służący do otwierania okna dialogowego Właściwości.

W zależności od programu przycisk ten może nazywać się Właściwości, Opcje, Ustawienia drukarki, Drukarka lub Preferencje.

- 5. Wybierz odpowiednie opcje zadania drukowania, korzystając z funkcji dostępnych na różnych kartach.
- 6. Kliknij przycisk OK, aby zamknąć okno dialogowe Właściwości.
- 7. Kliknij przycisk Drukuj lub OK, aby rozpocząć drukowanie.

## Aby drukować z aplikacji (Macintosh)

- 1. Upewnij się, że do zasobnika wejściowego załadowano papier.
- W menu File (Plik) w używanej aplikacji kliknij opcję Page Setup (Ustawienia strony).
- 3. Upewnij się, że jako drukarkę wybrano urządzenie HP All-in-One.
- 4. Wybierz ustawienia strony:
  - Wybierz rozmiar papieru.
  - Wybierz orientację.
  - Podaj procent powiększenia.

- 5. Kliknij OK.
- W menu File (Plik) w używanej aplikacji kliknij opcję Print (Drukuj). Pojawi się okno dialogowe Drukuj i panel Copies & Pages (Kopie i strony).
- 7. W menu rozwijanym zmień ustawienia drukowania dla każdej opcji na odpowiednie dla bieżącego projektu.
- 8. Kliknij opcję Print (Drukuj), aby rozpocząć drukowanie.

## Wymiana kaset drukujących

Gdy poziom atramentu jest niski, postępuj zgodnie z poniższymi wskazówkami.

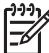

**Uwaga** Gdy poziom atramentu w kasecie drukującej jest niski, na ekranie komputera wyświetlany jest odpowiedni komunikat. Poziom atramentu można również sprawdzić za pomocą oprogramowania zainstalowanego z urządzeniem HP All-in-One.

Po wyświetleniu komunikatu ostrzegającego o niskim poziomie atramentu należy zaopatrzyć się w zapasową kasetę drukującą. Kasety drukujące należy wymienić także w przypadku, gdy tekst jest wyblakły lub występują problemy z jakością drukowania związane ze stanem kaset drukujących.

Aby zamówić kasety drukujące do urządzenia HP All-in-One, należy odwiedzić witrynę internetową www.hp.com/learn/suresupply. Po wyświetleniu odpowiedniego monitu należy wybrać kraj/region, wybrać posiadane urządzenie, a następnie kliknąć jedno z łączy sklepowych na stronie.

#### Wymiana pojemników z tuszem

1. Sprawdź, czy urządzenie HP All-in-One jest włączone.

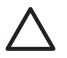

**Przestroga** Jeśli urządzenie HP All-in-One będzie wyłączone podczas otwierania drzwiczek kaset drukujących, kaset nie będzie można zwolnić, co uniemożliwi ich wymianę. Jeśli kasety drukujące nie będą poprawnie zablokowane, próba ich wyjęcia może spowodować uszkodzenie urządzenia HP All-in-One.

- Upewnij się, że do zasobnika wejściowego załadowano nieużywany arkusz białego papieru o rozmiarze Letter lub A4.
- Otwórz drzwiczki dostępu do kaset drukujących. Karetka głowicy drukującej przesunie się na prawą stronę urządzenia HP All-in-One.

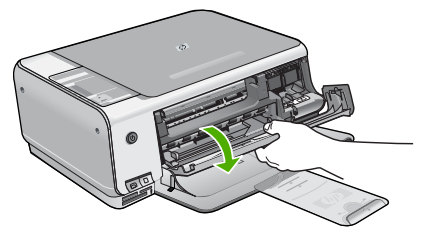

 Poczekaj, aż karetka przestanie się poruszać i wydawać dźwięki, a następnie lekko naciśnij na pojemnik, aby zwolnić jego mocowanie. Jeśli wymieniany jest pojemnik z trójkolorowym tuszem, wyjmij pojemnik z lewego gniazda. Jeśli wymieniany jest pojemnik z czarnym tuszem lub pojemnik do druku fotograficznego, wyjmij pojemnik z prawego gniazda.

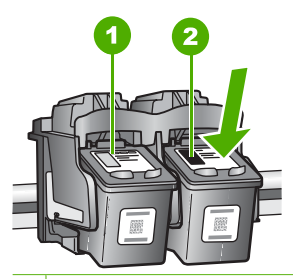

1 Gniazdo pojemnika z tuszem trójkolorowym

- 2 Gniazdo pojemnika z czarnym tuszem i pojemnika do druku fotograficznego
- 5. Wyjmij pojemnik z gniazda, pociągając do siebie.
- W przypadku wyjmowania czarnej kasety drukującej w celu założenia fotograficznej kasety drukującej umieść czarną kasetę drukującą w opakowaniu lub w szczelnym, plastikowym pojemniku.

Jeżeli pojemnik z tuszem został wyjęty z powodu braku tuszu, przeznacz pojemnik do utylizacji. Program recyklingu materiałów eksploatacyjnych HP Inkjet Supplies Recycling Program jest dostępny w wielu krajach/regionach. Pozwala on na bezpłatną utylizację zużytego pojemnika z tuszem. Więcej informacji można znaleźć w witrynie internetowej:

www.hp.com/hpinfo/globalcitizenship/environment/recycle/inkjet.html

 Wyjmij nowy pojemnik z tuszem z opakowania i delikatnie zerwij plastikową taśmę pociągając za różową końcówkę, uważając, aby nie dotknąć żadnych elementów poza czarnym plastikiem.

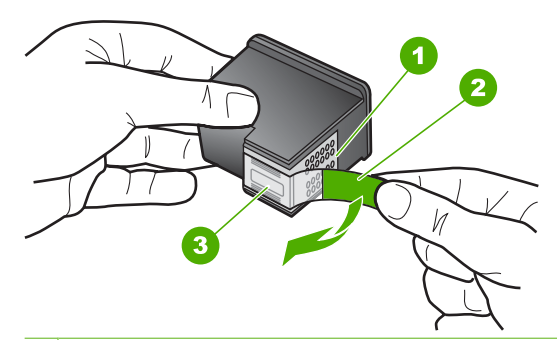

- 1 Styki w kolorze miedzi
- 2 Plastikowa taśma z różową końcówką (musi zostać zerwana przed instalacją pojemnika)
- 3 Dysze zaklejone taśmą

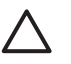

**Przestroga** Styków miedzianych ani dysz nie wolno dotykać. Dotykanie ich może spowodować zapchanie głowicy, uszkodzenie przewodów z atramentem lub zły styk elektryczny.

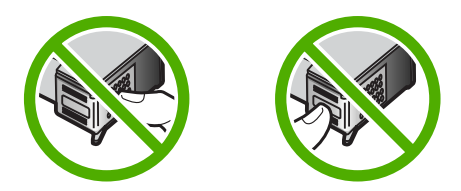

 Wsuń nowy pojemnik do pustego gniazda. Następnie ostrożnie popchnij górną część pojemnika, aż zaskoczy on w gnieździe.

Jeśli instalujesz trójkolorowy pojemnik z tuszem, wsuń go do gniazda po lewej stronie.

Jeśli instalujesz czarną kasetę drukującą albo fotograficzną kasetę drukującą, wsuń ją do gniazda po prawej stronie.

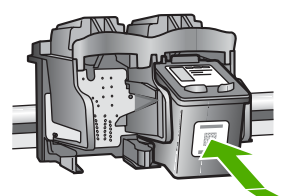

9. Zamknij drzwiczki dostępu do kaset drukujących.

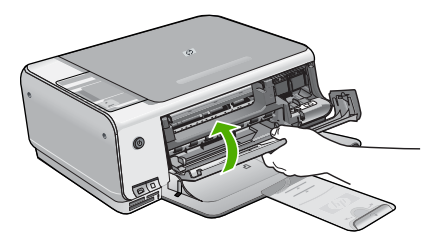

Po zainstalowaniu nowej kasety drukującej urządzenie HP All-in-One wydrukuje arkusz wyrównania kasety drukującej.

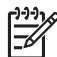

**Uwaga** Jeśli w zasobniku wejściowym podczas operacji wyrównywania znajduje się papier kolorowy, wyrównywanie nie powiedzie się. Umieść w zasobniku wejściowym czystą, białą kartkę papieru i ponownie uruchom operację wyrównywania.

Jeśli wyrównywanie ponownie nie powiedzie się, być może uszkodzony jest czujnik lub kaseta drukująca. Skontaktuj się z punktem obsługi klientów HP. Odwiedź witrynę internetową www.hp.com/support. Gdy zostanie wyświetlony monit, wybierz swój kraj/region, a następnie kliknij łącze Kontakt z HP, aby wyświetlić informacje na temat uzyskania pomocy technicznej przez telefon.

## Czyszczenie urządzenia HP All-in-One

Co pewien czas należy przeczyścić szybę i wewnętrzną część pokrywy, aby zapewnić wysoką jakość kopii i zeskanowanych dokumentów. Dobrze jest również odkurzyć zewnętrzną obudowę urządzenia HP All-in-One.

- Czyszczenie szyby
- Czyszczenie wewnętrznej części pokrywy

## Czyszczenie szyby

Odciski palców, smugi, włosy i kurz na powierzchni szyby powodują, że urządzenie działa wolniej, a także negatywnie wpływają na dokładność niektórych funkcji.

### Aby oczyścić płytę szklaną

- 1. Wyłącz urządzenie HP All-in-One, wyjmij wtyczkę przewodu zasilającego z gniazdka i podnieś pokrywę.
- 2. Oczyść szybę przy użyciu miękkiej szmatki lub gąbki lekko zwilżonej środkiem do czyszczenia szkła nie zawierającym składników ściernych.

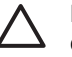

**Przestroga** Nie używaj środków ściernych, acetonu, benzenu ani czterochlorku węgla, gdyż związki te mogą zniszczyć urządzenie. Bezpośrednio na szybie nie należy umieszczać ani rozpylać płynów. Mogłyby się one dostać pod szybę i uszkodzić urządzenie.

- 3. Osusz szybę za pomocą suchej, niestrzępiącej się ściereczki w celu uniknięcia tworzenia się plam.
- 4. Podłącz przewód zasilający, a następnie włącz urządzenie HP All-in-One.

## Czyszczenie wewnętrznej części pokrywy

Na białej wewnętrznej stronie pokrywy urządzenia HP All-in-One mogą zbierać się drobne zabrudzenia.

## Czyszczenie wewnętrznej części pokrywy

- 1. Wyłącz urządzenie HP All-in-One, odłącz przewód zasilający i podnieś pokrywę.
- 2. Oczyść białą wewnętrzną stronę pokrywy dokumentów miękką szmatką lub gąbką zwilżoną łagodnym roztworem mydła i ciepłej wody.

Przemyj delikatnie wewnętrzną stronę pokrywy, aby zmiękczyć osad. Nie szoruj.

3. Osusz wewnętrzną stronę pokrywy suchą, niestrzępiącą się ściereczką.

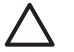

**Przestroga** Nie używaj ściereczek papierowych, ponieważ mogą one porysować wewnętrzną część pokrywy.

 Jeśli wewnętrzna część pokrywy nadal jest zabrudzona, ponownie wykonaj powyższe czynności, używając alkoholu izopropylowego, i dokładnie wytrzyj pokrywę wilgotną szmatką, aby usunąć pozostały alkohol.

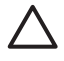

**Przestroga** Należy uważać, aby nie rozlać alkoholu na szybę ani na zewnętrzne części urządzenia HP All-in-One, ponieważ może to spowodować jego uszkodzenie.

5. Podłącz przewód zasilający, a następnie włącz urządzenie HP All-in-One.

## 2 Rozwiązywanie problemów i pomoc techniczna

W tej części przedstawiono informacje dotyczące rozwiązywania problemów z urządzeniem HP Allin-One. Można tu znaleźć szczegółowe informacje na temat problemów występujących podczas instalacji i konfiguracji, a także tematy dotyczące eksploatacji urządzenia. Aby uzyskać więcej informacji, zajrzyj do pomocy ekranowej dostarczonej z oprogramowaniem. Przyczyną wielu problemów jest podłączenie urządzenia HP All-in-One przy pomocy kabla USB przed zainstalowaniem oprogramowania HP All-in-One na komputerze. Jeżeli urządzenie HP Allin-One zostało podłączone do komputera przed wyświetleniem na ekranie komputera odpowiedniego komunikatu, należy wykonać następujące czynności:

#### Rozwiązywanie typowych problemów przy instalacji

- 1. Odłącz przewód USB od komputera.
- 2. Odinstaluj oprogramowanie (jeżeli zostało wcześniej zainstalowane).
- 3. Uruchom ponownie komputer.
- 4. Wyłącz urządzenie HP All-in-One, odczekaj jedną minutę, a następnie włącz je ponownie.
- 5. Ponownie zainstaluj oprogramowanie HP All-in-One.

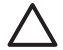

**Przestroga** Nie podłączaj kabla USB do komputera przed pojawieniem się na ekranie odpowiedniego komunikatu instalacyjnego.

Dane kontaktowe wsparcia technicznego znajdują się na trzeciej stronie okładki tego przewodnika.

## Dezinstalacja oprogramowania i instalowanie go ponownie

Jeśli instalacja nie została prawidłowo zakończona lub jeżeli kabel USB został podłączony do komputera przed wyświetleniem się komunikatu na ekranie instalacyjnym oprogramowania, konieczne może okazać się odinstalowanie i ponowna instalacja oprogramowania. Nie wystarczy zwykłe usunięcie plików aplikacji HP All-in-One z komputera. Upewnij się, że pliki zostały usunięte poprawnie za pomocą narzędzia dezinstalacji zainstalowanego razem z oprogramowaniem dostarczonym z urządzeniem HP All-in-One.

## Aby odinstalować z komputera z systemem operacyjnym Windows, a następnie zainstalować ponownie

- 1. Na pasku zadań systemu Windows kliknij opcjeStart, Ustawienia, Panel sterowania.
- 2. Kliknij dwukrotnie opcjęDodaj/Usuń programy.
- Wybierz urządzenie HP All-in-One, a następnie kliknij przycisk Zmień/Usuń. Postępuj zgodnie z instrukcjami wyświetlanymi na ekranie.
- 4. Odłącz urządzenie HP All-in-One od komputera.
- 5. Uruchom ponownie komputer.

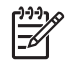

Uwaga Należy pamiętać o odłączeniu urządzenia HP All-in-One przed ponownym uruchomieniem komputera. Nie należy podłączać urządzenia HP All-in-One do komputera do zakończenia ponownej instalacji oprogramowania.

- Włóż dysk CD urządzenia HP All-in-One do napędu CD-ROM komputera i uruchom program Setup.
- 7. Postępuj zgodnie z instrukcjami wyświetlanymi na ekranie i instrukcjami znajdującymi się w Podręczniku instalacji dostarczonym wraz z urządzeniem HP All-in-One.

Po zakończeniu instalacji oprogramowania w zasobniku systemowym Windows będzie wyświetlana ikona HP Digital Imaging Monitor.

Aby sprawdzić, czy oprogramowanie jest prawidłowo zainstalowane, kliknij dwukrotnie ikonę Centrum obsługi HP na pulpicie. Jeśli w programie Centrum obsługi HP wyświetlane są najważniejsze ikony (Skanuj obraz, Skanuj dokument), oznacza to, że oprogramowanie zostało zainstalowane prawidłowo.

#### Aby odinstalować z komputera Macintosh, a następnie zainstalować ponownie

- 1. Odłącz urządzenie HP All-in-One od komputera.
- 2. Otwórz folder Aplikacje: Hewlett-Packard.
- Kliknij dwukrotnie HP Uninstaller (Dezinstalator HP). Postępuj zgodnie z instrukcjami wyświetlanymi na ekranie.
- 4. Po odinstalowaniu oprogramowania uruchom ponownie komputer.
- Aby ponownie zainstalować oprogramowanie, włóż płytę CD-ROM HP All-in-One do napędu CD-ROM komputera.
- 6. Otwórz ikonę napędu CD-ROM na pulpicie, a następnie kliknij dwukrotnie ikonę HP All-in-One Installer (Instalator urządzenia HP All-in-One).
- 7. Postępuj zgodnie z instrukcjami wyświetlanymi na ekranie i instrukcjami znajdującymi się w Podręczniku instalacji dostarczonym wraz z urządzeniem HP All-in-One.

## Rozwiązywanie problemów z instalacją sprzętu

Sekcja ta zawiera informacje przydatne do rozwiązywania problemów, które mogą wystąpić podczas instalacji sprzętowej urządzenia HP All-in-One.

#### Urządzenie HP All-in-One nie włącza się

**Przyczyna** Urządzenie HP All-in-One nie zostało prawidłowo podłączone do źródła zasilania.

#### Rozwiązanie

 Sprawdź, czy przewód zasilający jest dobrze podłączony do urządzenia HP All-in-One i do zasilacza. Podłącz przewód zasilający do uziemionego gniazdka sieciowego lub do listwy przeciwprzepięciowej.

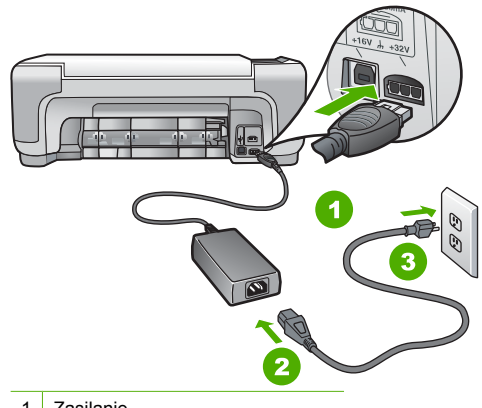

- 1 Zasilanie
- 2 Przewód zasilający i zasilacz
- 3 Gniazdko sieciowe z uziemieniem
- Jeśli używasz listwy przeciwprzepięciowej, sprawdź, czy została ona włączona.
   Ewentualnie spróbuj podłączyć urządzenie HP All-in-One bezpośrednio do gniazdka sieciowego z uziemieniem.

- Sprawdź, czy gniazdko sieciowe działa. Włącz urządzenie, które na pewno działa, aby stwierdzić, czy dostarczane jest do niego zasilanie. W przeciwnym wypadku źródłem problemu może być gniazdko sieciowe.
- Jeśli urządzenie HP All-in-One podłączono do gniazda z wyłącznikiem, sprawdź, czy jest on włączony. Jeśli jest włączony, ale urządzenie nadal nie działa, mógł wystąpić problem z gniazdem zasilającym.

#### Przyczyna Przycisk Włącz został naciśnięty zbyt szybko.

**Rozwiązanie** Urządzenie HP All-in-One może nie zareagować, jeżeli przycisk Włącz został naciśnięty zbyt szybko. Naciśnij raz przycisk Włącz. Ponowne włączenie urządzenia HP All-in-One może zająć do kilku minut. Jeśli w tym czasie zostanie ponownie naciśnięty przycisk Włącz, urządzenie może zostać wyłączone.

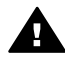

Ostrzeżenie Jeśli w dalszym ciągu nie można uruchomić urządzenia HP All-in-One, przyczyną może być uszkodzenie mechaniczne. Wyłącz urządzenie HP All-in-One z gniazdka sieciowego i skontaktuj się z firmą HP. Przejdź do witryny: www.hp.com/support

Gdy zostanie wyświetlony monit, wybierz swój kraj/region, a następnie kliknij łącze Kontakt z firmą HP, aby wyświetlić informacje na temat uzyskania pomocy technicznej przez telefon.

## Kabel USB jest podłączony, ale mam problemy z korzystaniem z urządzenia HP All-in-One za pośrednictwem komputera.

Przyczyna Kabel USB został podłączony przed zainstalowaniem oprogramowania. Podłączenie kabla USB przed wyświetleniem monitu może spowodować błędy.

**Rozwiązanie** Przed podłączeniem kabla USB należy zainstalować oprogramowanie dostarczone z urządzeniem HP All-in-One. Nie podłączaj kabla USB w czasie instalacji, zrób to dopiero po wyświetleniu monitu na ekranie.

Po zainstalowaniu oprogramowania łączenie komputera z urządzeniem HP All-in-One za pomocą kabla USB jest proste. Włóż jedną wtyczkę przewodu USB do gniazda USB z tyłu komputera, a drugą do gniazda z tyłu urządzenia HP All-in-One. Urządzenie można podłączyć do dowolnego z portów USB na tylnej ścianie komputera.

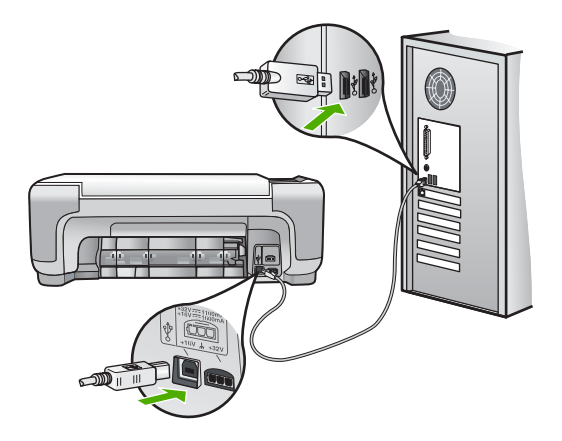

Więcej informacji na temat instalowania oprogramowania oraz podłączania kabla USB można znaleźć w Podręczniku instalacji dostarczonym z urządzeniem HP All-in-One.

#### Urządzenie HP All-in-One nie drukuje.

**Rozwiązanie** Jeśli urządzenie HP All-in-One i komputer nie komunikują się ze sobą, spróbuj wykonać następujące czynności:

- Spójrz na kontrolkę Włącz znajdującą się z przodu urządzenia HP All-in-One. Jeśli kontrolka nie świeci, urządzenie HP All-in-One jest wyłączone. Upewnij się, że przewód zasilający jest starannie podłączony do urządzenia HP All-in-One i do gniazda zasilania. Naciśnij przycisk Włącz, aby włączyć urządzenie HP All-in-One.
- Sprawdź, czy kasety drukujące zostały zainstalowane.
- Upewnij się, że do zasobnika wejściowego załadowano papier.
- Sprawdź, czy w urządzeniu HP All-in-One nie nastąpiło zacięcie papieru.
- Sprawdź, czy karetka nie jest zakleszczona.
   Otwórz drzwiczki dostępu do kaset drukujących, aby uzyskać dostęp do obszaru karetki.
   Usuń wszystkie przedmioty blokujące karetkę głowicy drukującej, w tym także elementy opakowania. Wyłącz urządzenie HP All-in-One i włącz je ponownie.
- Sprawdź, czy kolejka wydruku urządzenia HP All-in-One nie jest wstrzymana (Windows) lub zatrzymana (Macintosh). Jeśli tak jest, wybierz odpowiednie ustawienia w celu wznowienia wydruku. Więcej informacji na temat dostępu do kolejki wydruku można znaleźć w dokumentacji systemu operacyjnego zainstalowanego na komputerze.
- Sprawdź kabel USB. W przypadku używania starszego kabla urządzenie może nie działać poprawnie. Spróbuj podłączyć kabel do innego urządzenia, aby upewnić się, że działa on prawidłowo. Jeśli wciąż pojawiają się problemy, konieczna może być wymiana kabla USB. Sprawdź również, czy długość przewodu nie przekracza 3 metrów.
- Upewnij się, czy komputer obsługuje USB. Niektóre systemy operacyjne, np. Windows 95 oraz Windows NT, nie obsługują połączeń USB. Dodatkowe informacje znajdują się w dokumentacji dostarczonej z wykorzystywanym systemem operacyjnym.
- Sprawdź połączenie między urządzeniem HP All-in-One a komputerem. Upewnij się, że kabel USB jest prawidłowo podłączony do portu USB z tyłu urządzenia HP All-in-One. Upewnij się, że drugi koniec kabla USB jest podłączony do portu USB komputera. Po prawidłowym podłączeniu kabla wyłącz urządzenie HP All-in-One, a następnie włącz je ponownie.
- W przypadku podłączania urządzenia HP All-in-One za pomocą koncentratora USB, upewnij się, że koncentrator jest włączony. Jeżeli koncentrator jest włączony, podłącz urządzenie bezpośrednio do komputera.
- Sprawdź, czy w komputerze nie zainstalowano innych drukarek lub skanerów. Możliwe, że trzeba będzie odłączyć starsze urządzenia od komputera.
- Spróbuj podłączyć kabel USB do innego portu w komputerze. Po sprawdzeniu połączenia uruchom ponownie komputer. Wyłącz urządzenie HP All-in-One i włącz je ponownie.
- Jeśli urządzenie HP All-in-One jest w trybie offline, wyłącz je i włącz ponownie. Rozpocznij zadanie drukowania.
- W razie potrzeby usuń i ponownie zainstaluj oprogramowanie urządzenia HP All-in-One.

Więcej informacji na temat konfigurowania urządzenia HP All-in-One i podłączania go do komputera można znaleźć w Instrukcji instalacji dostarczonej z urządzeniem HP All-in-One.

## Objawy występowania błędów

Kontrolki na urządzeniu HP All-in-One migają w specjalnych sekwencjach, informując o różnych przyczynach błędów. Więcej informacji na temat rozpoznawania przyczyn błędów na podstawie kontrolek stanu można znaleźć w sekcji Opis kontrolek stanu.

## Usuwanie zacięć papieru

Jeśli w urządzeniu HP All-in-One wystąpiło zacięcie papieru, najpierw sprawdź tylne drzwiczki. Jeśli zacięty papier nie znajduje się na tylnych rolkach, sprawdź przednie drzwiczki.

#### Usuwanie zacięcia papieru przez tylne drzwiczki

1. Naciśnij występ po lewej stronie tylnych drzwiczek, aby je odblokować. Zdejmij drzwiczki, odciągając je od urządzenia HP All-in-One.

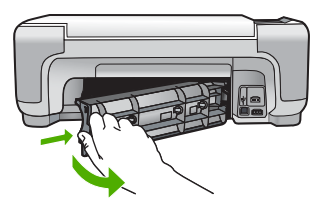

2. Delikatnie wyciągnij papier spomiędzy rolek.

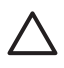

**Przestroga** Jeśli papier podarł się podczas wyciągania z rolek, sprawdź, czy wewnątrz urządzenia, pomiędzy rolkami i kółkami, nie znajdują się resztki podartego papieru. Jeśli nie usuniesz wszystkich kawałków papieru z urządzenia HP All-in-One, istnieje ryzyko zacięcia papieru.

- 3. Załóż tylne drzwiczki. Delikatnie pchnij drzwiczki do przodu, aż zatrzasną się w odpowiednim położeniu.
- 4. Naciśnij przycisk Kopiuj Mono lub Kopiuj Kolor, aby kontynuować bieżące zadanie.

#### Usuwanie zacięcia papieru przez przednie drzwiczki

1. W razie potrzeby pociągnij w dół zasobnik wejściowy, aby go otworzyć. Następnie opuść drzwiczki kaset drukujących.

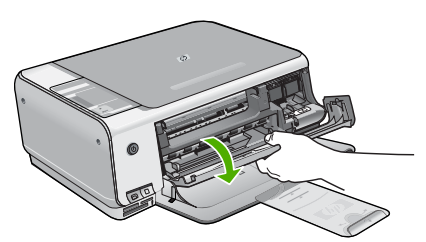

2. Delikatnie wyciągnij papier spomiędzy rolek.

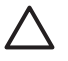

**Przestroga** Jeśli papier podarł się podczas wyciągania z rolek, sprawdź, czy wewnątrz urządzenia, pomiędzy rolkami i kółkami, nie znajdują się resztki podartego papieru. Jeśli nie usuniesz wszystkich kawałków papieru z urządzenia HP All-in-One, istnieje ryzyko zacięcia papieru.

3. Zamknij drzwiczki kaset drukujących.

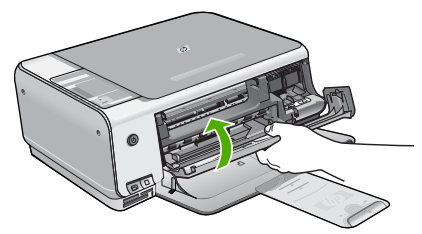

4. Naciśnij przycisk Kopiuj Mono, aby kontynuować bieżące zadanie.

## Rozwiązywanie problemów z kasetami drukującymi

Jeśli występują problemy z drukowaniem, oznacza to, że mógł wystąpić problem z jedną z kaset drukujących.

#### Aby rozwiązać problemy z kasetami drukującymi

 Wyjmij czarną kasetę drukującą z gniazda po prawej stronie. Nie dotykaj dysz atramentu ani styków w kolorze miedzi. Sprawdź, czy styki w kolorze miedzi lub dysze atramentu nie są uszkodzone.

Upewnij się, że plastikowa taśma została ściągnięta. Jeśli plastikowa taśma wciąż zakrywa dysze kasety, delikatnie usuń taśmę za pomocą różowej końcówki.

 Włóż kasetę drukującą ponownie, wsuwając ją do gniazda. Następnie wepchnij kasetę drukującą, aż zaskoczy w gnieździe.

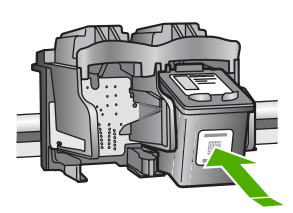

- 3. Powtórz kroki 1 i 2 w przypadku trójkolorowej kasety drukującej znajdującej się po lewej stronie.
- Jeśli problem będzie się powtarzał, wydrukuj raport na stronie testowej, aby ustalić, czy problem dotyczy kaset drukujących.
- Zawiera on przydatne informacje na temat kaset drukujących, w tym o ich stanie.
- 5. Jeśli raport wskazuje na problemy, oczyść kasety drukujące.
- 6. Jeżeli problem będzie nadal występował, oczyść miedziane styki kaset drukujących.
- 7. Jeśli wciąż występują problemy z drukowaniem, określ, która kaseta drukująca jest źródłem problemów i wymień ją.

Aby uzyskać więcej informacji, skorzystaj z pomocy ekranowej.

## Przed zadzwonieniem do punktu obsługi klienta firmy HP

Z urządzeniem HP All-in-One może być dostarczane oprogramowanie innych firm. Jeśli napotkasz problemy z którymkolwiek z tych programów, najlepszą pomoc techniczną uzyskasz od ekspertów z firmy producenta.

## Jeśli konieczny jest kontakt z punktem obsługi klientów firmy HP, wykonaj najpierw następujące czynności:

- 1. Upewnij się, że:
  - a. Urządzenie HP All-in-One jest podłączone do zasilania i jest włączone.
  - b. Odpowiednie kasety drukujące są zainstalowane prawidłowo.
  - c. Zalecany rodzaj papieru jest prawidłowo włożony do podajnika papieru.
- 2. Uruchom ponownie urządzenie HP All-in-One:
  - a. Wyłącz urządzenie HP All-in-One, naciskając przycisk Włącz.
  - b. Wyjmij wtyczkę zasilacza z gniazda w tylnej części urządzenia HP All-in-One.
  - c. Ponownie podłącz urządzenie HP All-in-One do zasilacza.
  - d. Włącz urządzenie HP All-in-One, naciskając przycisk Włącz.
- 3. Informacje dotyczące pomocy technicznej i gwarancji można znaleźć w witrynie firmy HP w sieci Web pod adresem www.hp.com/support. Gdy zostanie wyświetlony monit, wybierz swój kraj/region, a następnie kliknij łącze Kontakt z firmą HP, aby wyświetlić informacje na temat uzyskania pomocy technicznej przez telefon. Odwiedź witrynę sieci Web firmy HP w celu zapoznania się z najnowszymi informacjami lub wskazówkami na temat rozwiązywania problemów z urządzeniem HP All-in-One.
- 4. Jeśli nadal występują problemy i zachodzi potrzeba skontaktowania się z przedstawicielem punktu obsługi klientów firmy HP:

- a. Upewnij się, że znasz dokładną nazwę urządzenia HP All-in-One, taką jak podana na panelu sterowania urządzenia.
- b. Należy wydrukować raport ze strony testowej urządzenia (patrz niżej).
- c. Wykonaj kopię kolorową jako próbkę.
- d. Przygotuj się do szczegółowego opisania zaistniałego problemu.
- e. Przygotuj numer seryjny i identyfikator serwisowy, które znajdują się w raporcie na stronie testowej.
- 5. Zadzwoń do punktu obsługi klienta firmy HP. Podczas połączenia telefonicznego przebywaj w pobliżu urządzenia HP All-in-One.

#### Drukowanie raportu automatycznej diagnostyki

- 1. Naciśnij i przytrzymaj przycisk Anuluj na panelu sterowania.
- Przytrzymując naciśnięty przycisk Anuluj, naciśnij przycisk Kopiuj Kolor. Zostanie wydrukowany raport automatycznej diagnostyki zawierający numer seryjny i identyfikator serwisowy urządzenia.

# 3 Informacje techniczne

W tej części zamieszczono dane techniczne oraz informacje o międzynarodowych atestach urządzenia HP All-in-One.

## Wymagania systemowe

Wymagania systemowe oprogramowania znajdują się w pliku Readme.

## Dane dotyczące papieru

W tej sekcji znajdują się informacje dotyczące pojemności zasobników papieru i rozmiarów papieru.

| Rodzaj                                               | Gramatura papieru                                      | Podajnik papieru     | Zasobnik wyjściowy† |
|------------------------------------------------------|--------------------------------------------------------|----------------------|---------------------|
| Zwykły papier                                        | 75 do 90 g/m2 (20 do 24<br>funtów)                     | 100 (papier 75 g/m2) | 50 (papier 75 g/m2) |
| Papier Legal                                         | 75 do 90 g/m2 (20 do 24<br>funtów)                     | 100 (papier 75 g/m2) | 50 (papier 75 g/m2) |
| Karty katalogowe                                     | maks. 110 funtów<br>papieru katalogowego<br>(200 g/m2) | 20                   | 10                  |
| Koperty                                              | 75 do 90 g/m2 (20 do 24<br>funtów)                     | 10                   | 10                  |
| Folia                                                | Nie dot.                                               | 20                   | 15 lub mniej        |
| Etykiety                                             | Nie dot.                                               | 20                   | 10                  |
| Papier fotograficzny<br>10 x 15 cm (4 x 6 cali)      | 236 g/m2<br>(236 g/m2)                                 | 20                   | 15                  |
| Papier fotograficzny<br>216 x 279 mm (8,5 x 11 cali) | Nie dot.                                               | 20                   | 10                  |

#### Pojemności podajników papieru

\* Pojemność maksymalna.

† Pojemność zasobnika wyjściowego jest uzależniona od rodzaju używanego papieru oraz ilości atramentu. Firma HP zaleca częste opróżnianie zasobnika wyjściowego.

#### **Rozmiary papieru**

Pełną listę obsługiwanych formatów nośnika podano w oprogramowaniu drukarki.

## Dane techniczne drukowania

- Rozdzielczość renderowana do 1200 x 1200 dpi w czerni w czasie drukowania z komputera
- Kolorowy druk z rozdzielczością optymalizowaną do 4800 x 1200 dpi (przy druku z komputera); rozdzielczość wejściowa 1200 dpi.
- Szybkość drukowania zależy od stopnia złożoności dokumentu.
- Drukowanie formatów panoramicznych
- Metoda: termiczny druk atramentowy

- Język: PCL3 GUI
- Cykl pracy: Do 3000 stron druku miesięcznie

## Dane techniczne kopiowania

- Wyjściowa rozdzielczość optymalizowana do 4800 x 1200 dpi przy skanowaniu z rozdzielczością 1200 x 1200 ppi i kopiowaniu na papier fotograficzny najwyższej jakości
- Cyfrowe przetwarzanie obrazów
- Maksymalnie 9 kopii oryginału (w zależności od modelu)
- Dopasowanie do strony
- Szybkość kopiowania zależy od stopnia złożoności dokumentu.

## Parametry skanowania

- Edytor obrazów dostarczany wraz z urządzeniem
- Zintegrowane oprogramowanie OCR automatycznie przetwarza zeskanowany tekst na tekst z możliwością edycji (jeśli zostało zainstalowane)
- Interfejs zgodny z Twain
- Rozdzielczość: rozdzielczość optyczna do 1200 x 2400 dpi (w zależności od modelu); 19 200 dpi w rozdzielczości ulepszonej programowo
- W kolorze: 48-bitowa w kolorze, 8-bitowa skala szarości (256 odcieni szarości)
- Maksymalny rozmiar materiału skanowanego z płyty szklanej: 21,6 x 29,7 mm

## Parametry fizyczne

- Wysokość: 16,97 cm
- Szerokość: 44 cm
- Głębokość: 25,9 cm
- Masa: 4,5 kg

## Parametry zasilania

- Pobór mocy: druk maks. 25 W (przeciętne wydruki)
- Napięcie wejściowe: 100–240 V (prąd zmienny), ~ 1 A, 50–60 Hz, z uziemieniem
- Napięcie wyjściowe: 32 V===560 mA, 15 V lub 16 V===530 mA (prąd stały)

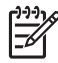

Uwaga Używać tylko z zasilaczem dostarczonym przez firmę HP.

## Parametry środowiska pracy

- Zalecany zakres temperatury pracy: od 15° do 32°C (od 59° do 90°F)
- Dopuszczalny zakres temperatur otoczenia w trakcie pracy: od 5° do 35°C (od 41° do 95°F)
- Wilgotność: 15% do 80% wilgotności względnej bez kondensacji
- Zakres temperatury podczas przechowywania: od -20° do 50°C (od -4° do 122°F)
- W obecności silnego pola elektromagnetycznego wydruk z urządzenia HP All-in-One może być lekko zniekształcony
- Firma HP zaleca stosowanie przewodu USB o długości nie przekraczającej 3 m, aby zminimalizować wprowadzony szum wywoływany przez potencjalne silne pola elektromagnetyczne

## Informacje dźwiękowe

Posiadając dostęp do Internetu możesz uzyskać nagrane informacje na stronach internetowych firmy HP. Przejdź do: www.hp.com/support

## Program ochrony środowiska

Firma Hewlett-Packard zobowiązuje się dostarczać wysokiej jakości wyroby o znikomym stopniu szkodliwości dla środowiska. Informacje na temat Programu Pieczy nad Produktami HP można znaleźć w pomocy ekranowej.

## Informacje o przepisach

Produkt HP All-in-One spełnia wymagania określone przez urzędy regulacyjne w danym kraju/ regionie. Pełna lista wymaganych przez prawo powiadomień znajduje się w pomocy ekranowej.

#### Obowiązkowy numer identyfikacyjny modelu

Ze względu na obowiązek identyfikacji produktowi nadano wymagany przepisami prawa numer modelu. Obowiązkowy numer identyfikacyjny modelu dla tego urządzenia to SDGOB-0603. Nie należy mylić tego numeru z nazwą handlową produktu (HP Photosmart C3100 All-in-One series itp.) ani z numerami produktów (Q8150A itp.).

## Gwarancja

| Produkt HP                                          | Okres gwarancji                                                                                                    |
|-----------------------------------------------------|----------------------------------------------------------------------------------------------------|
| Oprogramowanie                                      | 90 dni                                                                                                    |
| Wkłady drukujące                                    | Do wystąpienia wcześniejszego z dwóch zdarzeń wyczerpania się<br>atramentu HP lub zakończenia się okresu gwarancyjnego<br>nadrukowanego na wkładzie drukującym. Ta gwarancja nie odnosi<br>się do wkładów drukujących firmy HP, które były powtórnie<br>napełniane, reprodukowane, odnawiane, niewłaściwie użytkowane<br>lub w jakikolwiek sposób przerabiane. |
| Wyposażenie dodatkowe                               | 1 rok                                                                                                    |
| Urzadzenia pervfervine drukarki (szczegóły poniżei) | 1 rok                                                                                                    |

Zakres gwarancji

- 1. Firma Hewlett-Packard (HP) gwarantuje klientowi-użytkownikowi końcowemu, że wymienione wyżej produkty HP będą wolne od wad materiałowych i wykonawczych przez podany powyżej okres, licząc od daty zakupu
- 2. Gwarancja HP dotycząca oprogramowania odnosi się wyłącznie do działania oprogramowania (wykonywania instrukcji
- Swarancja HP dotycząca oprogramowania obrogramowania wysącznie do działania oprogramowania (wysaratując) programowych). Firma HP nie gwarantują, że działanie produktu będzie wolne od zakłóceń i błędów.
   Gwarancja HP obejmuje tylko te wady, które zostaną ujawnione podczas normalnego użytkowania produktu. Nie obejmuje ona innych problemów, w tym będących wynikiem:

   niewłaściwej obsługi lub niefachowo wykonanych modyfikacji;
   używania oprogramowania, nośników, części lub materiałów eksploatacyjnych, które nie pochodzą od firmy HP lub nie są obsługiwane przez produkty HP;
   obsługiwane przez produkty HP;

  - eksploatacji niezgodnej z przeznaczeniem; C.
- nieautoryzowanej modyfikacji lub niewłaściwego użytkowania.

4. W odniesieniu do drukarek HP używanie wkładów drukujących pochodzących od innego producenta lub ponownie napełnianych nie narusza warunków gwarancji ani zasad pomocy technicznej oferowanej nabywcy. Jeśli jednak błędna praca drukarki lub jej uszkodzenie jest wynikiem używania wkładów drukujących innych producentów lub wkładów ponownie napełnianych, firma HP żastrzega sobie prawo do obciążenia nabywcy kosztami robocizny oraz materiałów użytych do usunięcia awarii lub uszkodzenia.

- Jeśli w czasie obowiązywania gwarancji firma HP zostanie powiadomiona o defektach w produkcie, który jest objęty gwarancją HP, dokonana zostanie naprawa lub wymiana produktu, przy czym wybór usługi leży w gestii firmy HP.
   Gdyby firma HP nie była w stanie naprawić lub wymianić wadliwego produktu objętego gwarancją HP, zobowiązuje się do wypłacenia równowartości ceny nabycia produktu w stosownym czasie od momentu zgłoszenia usterki.
- Firma HP nie jest zobowiązana do naprawy, wymiany produktu lub zwrotu jego równowartości w przypadku 7 niedostarczenia wadliwego produktu do przedstawicielstwa HP.
- 8. Produkt oferowany zamiennie może być nowy lub prawie nowy, jednak pod względem funkcjonalności co najmniej równy produktowi podlegającemu wymianie. Produkty HP mogą zawierać części, elementy i materiały pochodzące z odzysku, równoważne w działaniu częściom
- 9. nowvm.
- 10. Umowa gwarancyjna HP jest ważna w każdym kraju, w którym firma HP prowadzi dystrybucję produktu. Umowy dotyczące dodatkowego serwisu gwarancyjnego, w tym naprawy w miejscu użytkowania sprzętu, mogą być zawierane w każdym autoryzowanym punkcie serwisowym HP na terenie krajów, gdzie prowadzona jest dystrybucja danego produktu przez firmę HP lub autoryzowanego importera.
- B. Ograniczenia gwarancji

AIILCZBIII GWAIAINIJI W STOPNIU DOPUSZCZALNYM PRZEZ OBOWIĄZUJĄCE PRAWO LOKALNE ANI FIRMA HP, ANI WSPOŁPRACUJĄCY Z NIĄ DYSTRYBUTORZY NIE UDZIELAJĄ ŻADNYCH INNYCH GWARANCJI, ANI NIE ZMIENIAJĄ WARUNKÓW GWARANCJI JUŻ ISTNIEJĄCYCH, ZARÓWNO JAWNYCH JAK I DOMNIEMANYCH GWARANCJI SPRZEDAWALNOŚCI, ZADOWALAJĄCEJ JAKOŚCI I PRZYDATNOŚCI DO OKREŚLONEGO CELU.

- C. Ograniczenia rękojmi
  - . W stopniu dopuszczalnym przez obowiązujące prawo lokalne, rekompensaty określone w postanowieniach niniejszej
  - W stopniu dopuszczalným przez obowiązujące prawo lokalne, rekompensaty okresione w postanowieniach niniejszej umowy gwarancyjnej są jedynymi i wyłącznymi rekompensatami, jakie przysługują klientom HP.
     W STOPNIU DOPUSZCZALNYM PRZEZ OBOWIĄZUJĄCE PRAWO LOKALNE, Z WYŁĄCZENIEM ZOBOWIĄZAŃ JAWNIE WYRAŻONYCH W NINIEJSZEJ UMOWIE GWARANCYJNEJ, ANI FIRMA HP. ANI WSPÓŁPRACUJĄCY Z NIĄ DYSTRYBUTORZY NIE PONOSZĄ ODPOWIEDZIALNOŚCI ZA SZKODY BEZPOŚREDNIE, POŚREDNIE, CELOWE, PRZYPADKOWE I WYNIKOWE, NIEZALEŻNIE OD TEGO, CZY EWENTUALNE ROSZCZENIA ZNAJDĄ OPARCIE W GWARANCJI, KONTRAKCIE LUB INNYCH OGÓLNYCH ZASADACH PRAWNYCH, A TAKŻE W PRZYPADKU POWIADOMIENIA FIRMY O MOŻLIWOŚCI WYSTĄPIENIA TAKICH USZKODZEŃ.
- D. Prawo lokalne
  - Umowa gwarancyjna daje nabywcy określone prawa. Nabywca może też posiadać dodatkowe prawa, zależnie od prawa stanowego w USA, prawa obowiązującego w poszczególnych prowincjach Kanady, a także od stanu prawnego w poszczególnych krajach świata.
  - Jeśli postanowienia niniejszej gwarancji nie są spójne z prawem lokalnym, niniejsza umowa gwarancyjna może zostać zmodyfikowana w stopniu zapewniającym zgodność z prawem lokalnym. W konkretnym systemie prawnym pewne zastrzeżenia i ograniczenia niniejszej gwarancji mogą nie mieć zastośowania. Na przykład w niektórych stanach USA, jak również w niektórych systemach prawnych poza USA (m.in. w prowincjach Kanady), mogą zostać przyjęte inne rozwiązania prawne, czyli:
    - a. wykluczenie tych zaśtrzeżeń i ograniczeń niniejszej gwarancji, które ograniczają ustawowe prawa nabywcy (np. w Wielkiej Brytanii);
    - b. ograniczenie w inny sposób możliwości producenta do egzekwowania takich zastrzeżeń i ograniczeń; c. przyznanie nabywcy dodatkowych praw, określenie czasu obowiązywania domniemanych gwarancji, których producent

  - C. przyznanie nabywcy dodatkowych praw, okresienie czasu obowiązywania dominiemanych gwarancji, których produci nie może odrzucić lub zniesienie ograniczeń co do czasu trwania gwarancji dominiemanych. WARUNKI NINIEJSZEJ UMOWY GWARANCYJNEJ, Z POMINIĘCIEM DOPUSZCZALNYCH PRZEZ PRAWO WYJĄTKÓW, NIE WYKLUCZAJĄ, NIE OGRANICZAJĄ I NIE MODYFIKUJĄ OBOWIĄZUJĄCYCH W TYCH KRAJACH PRZEPISÓW PRAWA HANDLOWEGO. WARUNKI GWARANCJI STANOWIĄ NATOMIAST UZUPELNIENIE TYCH PRZEPISÓW W ZASTOSOWANIU DO SPRZEDAŻY PRODUKTÓW HP OBJĘTYCH JEJ POSTANOWIENIAMI. Szanowny Kliencie!

W załączeniu przedstawiamy nazwy i adresy spółek HP, które udzielają gwarancji HP w Państwa kraju.

HP informuje, że na podstawie umowy sprzedaży mogą Państwu przysługiwać ustawowe prawa wobec sprzedawcy dodatkowo do gwarancji. Gwarancja HP nie wyłącza, nie ogranicza ani nie zawiesza uprawnień kupującego wynikających z niezgodności towaru z umową.

Polska: Hewlett-Packard Polska Sp. z o.o., ul. Szturmowa 2A, 02-678 Warszawa wpisana do rejestru przedsiębiorców w Sądzie Rejonowym dla m.st. Warszawy, XX Wydział Gospodarczy pod numerem KRS 0000016370

## Indeks

## A

aplikacja, drukowanie z 16 arkusz próbny drukowanie 13

#### С

czyszczenie płyta szklana 20 wewnętrzna część pokrywy 20

## D

dezinstalacja oprogramowania 21 drukowanie arkusz próbny 13 dane techniczne 28 z aplikacji 16

## E

etykiety dane techniczne 28

## F

folie dane techniczne 28

## I

informacje o przepisach 30 informacje prawne prawny numer identyfikacyjny modelu 30 informacje techniczne dane dotyczące papieru 28 dane techniczne drukowania 28 dane techniczne kopiowania 29 dane techniczne środowiska pracv 29 masa 29 parametry fizyczne 29 parametry skanowania 29 parametry zasilania 29 pojemności podajników papieru 28

rozmiary papieru 28 wymagania systemowe 28 instalacja kabla USB 23 instalacja oprogramowania dezinstalacja 21 ponowna instalacja 21

## K

karty pamięci arkusz próbny 13 gniazda 4 kasetami drukującymi rozwiązywanie problemów 26 kasety drukujace wymiana 17 konserwacja czyszczenie szyby 20 czyszczenie wewnętrznej części pokrywy 20 wymiana kaset drukujących 17 kontrolki stanu opis 7 kopertv dane techniczne 28 kopiowanie dane techniczne 29 wykonywanie kopii 13 kopiuj kolor 7 kopiuj mono 7

## Ν

numery telefonów, wsparcie dla klienta 26

## 0

obsługa klienta kontakt 26 oświadczenia firmy Hewlett-Packard 2

#### Ρ

panel sterowania przyciski 6, papier dane techniczne 28

rozmiary papieru 28 zacięcia 12, 24 papier fotograficzny dane techniczne 28 papier fotograficzny 10 x 15 cm dane techniczne 28 papier Legal dane techniczne 28 papier Letter dane techniczne 28 parametry fizyczne 29 parametry techniczne. patrz informacje techniczne parametry zasilania 29 Photosmart Express 7 płyta szklana czvszczenie 20 pojemności podajników papieru 28 pomoc korzystanie z pomocy ekranowej 10 ponowna instalacja oprogramowania 21 problemy z połączeniem Urządzenie HP All-in-One nie chce się włączyć 22 przycisk anuluj 6 przyciski, panel sterowania 6 przycisk skanuj 7 przycisk włącz 7

## R

rozwiązywanie problemów instalacja sprzętu 22 Kabel USB 23 kasetami drukującymi 26 zacięcia papieru 12

## S

skanowanie dokumenty 13 parametry skanowania 29 zdjęcia 13 szyba skanera czyszczenie 20

#### Indeks

## Ś

środowisko dane techniczne środowiska pracy 29 Program ochrony środowiska 30

#### т

telefony, wsparcie dla klienta 26

## W

wewnętrzna część pokrywy, czyszczenie 20 wykonywanie kopii 13 wymagania systemowe 28 wymiana kaset drukujących 17

#### Ζ

zacięcia papieru 12

## Temel Çalışma Kılavuzu

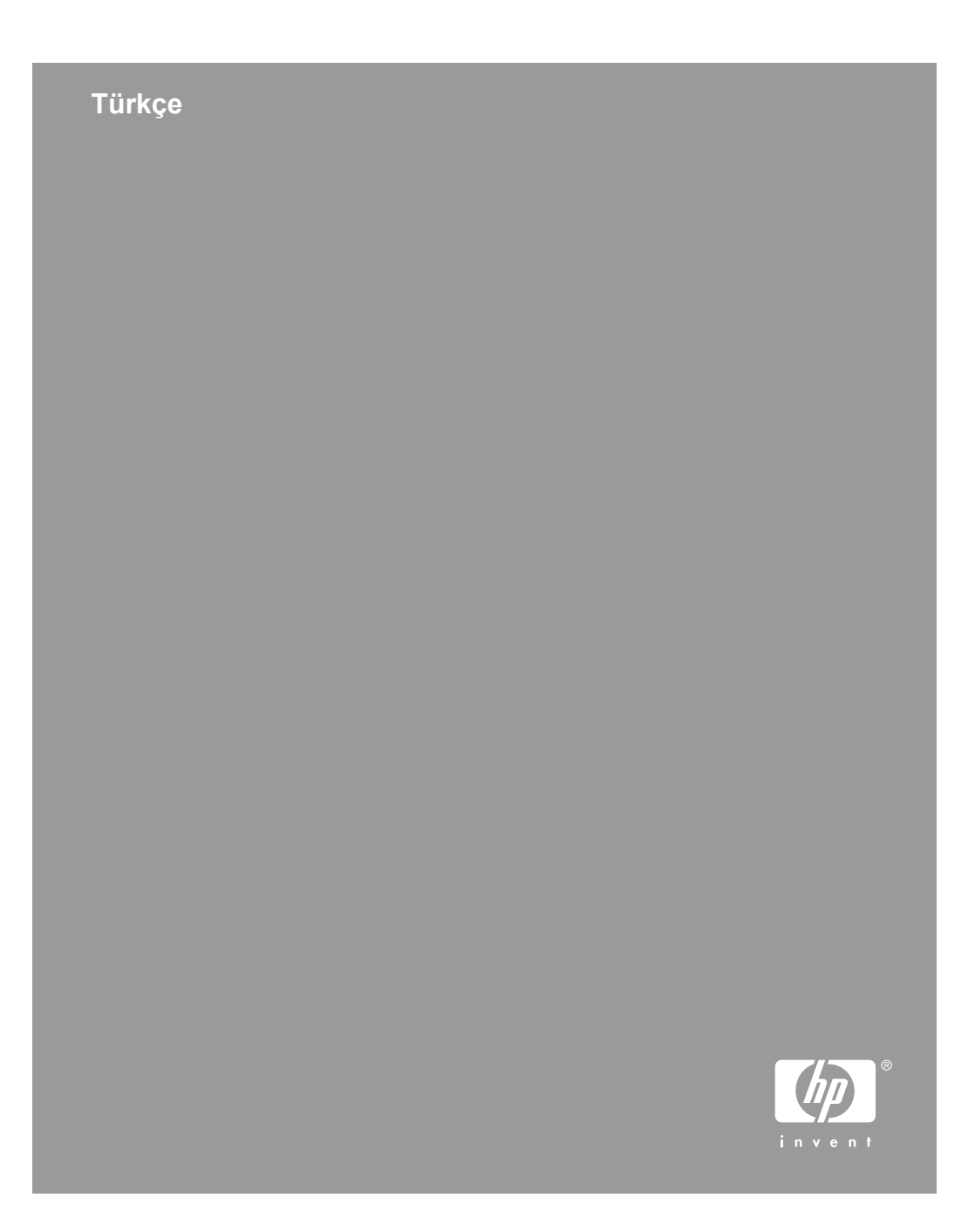
© 2006 Hewlett-Packard Development Company, L.P.

Adobe: PD

Adobe® ve Acrobat logo®, Adobe Systems Incorporated şirketine ait ticari markalardır.

Windows®, Windows NT®, Windows ME®, Windows XP® ve Windows 2000® Microsoft Corporation'un A.B.D'de tescilli ticari markalarıdır. Intel® ve Pentium®, Intel Corporation'ın veya yan kuruluşlarının Amerika Birleşik Devletleri'ndeki ve diğer ülkelerdeki ticari markaları veya tescilli ticari markalarıdır.

Energy Star® and Energy Star logo® are US registered marks of the United States Environmental Protection Agency.

Yayın numarası: Q8150-90196

# Hewlett-Packard Company bildirimleri

Bu belgede yer alan bilgiler önceden bildirilmeksizin değiştirilebilir.

Tüm hakları saklıdır. Telif haklarının izin verdiği durumlar dışında, Hewlett-Packard tarafından önceden verilmiş yazılı izin olmaksızın bu belgenin coğaltılması, uyarlanması veya başka bir dile çevrilmesi yasaktır. HP ürün ve hizmetlerine ilişkin garantiler söz konusu ürün ve hizmetlerle birlikte verilen açık garanti beyanlarında yer alanlardan ibarettir. Bu belge içindeki hiçbir şey ek bir garanti oluşturduğu şeklinde yorumlanmamalıdır. HP bu belgede bulunan hiçbir teknik ya da yayıncıya ait hata veya eksiklikten sorumlu tutulamaz.

# İçindekiler

| 1   | HP All-in-One aygıtına genel bakış                  | 4   |
|-----|-----------------------------------------------------|-----|
|     | Bir bakışta HP All-in-One                           | 5   |
|     | Kontrol paneli düğmeleri                            | 6   |
|     | Durum ışığı genel görünümü                          | 7   |
|     | HP Photosmart yazılımını kullanma                   | 9   |
|     | Ek bilgilere ulaşma                                 | .10 |
|     | Ekran Yardımı'na erişim                             | .10 |
|     | Orijinal belge ve kağıt yerleştirme                 | .11 |
|     | Kağıt sıkışmalarından kaçınma                       | .12 |
|     | Kopya çıkarma                                       | 12  |
|     | Görüntü tarama                                      | .12 |
|     | Fotoğraf dizin sayfası kullanarak fotoğraf yazdırma | 13  |
|     | Bir yazılım uygulamasından yazdırma                 | 15  |
|     | Yazıcı kartuşlarını değiştirme                      | .16 |
|     | HP All-in-One aygıtını temizleme                    | .18 |
| 2   | Sorun giderme ve destek                             | 20  |
|     | Yazılımı kaldırma ve yeniden yükleme                | 20  |
|     | Donanım ayarları sorunlarını giderme                | 21  |
|     | Hata durumları                                      | 23  |
|     | Kağıt sıkışmalarını giderme                         | 23  |
|     | Yazıcı kartuşu sorunlarını giderme                  | 24  |
|     | HP müşteri desteğini aramadan önce                  | 25  |
| 3   | Teknik bilgiler                                     | 26  |
|     | Sistem gereksinimleri                               | 26  |
|     | Kağıt özellikleri                                   | 26  |
|     | Yazdırma özellikleri                                | .26 |
|     | Kopyalama özellikleri                               | 26  |
|     | Tarama özellikleri                                  | 27  |
|     | Fiziksel özellikler                                 | 27  |
|     | Güç özellikleri                                     | 27  |
|     | Çevresel özellikler                                 | 27  |
|     | Ses bilgileri                                       | .27 |
|     | Çevresel ürün gözetim programı                      | .27 |
|     | Düzenleyici bildirimler                             | .27 |
|     | Garanti                                             | 28  |
| Diz | in                                                  | 29  |

# 1 HP All-in-One aygıtına genel bakış

Kopya oluşturma, belgeleri tarama veya bir bellek kartından fotoğraf bastırma gibi görevleri hızla ve kolaylıkla gerçekleştirmek için HP All-in-One aygıtını kullanın. Birçok HP All-in-One işlevine bilgisayarınızı açmadan doğrudan kontrol panelinden erişebilirsiniz.

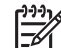

**Not** Bu kılavuzda, HP desteği ve sarf malzemeleri siparişi için iletişim bilgileri verilmesinin yanı sıra temel işlemler tanıtılmaktadır.

Ekran Yardımında ise HP All-in-One ile birlikte verilen HP Photosmart yazılımının kullanımı dahil tüm özellikler ve işlevler hakkında ayrıntılı bilgi verilmektedir. Daha fazla bilgi için bkz. Ekran Yardımı'na erişim.

## Kopyalama

HP All-in-One, çeşitli kağıt türleri üzerinde yüksek kaliteli renkli ve siyah beyaz kopyalar üretmenizi sağlar. Belirli bir kağıt boyutuna uydurmak, kopya kalitesini ayarlamak ve kenarlıksız kopyalar dahil olmak üzere yüksek kaliteli fotoğraf kopyaları oluşturmak için orijinal belgenin boyutunu genişletebilir veya daraltabilirsiniz.

## Tarama

Tarama, metin ve resimleri, bilgisayarınızda kullanılabilecek elektronik biçime dönüştürme işlemidir. HP All-in-One aygıtında hemen her şeyi tarayabilirsiniz (fotoğraflar, dergi makaleleri ve metin belgeleri).

## Fotoğrafları bastırma

HP All-in-One aygıtında, bellek kartı takmanızı ve böylece fotoğrafları önce bilgisayara aktarmadan dijital kameranızdan bastırmaya başlamanızı sağlayan bellek kartı yuvaları vardır. Buna ek olarak, HP All-in-One bir USB kablosuyla bilgisayara bağlanırsa, fotoğraflarınızı bastırmak, düzenlemek veya paylaşmak için bilgisayara da aktarabilirsiniz.

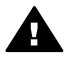

**Uyarı** Aynı anda birden fazla bellek kartı takmayın. Birden fazla bellek kartı takılırsa, verileriniz geri dönüşü olmayan şekilde kaybolabilir.

## Bilgisayarınızdan yazdırma

HP All-in-One aygıtı yazdırmaya olanak tanıyan herhangi bir yazılım uygulamasıyla birlikte kullanılabilir. Kenarlıksız görüntüler, bültenler, tebrik kartları, ütüyle aktarma ve poster gibi çeşitli projeleri yazdırabilirsiniz.

# Bir bakışta HP All-in-One

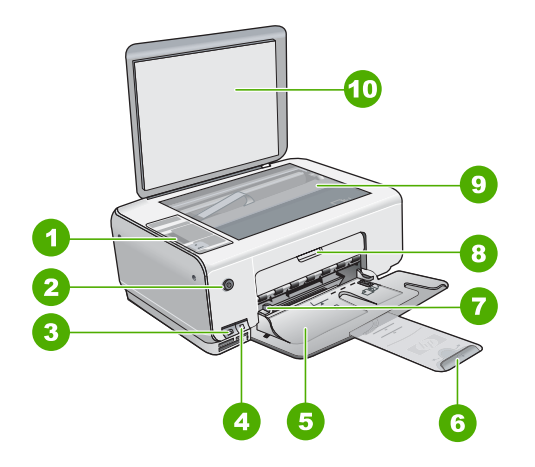

| Etiket | Açıklama                                                                |
|--------|-------------------------------------------------------------------------|
| 1      | Kontrol paneli                                                          |
| 2      | Açma düğmesi                                                            |
| 3      | Photosmart Express düğmesi (sol) ve<br>Foto Dizin Sayfası düğmesi (sağ) |
| 4      | Bellek kartı yuvaları                                                   |
| 5      | Giriş tepsisi                                                           |
| 6      | Kağıt tepsisi genişleticisi                                             |
| 7      | Kağıt genişliği kılavuzu                                                |
| 8      | Kartuş kapağı                                                           |
| 9      | Cam                                                                     |
| 10     | Kapak desteği                                                           |

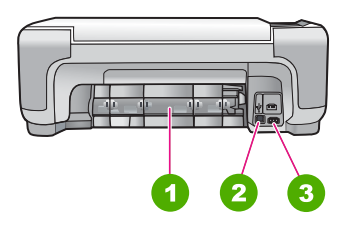

| Etiket | Açıklama   |
|--------|------------|
| 1      | Arka kapak |

| Etiket | Açıklama                  |
|--------|---------------------------|
| 2      | Arka USB bağlantı noktası |
| 3      | Güç bağlantısı            |

Yalnızca HP tarafından verilen güç bağdaştırıcıyla kullanın.

## Kontrol paneli düğmeleri

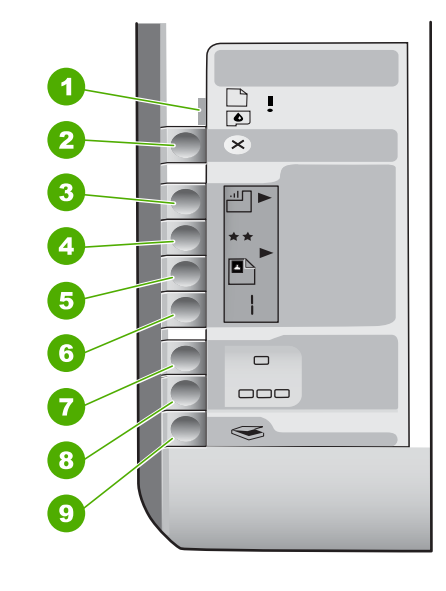

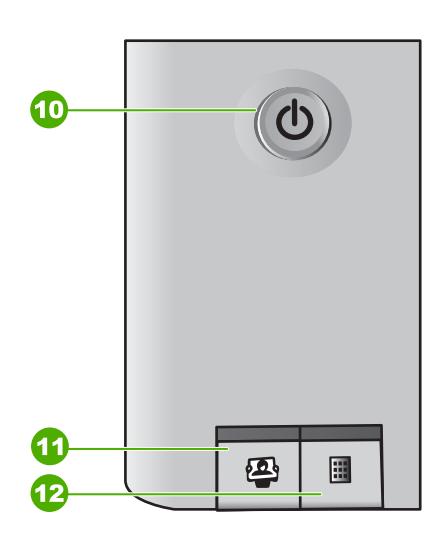

| Etiket | Simge    | Adı ve Açıklaması                                                                                                    |
|--------|----------|----------------------------------------------------------------------------------------------------|
| 1      | <b>I</b> | Kağıt Denetle/Kartuş Denetle: Kağıt yüklenmesi,<br>kağıt sıkışmasının giderilmesi, kartuşun yeniden<br>takılması, kartuşun değiştirilmesi ya da kartuş<br>kapağının kapanması gerektiğini gösterir. |
| 2      | $\times$ | İptal düğmesi: Bir görevi durdurur veya ayarları<br>sıfırlar.                                                                                                    |
| 3      |          | Kağıt Türü düğmesi: Kağıt türü ayarını, kağıt tepsisine<br>yüklenmiş olan kağıt türüne (düz kağıt ya da fotoğraf<br>kağıdı) uyacak şekilde değiştirir. Varsayılan ayar düz<br>kağıttır.             |
| 4      | **       | Kalite düğmesi: Kopya kalitesini değiştirir. Düz kağıt<br>için varsayılan kalite bir yıldızdır. Fotoğraf kağıdı için<br>varsayılan kalite iki yıldızdır.                                            |
| 5      |          | Boyut düğmesi: Görüntü boyutunu %100 olarak<br>değiştirir (Gerçek Boyut), görüntüyü sayfaya sığdırır                                                                                                |

| 14 | 0  | - | - | ٠ <b>١</b> |
|----|----|---|---|------------|
| 0  | e\ | а | m | 11         |
|    | 0  | - |   | • /        |

| Etiket | Simge    | Adı ve Açıklaması                                                                                                    |
|--------|----------|----------------------------------------------------------------------------------------------------|
|        |          | (Sığdır) ya da görüntüleri kenar boşluksuz yazdırır<br>(Kenarlıksız). Varsayılan değerler, düz kağıtlar için %<br>100 ve fotoğraf kağıtları için kenarlıksız yazdırmadır.                                                                                                    |
| 6      | Ð        | Kopya düğmesi: İstediğiniz kopya sayısını belirtir. Bir hata varsa, ekranda E harfi görüntülenir.                                                                                                    |
| 7      | -        | Kopyalama Başlat - Siyah düğmesi: Siyah beyaz<br>kopya oluşturur. Belirli durumlarda (örneğin, kağıt<br>sıkışmasını giderdikten sonra), bu düğme yazdırma<br>işlemine devam edilmesini sağlar.                                                                                                    |
| 8      |          | Kopyalama Başlat - Renkli düğmesi: Renkli<br>kopyalama başlatır. Belirli durumlarda (örneğin, kağıt<br>sıkışmasını giderdikten sonra), bu düğme yazdırma<br>işlemine devam edilmesini sağlar.                                                                                                    |
| 9      | <b>S</b> | Tarama/Yeniden Yazdırma Başlat düğmesi: Bir tarama başlatır.                                                                                                    |
| 10     | C        | Açık: HP All-in-One aygıtını açar veya kapatır. HP All-<br>in-One kapalıyken yine de aygıta asgari düzeyde güç<br>sağlanır. Gücü tümüyle kesmek için, HP All-in-One<br>aygıtını kapatın ve güç kablosunu prizden çekin.                                                                                                    |
| 11     | 2        | Photosmart Express düğmesi: Fotoğrafları<br>bastırmak, düzenlemek ve paylaşmak için<br>bilgisayarınızdaki HP Photosmart Express yazılım<br>uygulamasını başlatır.                                                                                                    |
| 12     |          | Foto Dizin Sayfası düğmesi: HP All-in-One içine bir<br>bellek kartı takılıyken foto dizin sayfası bastırın. Foto<br>dizin sayfası, fotoğraf bellek kartı üzerindeki tüm<br>fotoğrafları küçük resim şeklinde gösterir. Foto dizin<br>sayfasında fotoğrafları seçebilir ve daha sonra bu<br>sayfayı tarayarak fotoğrafları yazdırabilirsiniz. Bellek<br>kartından foto dizin sayfası bastırmak için HP All-in-<br>One aygıtını bilgisayara bağlamanız gerekmez. |

## Durum ışığı genel görünümü

Çeşitli gösterge ışıkları, HP All-in-One aygıtının durumu hakkında bilgi verir.

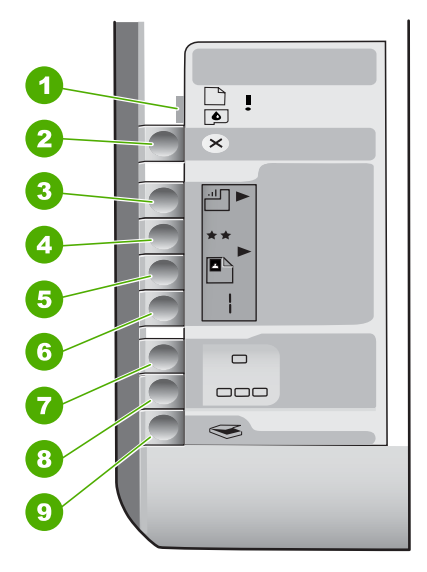

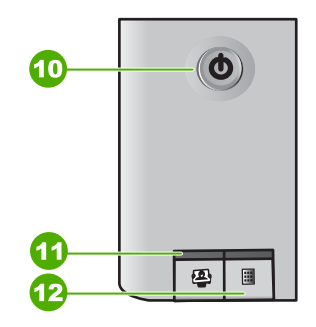

| Etiket | Açıklama                                                                                                    |
|--------|----------------------------------------------------------------------------------------------------|
| 1      | Kağıt Denetle ışığı                                                                                                    |
| 2      | Kartuş Denetle ışığı                                                                                                    |
| 3      | Kopyalama düğmesi ışıkları ( <mark>Kopyalama<br/>Başlat - Siyah</mark> ve <mark>Kopyalama Başlat -<br/>Renkli</mark> düğmeleri için) |
| 4      | Açık düğmesi                                                                                                    |

Aşağıdaki tabloda genel durumlar gösterilmekte ve ışıkların anlamları açıklanmaktadır.

| lşık durumu                                                            | Anlamı                                                                                                    |
|------------------------------------------------------------------------|----------------------------------------------------------------------------------------------------|
| Tüm ışıklar kapalı.                                                    | HP All-in-One kapalıdır. HP Photosmart aygıtını açmak için Açık düğmesine basın.                                                                         |
| Açık ışığı ve kopyalama düğmesi ışıklarından biri yanıyor.             | HP All-in-One aygıtı, yazdırma, tarama veya kopyalama işlemi için hazırdır.                                                                              |
| Açık ışığı yanıp sönüyor.                                              | HP All-in-One aygıtı bir yazdırma, tarama,<br>kopyalama işiyle veya yazıcı kartuşlarını<br>hizalama gibi bir bakım işlemiyle meşgul.                     |
| Açık ışığı 3 saniye hızlıca yanıp sönüyor ve ardından sürekli yanıyor. | HP All-in-One aygıtı bir yazdırma, tarama,<br>kopyalama işi veya yazıcı kartuşlarını hizalama<br>gibi bir bakım işlemi yaparken bir düğmeye<br>bastınız. |
| Açık ışığı 20 saniye yanıp sönüyor ve ardından sürekli yanıyor.        | Tarama/Yeniden Yazdırma Başlat düğmesine bastınız ve bilgisayar yanıt vermedi.                                                                           |

| (devami | ) |
|---------|---|
|---------|---|

| lşık durumu                                                                   | Anlamı                                                                                                    |
|-------------------------------------------------------------------------------|----------------------------------------------------------------------------------------------------|
| Kağıt Denetle ışığı yanıp sönüyor.                                            | <ul> <li>HP All-in-One aygıtında kağıt bitmiş.</li> <li>HP All-in-One aygıtında kağıt sıkışması var.</li> <li>Kağıt boyutu ayarı giriş tepsisinde algılanan kağıt boyutuyla eşleşmiyor.</li> <li>Daha fazla bilgi için bilgisayarın ekranında bir hata iletisi olup olmadığına bakın.</li> </ul>                                |
| Kartuş Denetle ışığı yanıp sönüyor.                                           | <ul> <li>Yazıcı kartuşu kapağı açık.</li> <li>Yazıcı kartuşları yok veya doğru<br/>yerleştirilmedi.</li> <li>Yazıcı kartuşundaki bant çıkarılmadı.</li> <li>Yazıcı kartuşu HP All-in-One aygıtında<br/>kullanılmaya uygun değil.</li> <li>Yazıcı kartuşu arızalı olabilir.</li> </ul>                                           |
| Kağıt Denetle ve Kartuş Denetle ışıkları yanıp<br>sönüyor.                    | Taşıyıcı durdu.<br>HP All-in-One aygıtını kapatın, paketleme<br>malzemeleri de dahil olmak üzere yazıcı<br>kartuşunu engelleyen tüm nesneleri çıkarın ve<br>HP All-in-One aygıtını yeniden açın.                                                                                                    |
| Kağıt Denetle, Kartuş Denetle ve kopyalama<br>düğmesi ışıkları yanıp sönüyor. | Kontrol paneli kaplaması takılı değil veya<br>düzgün takılmamış.<br>Kontrol paneli kaplamasının takılması hakkında<br>bilgi için Kurulum Kılavuzu'na bakın.                                                                                                    |
| Açık, Kağıt Denetle ve Kartuş Denetle ışıkları<br>yanıp sönüyor.              | Tarayıcı hatası.<br>HP All-in-One aygıtını kapatıp yeniden açın.<br>Sorun devam ederse, HP Destek merkezine<br>başvurun.                                                                                                    |
| Tüm ışıklar yanıp sönüyor.                                                    | <ul> <li>HP All-in-One aygıtında önemli bir hata var.</li> <li>1. HP All-in-One aygıtını kapatın.</li> <li>2. Güç kablosunu çıkarın.</li> <li>3. Bir dakika kadar bekleyin ve güç kablosunu yerine takın.</li> <li>4. HP All-in-One aygıtını tekrar açın.</li> <li>Sorun devam ederse, HP Destek merkezine başvurun.</li> </ul> |

## HP Photosmart yazılımını kullanma.

Kontrol panelinden kullanılamayan birçok özelliğe erişmek için HP Photosmart yazılımını kullanabilirsiniz. HP Photosmart yazılımı, fotoğraflarınızın hızlı ve kolay baskılarını almanızı veya çevrimiçi baskılar satın almanızı sağlar. Aynı zamanda, fotoğraflarınızı kaydetme, görüntüleme ve paylaşma gibi temel HP Photosmart yazılımı özelliklerine erişim de sağlar.

HP Photosmart yazılımını kullanma hakkında daha fazla bilgi için bkz. HP Photosmart Yazılımı Yardımı.

## Ek bilgilere ulaşma

HP All-in-One aygıtının kurulumu ve kullanımı hakkında bilgi veren çeşitli kaynaklar vardır. Bu kaynakların bazıları basılıdır, bazıları ise ekranda görüntülenir.

## Kurulum Kılavuzu

Kurulum Kılavuzu, HP All-in-One aygıtının kurulumu ve yazılımın yüklenmesi ile ilgili yönergeler sağlar. Kurulum Kılavuzu'ndaki adımları sırasıyla izlediğinizden emin olun.

Kurulum sırasında sorunlarla karşılaşırsanız, Kurulum Kılavuzu'nun son kısmında yer alan Sorun Giderme bölümüne veya bu kılavuzdaki Sorun giderme ve destek'e bakın.

## • HP Photosmart Yazılımı Turu (Windows)

HP Photosmart Yazılım Turu, HP All-in-One aygıtınızla birlikte verilen yazılım hakkında genel bir fikir edinmenize yönelik keyifli, etkileşimli bir yoldur. HP All-in-One aygıtınızla birlikte yüklediğiniz yazılımın fotoğraflarınızı düzeltmenize, ve yazdırmanıza nasıl yardımcı olabileceğini öğrenirsiniz.

## Ekran Yardımı

Ekran Yardımı, HP All-in-One aygıtınızın bu Kullanıcı Kılavuzunda açıklanmayan, yalnızca HP All-in-One aygıtınızla birlikte yüklediğiniz yazılımı kullanırken sağlanan özellikleri hakkında ayrıntılı yönergeler sağlar.

Daha fazla bilgi için bkz. Ekran Yardımı'na erişim.

## Benioku dosyası

Benioku dosyası diğer yayınlarda yer almayabilen en son bilgileri içerir. Benioku dosyasına erişmek için yazılımı yükleyin.

## • www.hp.com/support

Internet erişiminiz varsa HP web sitesinden yardım ve destek alabilirsiniz. Bu web sitesi; teknik destek, sürücüler, sarf malzemeleri ve siparişle ilgili bilgi vermektedir.

## Ekran Yardımı'na erişim

Bu kılavuzda, varolan özelliklere yönelik örnekler açıklanmaktadır, bu şekilde HP All-in-One aygıtını kullanmaya başlayabilirsiniz. HP All-in-One aygıtınızın desteklediği tüm özellikler hakkında bilgi almak için, aygıtınızla birlikte verilen ekran Yardımını inceleyin.

## Windows bilgisayarda HP Photosmart Yazılımı Yardımı'na erişmek için

- 1. HP Çözüm Merkezi içinden HP All-in-One sekmesini tıklatın.
- 2. Aygıt Desteği alanından Ekran Kılavuzu veya Sorun Giderme'yi tıklatın.
  - Ekran Kılavuzu'nu tıklatırsanız bir açılır menü görünür. Tüm Yardım sistemine ait hoş geldiniz sayfasını açmayı veya özel olarak HP All-in-One aygıtına yönelik Yardıma gitmeyi seçebilirsiniz.
  - Sorun Giderme seçeneğini tıklatırsanız Sorun giderme ve destek sayfası açılır.

## HP Photosmart Mac Help (HP Photosmart Mac Yardımı) konularına erişmek için

→ HP Photosmart Studio uygulamasındaki Yardım menüsünden HP Photosmart Mac Help (HP Photosmart Mac Yardımı) seçeneğini belirleyin.

## Orijinal belge ve kağıt yerleştirme

Letter veya A4 boyutuna kadar olan orijinal belgelerinizi cama yerleştirerek kopyalayabilir veya tarayabilirsiniz.

## Orijinali cama yerleştirmek için

- 1. HP All-in-One üzerindeki kapağı kaldırın.
- 2. Orijinal belgenizi yazılı yüzü alta gelecek şekilde, camın sağ ön köşesine yerleştirin.

İpucu Bir orijinal belgenin yüklenmesi hakkında daha fazla bilgi almak için camın köşelerindeki kabartma kılavuzlara başvurun.

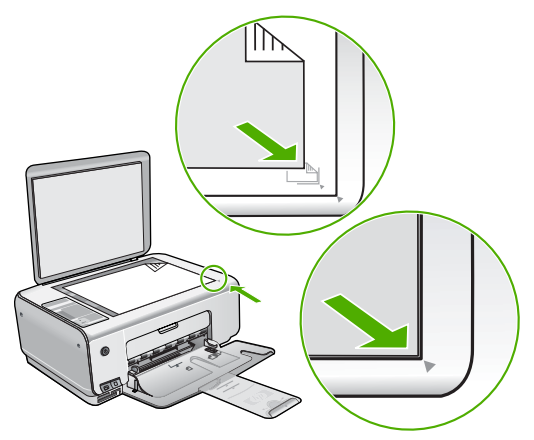

3. Kapağı kapatın.

## Giriş tepsisine 10 x 15 cm fotoğraf kağıdı yüklemek için

- 1. Giriş tepsisindeki tüm kağıtları çıkarın.
- Fotoğraf kağıdı destesini kısa ucu öne ve yazdırma yüzü aşağı bakmak üzere giriş tepsisinin sağ uzak tarafına yerleştirin. Fotoğraf kağıdı destesini durana dek ileriye doğru kaydırın.

Kullandığınız fotoğraf kağıdının delikleri varsa; fotoğraf kağıdını, delikleri size yakın tarafta kalacak şekilde yerleştirin.

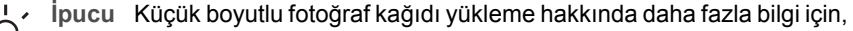

- giriş tepsinizin altında yer alan ve fotoğraf kağıdı yüklemeye ilişkin kılavuzlara bakın.
- Kağıt genişliği kılavuzunu kağıdın kenarına değene kadar itin. Giriş tepsisini gereğinden fazla yüklemeyin; kağıt destesinin giriş tepsisine sığdığından ve kağıt en kılavuzundan daha yüksek seviyede olmadığından emin olun.

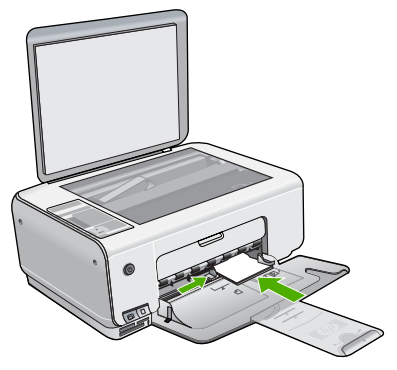

En iyi sonuçları elde etmek için kopyalamadan veya yazdırmadan önce kağıt türünü ve kağıt boyutunu ayarlayın.

## Kağıt sıkışmalarından kaçınma

Kağıt sıkışmasını önlemek için bu yönergeleri izleyin.

- Çıkış tepsisinden, yazdırılmış kağıtları sık sık kaldırın.
- Kullanılmayan tüm kağıdı sıkıca kapanabilen bir torbada saklayarak, kağıtların kıvrılmasını ya da buruşmasını önleyin.
- Giriş tepsisine yüklenen ortamın yatay konumda düz olarak durduğundan ve kenarlarının kıvrılmış ya da buruşmuş olmadığından emin olun.
- Farklı kağıt türlerini ve kağıt boyutlarını giriş tepsisinde aynı anda kullanmayın; giriş tepsisindeki tüm kağıtlar aynı türde ve aynı boyutta olmalıdır.
- Giriş tepsisindeki kağıt genişliği kılavuzlarını, tüm kağıtlara tam olarak yaslanacak şekilde ayarlayın. Kağıt genişliği kılavuzlarının, giriş tepsisindeki kağıtları kıvırmadığından emin olun.
- Kağıdı giriş tepsisinde fazla ileriye doğru zorlamayın.
- HP All-in-One aygıtı için önerilen kağıt türlerini kullanın.

## Kopya çıkarma

Kontrol panelinden kaliteli kopyalar çıkarabilirsiniz.

## Kontrol panelinden kopya çıkarmak için

- 1. Kağıt tepsisinde kağıt yüklü olduğundan emin olun.
- 2. Orijinal belgenizi yazılı yüzü alta gelecek şekilde, camın sağ ön köşesine yerleştirin.
- Kopyalamayı başlatmak için Kopyalama Başlat Siyah veya Kopyalama Başlat - Renkli düğmesine basın.

## Görüntü tarama

Taramayı bilgisayarınızdan veya HP All-in-One aygıtından başlatabilirsiniz. Bu bölümde, yalnızca HP All-in-One ön panelinden nasıl tarama yapılacağı anlatılmaktadır.

Tarama özelliklerini kullanmak için HP All-in-One ve bilgisayarınız birbirine bağlı ve açık olmalıdır. Taramaya başlamadan önce bilgisayarınıza HP Photosmart yazılımı (Windows) veya HP Photosmart Mac yazılımı (Mac) yüklenmiş ve çalışıyor olmalıdır.

 Yazılımın Windows bilgisayarında çalıştığını doğrulamak için, Windows sistem tepsisinde HP Digital Imaging Monitor simgesini (ekranın sağ alt köşesinde, saatin yanında bulunur) arayın.

Mot Windows sistem tepsisindeki HP Digital Imaging Monitor simgesini

- kapatmak, HP All-in-One aygıtının bazı tarama işlevlerini kaybetmesine neden olabilir. Bu durumda, bilgisayarınızı yeniden başlatarak ya da HP Photosmart Yazılımını başlatarak tüm işlevleri geri yükleyebilirsiniz.
- Mac bilgisayarında, yazılım her zaman çalışır.
- **bucu** Panorama resimler de dahil olmak üzere resimleri taramak için
- ¬Ų¬ HP Photosmart Yazılımı (Windows) veya HP Photosmart Mac Yazılımı (Mac) kullanabilirsiniz. Bu yazılımı kullanarak taranan resimlerinizi düzenleyebilir, yazdırabilir ve hatta paylaşabilirsiniz. Daha fazla bilgi için HP All-in-One ile birlikte verilen ekran Yardımına bakın.

## Bilgisayara taramak için

- 1. Orijinal belgenizi, yazdırılacak yüzü alta gelecek şekilde, camın sol ön köşesine yerleştirin.
- Tarama/Yeniden Yazdırma Başlat düğmesine basın. Taramanızı düzenleyebileceğiniz bilgisayarınızda taramanın önizleme görüntüsü belirir.
- Önizleme görüntüsünde düzenlemeleri yapın ve tamamladığınızda Kabul et'i tıklatın.

## Fotoğraf dizin sayfası kullanarak fotoğraf yazdırma

Foto dizin sayfası, bilgisayara gerek kalmaksızın bellek kartından fotoğrafları doğrudan seçip, yazdırmanın basit ve kolay bir yoludur. Foto dizin sayfası (birden çok sayfadan oluşabilir), bellek kartında yer alan fotoğrafların küçük görüntülerini gösterir. Her küçük resim görüntüsü altında dosya adı, dizin numarası ve tarih görüntülenir.

Foto dizin sayfaları aynı zamanda fotoğraflarınızın yazdırılmış bir kataloğunu oluşturmanın hızlı bir yoludur.

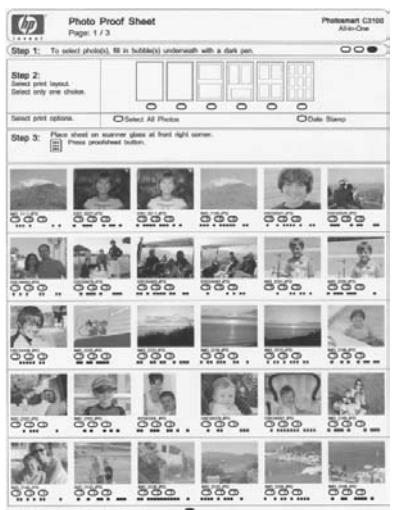

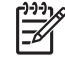

Not HP All-in-One ürününden, yalnızca JPEG ve TIFF görüntü dosyalarına erişebilirsiniz. Diğer dosya türlerini yazdırmak için, dosyaları bellek kartınızdan bilgisayarınıza aktarın ve HP Photosmart Yazılımı'nı kullanın.

Bir foto dizin sayfasından fotoğrafları yazdırmak için, aşağıda ayrıntılı olarak açıklanan prosedürler doğrultusunda şu görevleri gerçekleştirmeniz gerekmektedir.

- Bellek kartınızdaki fotoğrafların foto dizin sayfasının bastırılması
- Foto dizin sayfasının doldurulması
- Foto dizin sayfasının taranması

## Foto dizin sayfasını yazdırma

- 1. Cama yerleştirilmiş olan tüm orijinalleri kaldırın.
- Bellek kartını HP All-in-One ürünündeki uygun yuvaya yerleştirin. HP All-in-One aşağıda açıklanan bellek kartlarını destekler. Bellek kartı türlerinden her biri, yalnızca söz konusu kart için uygun olan yuvaya takılabilir.

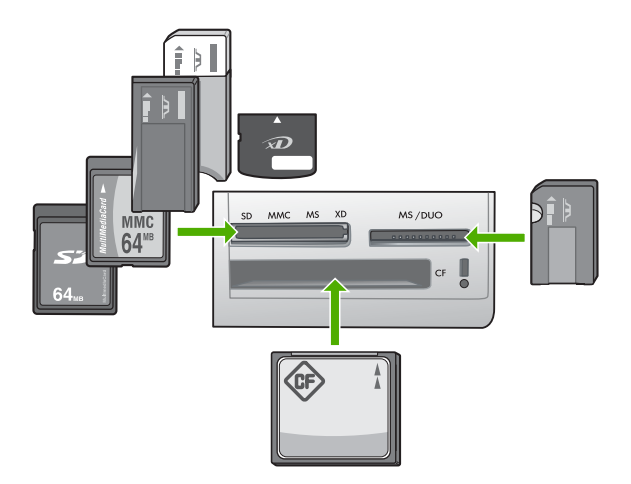

- Sol üst yuva: Secure Digital, MultiMediaCard (MMC), Secure MultiMedia Card, Memory Stick, Magic Gate Memory Stick, Memory Stick Duo (adaptör kullanıcı tarafından sağlanır), Memory Stick Pro, xD-Picture Card
- Sağ üst yuva: Memory Stick Duo (kullanıcı tarafından sağlanan adaptör olmaksızın)
- Alt yuva: CompactFlash (I, II)
- Foto Dizin Sayfası düğmesine basın (bellek kartı yuvalarının yukarısındadır). Foto Dizin Sayfası düğmesi, sağdaki düğmedir.

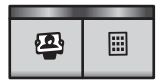

HP All-in-One bir foto dizin sayfası bastırır.

4. Foto dizin sayfasının bastırılması tamamlandığında, bastırmak istediğiniz fotoğrafları seçmek için foto dizin sayfasındaki yönergeleri izleyin ve sonra foto dizin sayfasını tarayın.

## Doldurulmuş foto dizin sayfasını tarama

 Foto index sayfasını, yazdırılacak yüzü aşağıya gelecek şekilde camın sağ ön köşesine yerleştirin. Foto index sayfasının kenarlarının sağ ve ön kenarlara temas ettiğinden emin olun. Kapağı kapatın.

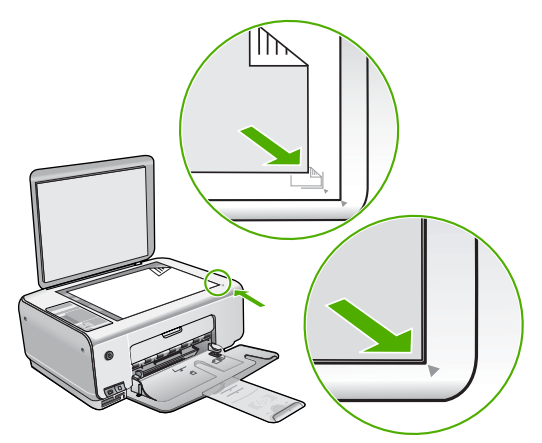

- 2. Foto dizin sayfasını taratırken, foto dizin sayfasını yazdırmak için kullandığınız bellek kartının hala HP All-in-One içinde bulunduğundan emin olun.
- 3. Giriş tepsisine fotoğraf kağıdı yüklenmiş olmasını sağlayın.
- Foto Dizin Sayfası düğmesine basın. HP All-in-One, dizin sayfasını tarar ve seçili fotoğrafları yazdırır.

## Bir yazılım uygulamasından yazdırma

Yazdırma ayarlarının çoğu yazılım uygulaması tarafından otomatik olarak yapılır. Baskı kalitesini değiştireceğiniz, özel türlerde kağıtlara ya da asetat filme baskı yapacağınız veya farklı özellikler kullanacağınız zaman ayarları elle değiştirmeniz gerekir.

## Bir yazılım uygulamasından yazdırmak için (Windows)

- 1. Kağıt tepsisinde kağıt yüklü olduğundan emin olun.
- 2. Yazılım uygulamanızın Dosya menüsünde Yazdır'ı tıklatın.
- 3. HP All-in-One aygıtının seçili yazıcı olduğundan emin olun.
- Ayarları değiştirmeniz gerekirse, Özellikler iletişim kutusunu açan düğmeyi tıklatın. Yazılım uygulamanıza bağlı olarak, bu düğme Özellikler, Seçenekler, Yazıcı Ayarı veya Yazıcı ya da Tercihler olarak adlandırılabilir.
- Çeşitli sekmelerde bulunan özellikleri kullanarak, yazdırma işiniz için uygun seçenekleri belirleyin.
- 6. Özellikler iletişim kutusunu kapatmak için OK'i tıklatın.
- 7. Yazdırmayı başlatmak için Yazdır'ı veya OK'i tıklatın.

#### Bir yazılım uygulamasından yazdırmak için (Mac)

- 1. Kağıt tepsisinde kağıt yüklü olduğundan emin olun.
- Yazılım uygulamanızın File (Dosya) menüsünde Page Setup (Sayfa Yapısı) seçeneğini belirleyin.
- 3. HP All-in-One aygıtının seçili yazıcı olduğundan emin olun.

- 4. Sayfa özelliklerini belirtin:
  - Kağıt boyutunu seçin.
  - Sayfa yönünü seçin.
  - Ölçekleme oranını girin.
- 5. OK'i tıklatın.
- 6. Yazılım uygulamanızın Dosya menüsünde Yazdır'ı seçin.
  - Yazdır iletişim kutusu belirir ve Kopya ve Sayfa Sayısı panosu açılır.
- 7. Beliren menüdeki her seçenek için, projeniz için uygun olduğu şekilde yazdırma ayarlarını değiştirin.
- 8. Yazdırmayı başlatmak için Yazdır 'ı tıklatın.

## Yazıcı kartuşlarını değiştirme

Mürekkep düzeyi düşük olduğunda bu yönergeleri izleyin.

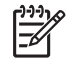

**Not** Yazıcı kartuşunun mürekkep düzeyi azaldığında, bilgisayarınızın ekranında bir mesaj görüntülenir. Mürekkep düzeylerini, HP All-in-One ile birlikte yüklenen yazılımı kullanarak da kontrol edebilirsiniz.

Düşük mürekkep düzeyi mesajı aldığınızda, yedek yazıcı kartuşunuz olduğundan emin olun. Ayrıca, soluk renkli metin gördüğünüzde veya yazıcı kartuşlarıyla ilgili yazdırma kalitesi sorunları yaşadığınızda da, yazıcı kartuşunuzu değiştirmeniz gerekmektedir.

HP All-in-One aygıtı için yazıcı kartuşu sipariş etmek üzere www.hp.com/learn/ suresupply adresine gidin. İstenirse, ülkenizi/bölgenizi seçin, ürününüzü seçmek için uyarıları izleyin ve sayfadaki alışveriş bağlantılarından birini tıklatın.

## Yazıcı kartuşlarını değiştirmek için

1. HP All-in-One aygıtının açık olduğundan emin olun.

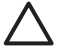

**Dikkat uyarısı** Yazıcı kartuşlarına erişmek için yazıcı kartuşu kapağını açtığınızda HP All-in-One kapalıysa, HP All-in-One değiştirilebilmeleri için kartuşları serbest bırakmaz. Çıkartmaya çalıştığınız sırada yazıcı kartuşları yerlerine güvenli biçimde oturmuyorsa HP All-in-One aygıtına zarar verebilirsiniz.

- 2. Giriş tepsisinde letter veya A4 boyutunda kullanılmamış düz beyaz kağıt bulunduğundan emin olun.
- Kartuş kapağını açın. Yazdırma taşıyıcısı, HP All-in-One aygıtının sağ tarafına kayar.

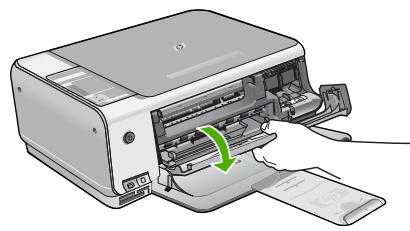

 Yazıcı kartuşu hareketsiz kalıncaya kadar bekleyin ve kartuş mandallarından birini açık konuma gelecek şekilde kaldırın. Üç renkli yazıcı kartuşunu değiştiriyorsanız, soldaki yeşil mandalı kaldırın. Siyah ya da fotoğraf yazıcı kartuşunu değiştiriyorsanız sağ taraftaki yuvadan yazıcı kartuşunu çıkarın.

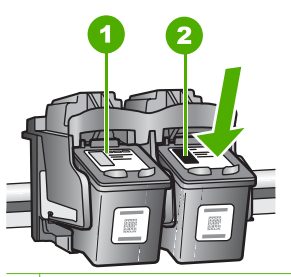

1 Üç renkli yazıcı kartuşu yuvası

2 Siyah ve fotoğraf kartuşu yazıcı kartuşu yuvası

- 5. Yazıcı kartuşunu kendinize doğru yuvadan dışarı çekin.
- 6. Fotoğraf kartuşunu yerleştirmek için siyah kartuşu çıkarmak durumunda kalırsanız, siyah kartuşu kartuş koruyucusunda veya hava almayan bir plastik kutuda saklayın. Mürekkep düzeyi düşük olduğu ya da mürekkep bittiği için yazıcı kartuşunu çıkarıyorsanız yazıcı kartuşunu geri dönüşüme kazandırın. HP Inkjet Malzemeleri Geri Dönüşüm Programı, pek çok ülkede/bölgede uygulanmaktadır ve kullanılmış kartuşlarınızı ücretsiz olarak toplar. Daha fazla bilgi için, şu adresteki web sitesine gidin:

#### www.hp.com/hpinfo/globalcitizenship/environment/recycle/inkjet.html

7. Yeni yazıcı kartuşunu ambalajından çıkarın ve yalnızca siyah plastiğe dokunmaya özen göstererek, plastik bandı pembe açma etiketini kullanarak hafifçe sökün.

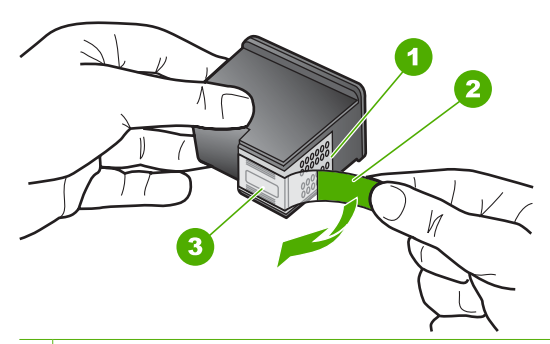

- 1 Bakır renkli temas noktaları
- 2 Pembe açma etiketli plastik bant (kurma işleminden önce çıkarılması gerekir)
- 3 Bandın altındaki mürekkep püskürteçleri

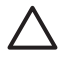

**Dikkat uyarısı** Bakır temas noktalarına ya da mürekkep püskürtme uçlarına dokunmayın. Bu parçalara dokunulması, tıkanma, mürekkep bozulması ya da elektrik bağlantısında arızaya neden olabilir.

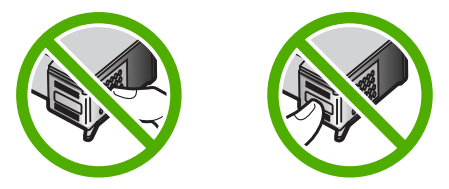

 Yeni yazıcı kartuşunu boş yuvanın içine kaydırın. Sonra yazıcı kartuşunu, yuvasına oturana kadar üst kısmından hafifçe itin. Üç renkli yazıcı kartuşu takıyorsanız, onu soldaki yuvanın içine kaydırın.

Siyah veya fotoğraf yazıcı kartuşu takıyorsanız, onu sağdaki yuvanın içine kaydırın.

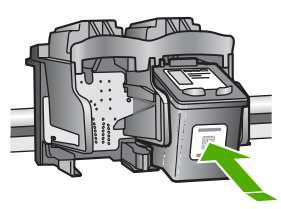

9. Kartuş kapağını kapatın.

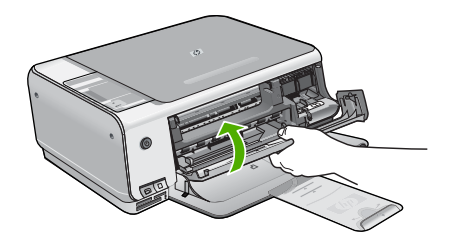

Yeni bir kartuş taktıysanız, HP All-in-One bir kartuş hizalama sayfası yazdırır.

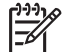

**Not** Yazıcı kartuşlarını hizalarken giriş tepsisine renkli kağıt yüklediyseniz, hizalama başarısız olur. Giriş tepsisine kullanılmamış düz beyaz kağıt yükleyin ve yeniden hizalamayı deneyin.

Hizalama yine başarısız olursa, sensör veya yazıcı kartuşu arızalı olabilir. HP Müşteri Desteğine başvurun. www.hp.com/support adresine gidin. İstenirse, ülkenizi/bölgenizi seçin, sonra teknik desteği arama bilgileri için Bize Ulaşın bağlantısını tıklatın.

## HP All-in-One aygıtını temizleme

Kopya ve taramalarınızın temiz kalmasını sağlamak için, camı ve kapak desteğini temizlemeniz gerekebilir. HP All-in-One aygıtının dışının da tozunu alabilirsiniz.

- Cami temizleme
- Kapak desteğini temizleme

## Camı temizleme

Ana cam yüzeyindeki parmak izleri, lekeler, saç ve tozla kirlenen cam performansı düşürür ve bazı özelliklerin doğru uygulanmasını etkiler.

#### Camın temizlenmesi

- 1. HP All-in-One aygıtını kapatın, güç kablosunu çıkarın ve kapağı kaldırın.
- Camı, aşındırmayan bir cam temizleyicisi ile hafifçe nemlendirilmiş sünger veya yumuşak bir bezle silin.

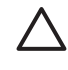

**Dikkat uyarısı** Cama zarar verebileceklerinden, cam temizliğinde aşındırıcı, aseton, benzen veya karbon tetraklorür kullanmayın. Sıvıları doğrudan camın üzerine dökmeyin ya da püskürtmeyin. Sıvı camın altına sızabilir ve aygıta zarar verebilir.

- 3. Lekelenmeyi önlemek için camı kuru, yumuşak, tüy bırakmayan bir bezle kurulayın.
- 4. Güç kablosunu takın ve HP All-in-One aygıtını açın.

#### Kapak desteğini temizleme

HP All-in-One aygıtının kapağının altındaki beyaz belge desteğinde ufak parçacıklar birikebilir.

#### Kapak desteğini temizlemek için

- 1. HP All-in-One aygıtını kapatın, güç kablosunu çıkarın ve kapağı kaldırın.
- Beyaz belge desteğini, fazla sert olmayan bir sabun ve ılık su ile hafifçe nemlendirilmiş yumuşak bir bez ya da sünger kullanarak temizleyin. Kiri cözmek için desteği yumuşak hareketlerle yıkayın. Desteği ovalamayın.
- 3. Desteği kuru, yumuşak ve tüy bırakmayan bir bezle kurulayın.

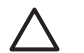

Dikkat uyarısı Desteği çizebileceğinden, kağıt bazlı bezler kullanmayın.

 Bu, desteğin temizlenmesi için yeterli olmazsa izopropil alkol kullanarak önceki adımları yineleyin ve kalan alkolü temizlemek için desteği nemli bir bez kullanarak tamamen silin.

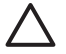

**Dikkat uyarısı** Camın üzerine veya HP All-in-One aygıtının dış yüzeyine alkol dökmemeye dikkat edin, bu aygıta zarar verebilir.

5. Güç kablosunu takın ve HP All-in-One aygıtını açın.

# **2** Sorun giderme ve destek

Bu bölümde HP All-in-One aygıtı ile ilgili sorun giderme bilgileri bulunur. Yükleme ve yapılandırma sorunlarıyla, bazı işletim konuları hakkında özel bilgiler verilmektedir. Sorun giderme hakkında daha fazla bilgi için, yazılımınızla birlikte gelen ekran Yardımı'na bakın.

Pek çok sorunun nedeni HP All-in-One yazılımı bilgisayara yüklenmeden önce HP All-in-One'ın bilgisayara USB kablosuyla bağlanmasıdır. HP All-in-One'ı bilgisayarınıza yazılım yükleme ekranı sizden istemeden önce bağlamışsanız şu adımları takip etmeniz gerekir:

#### Genel kurulum konularında sorun giderme

- 1. USB kablosunu bilgisayarınızdan çıkartın.
- 2. Yazılımı kaldırın (yüklemeyi tamamladıysanız).
- 3. Bilgisayarınızı yeniden başlatın.
- 4. HP All-in-One'ı kapatın, bir dakika kadar bekleyin ve yeniden başlatın.
- 5. HP All-in-One yazılımını yeniden yükleyin.

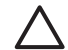

Dikkat uyarısı Yazılım yükleme ekranında istenene kadar USB kablosunu bilgisayarınıza bağlamayın.

Destek iletişim bilgileri için, bu kılavuzun arka kapağının iç tarafına bakın.

## Yazılımı kaldırma ve yeniden yükleme

Yüklemeniz tamamlanmadıysa veya USB kablosunu yazılım yükleme ekranı istemeden önce bilgisayara bağladıysanız, yazılımı kaldırıp yeniden yüklemeniz gerekebilir. HP All-in-One uygulama dosyalarını bilgisayarınızdan doğrudan silmeyin. Dosyaları, HP All-in-One ile birlikte verilen yazılımı yüklediğinizde sağlanan kaldırma yardımcı programıyla doğru biçimde kaldırdığınızdan emin olun.

#### Windows yüklü bilgisayardan kaldırmak ve yeniden yüklemek için

- 1. Windows görev çubuğunda, Başlat, Ayarlar ve Denetim Masası'nı tıklatın.
- 2. Program Ekle/Kaldır'ı çift tıklatın.
- HP All-in-One öğesini seçin ve ardından Değiştir/Kaldır seçeneğini tıklatın. Ekrandaki yönergeleri izleyin.
- 4. HP All-in-One aygıtının bilgisayarınızla olan bağlantısını kesin.
- 5. Bilgisayarınızı yeniden başlatın.

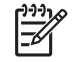

Not Bilgisayarınızı başlatmadan önce HP All-in-One aygıtının bağlantısını kesmeniz önemlidir. HP All-in-One aygıtını, yazılım yeniden yüklenene dek bilgisayarınıza bağlamayın.

- 6. HP All-in-One CD-ROM'unu bilgisayarınızın CD-ROM sürücüsüne takın ve Kur programını başlatın.
- 7. Yüklemeye devam etmek için ekrandaki yönergeleri ve HP All-in-One aygıtıyla birlikte verilen Kurulum Kılavuzu'nda yer alan yönergeleri izleyin.

Yazılımın yüklenmesi tamamlandığında, HP Dijital Görüntüleme Monitörü simgesi Windows sistem tepsisinde görünür.

Yazılımın düzgün bir biçimde yüklenmiş olduğunu doğrulamak için masaüstündeki HP Çözüm Merkezi simgesini çift tıklatın. HP Çözüm Merkezi, temel simgeleri (**Resim Tara** ve **Belge Tara**) içeriyorsa, yazılım düzgün olarak yüklenmiş demektir.

#### Mac bilgisayarından kaldırmak ve yeniden yüklemek için

- 1. HP All-in-One aygıtının Mac'ınızla bağlantısı kesin.
- 2. UygulamalarHewlett-Packard: klasörünü açın.
- 3. HP Uninstaller'ı çift tıklatın.

Ekranda görüntülenen yönergeleri izleyin.

- 4. Yazılım kaldırıldıktan sonra bilgisayarınızı yeniden başlatın.
- 5. Yazılımı yeniden yüklemek için HP All-in-One CD-ROM'unu bilgisayarınızın CD-ROM sürücüsüne yerleştirin.
- 6. Masaüstünde CD-ROM'u açın ve HP All-in-One Installer'ı çift tıklatın.
- Yüklemeye devam etmek için ekrandaki yönergeleri ve HP All-in-One aygıtıyla birlikte verilen Kurulum Kılavuzu'nda yer alan yönergeleri izleyin.

## Donanım ayarları sorunlarını giderme

Bu bölümü HP All-in-One donanımını kurarken karşılaşabileceğiniz sorunları gidermek amacıyla kullanın.

#### HP All-in-One aygıtı açılmıyor

Neden HP All-in-One güç kaynağına doğru bağlanmamış.

#### Çözüm

 Güç kablosunun, HP All-in-One aygıtına ve güç kaynağı adaptörüne sıkıca takılı olduğundan emin olun. Elektrik kablosunu topraklı bir prize, akım düzenleyici regülatöre ya da ara kabloya takın.

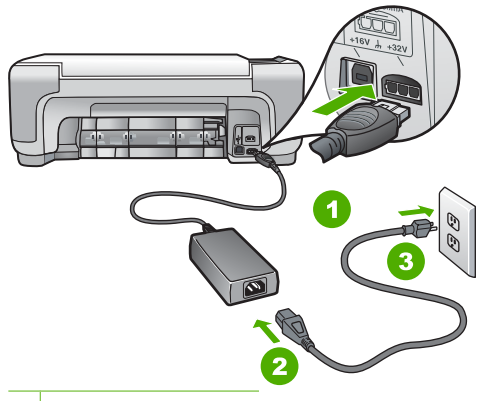

- 1 Güç bağlantısı
- 2 Güç kablosu ve adaptör
- 3 Topraklı elektrik prizi
- Ara kablo kullanıyorsanız, kabloda elektrik olup olmadığına bakın veya HP All-in-One aygıtını doğrudan topraklı elektrik prizine takmayı deneyin.
- Prizin bozuk olup olmadığına bakın. Çalıştığını bildiğiniz bir aygıtı takıp elektrik olup olmadığına bakın. Aygıt çalışmıyorsa prizde sorun olabilir.
- HP All-in-One aygıtını anahtarlı bir prize taktıysanız, anahtarın açık olduğundan emin olun. Açıksa ancak yine de çalışmıyorsa, elektrik prizinde bir sorun olabilir.

Neden Açık düğmesine çok hızlı bastınız.

Çözüm Açık düğmesine çok hızlı basarsanız HP All-in-One aygıtı yanıt vermeyebilir. Açık düğmesine bir kez basın. HP All-in-One aygıtının açılması birkaç dakika sürebilir. Bu süre içinde Açık düğmesine yeniden basarsanız, aygıtı kapatabilirsiniz.

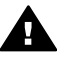

**Uyarı** HP All-in-One yine açılmıyorsa, mekanik bir arızası olabilir. HP All-in-One güç kaynağı prizinden çıkarın ve HP'ye danışın. Şu adresi ziyaret edin:

www.hp.com/support

İstendiğinde ülkenizi/bölgenizi seçin ve telefonla teknik destek almak hakkında bilgi için Bize Ulaşın'ı tıklatın.

# USB kablosunu bağladım ama HP All-in-One'ı bilgisayarımla kullanırken sorunlar yaşıyorum

Neden Yazılım yüklenmeden önce USB kablosu bağlanmış. USB kablosunun istenmeden önce bağlanması hatalara neden olabilir.

**Çözüm** USB kablosunu takmadan önce, HP All-in-One aygıtıyla birlikte sağlanan yazılımı yüklemeniz gerekir. Yükleme sırasında, ekran yönergeleri tarafından istenmedikçe USB kablosunu takmayın.

Yazılımınızı yükledikten sonra bilgisayarınızı USB kablosuyla HP All-in-One aygıtına bağlamak gayet basittir. USB kablosunun bir ucunu bilgisayarınızın arka tarafına, diğer ucunu HP All-in-One'in arka tarafına takmanız yeterlidir. Kabloyu, bilgisayarınızın arkasındaki herhangi bir USB bağlantı noktasına takabilirsiniz.

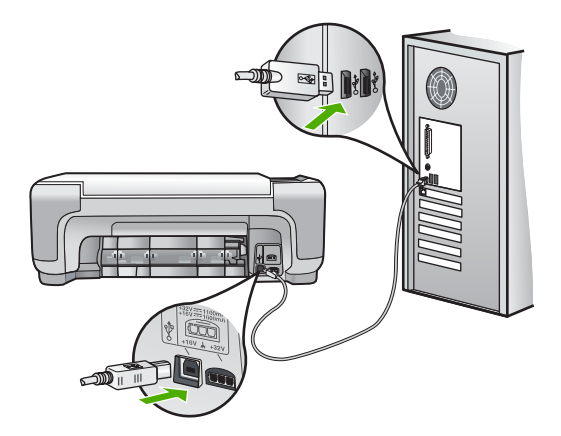

Yazılımı yükleme ve USB kablosunu bağlamayla ilgili daha fazla bilgi için HP All-in-One ile gelen Kurulum Kılavuzu'na bakın.

#### HP All-in-One yazdırmıyor

**Çözüm** HP All-in-One ve bilgisayarınız birbirleri ile iletişim kuramıyorlarsa aşağıdakileri deneyin:

- HP All-in-One önünde bulunan Açık ışığına bakın. Yanmıyorsa, HP All-in-One kapalıdır. Güç kablosunun HP All-in-One aygıtına ve prize sıkı bir şekilde takılı olduğundan emin olun. HP All-in-One aygıtını açmak için Açık düğmesine basın.
- Yazıcı kartuşlarının takılı olduğundan emin olun.
- Kağıt tepsisinde kağıt yüklü olduğundan emin olun.
- HP All-in-One aygıtında kağıt sıkışıp sıkışmadığını kontrol edin.
- Yazıcı taşıyıcısında sıkışma olup olmadığnı denetleyin. Taşıyıcı alanına erişmek için yazıcı kartuşu kapağını açın. Paketleme malzemeleri de dahil olmak üzere yazıcı kartuşunu engelleyen tüm nesneleri çıkarın. HP All-in-One aygıtını kapatıp yeniden açın.
- HP All-in-One yazıcı kuyruğunun duraklatılmadığından (Windows) veya durdurulmadığından (Mac) emin olun. Eğer öyleyse, yazdırma işlemine geri dönmek için

uygun ayarı seçin. Yazdırma sırasına erişmekle ilgili daha fazla bilgi için bilgisayarınızda kurulu olan işletim sistemiyle birlikte gelen belgelere göz atın.

- USB kablosunu kontrol edin. Eski bir kablo kullanıyorsanız, kablo gerektiği gibi çalışmıyor olabilir. Başka bir ürüne bağlayarak USB kablosunun çalışıp çalışmadığını kontrol edin. Sorun yaşarsanız, USB kablosunun değiştirilmesi gerekebilir. Kablonun uzunluğunun 3 metreyi aşmadığını doğrulayın.
- Bilgisayarınızın USB bağlantısı için hazır olduğundan emin olun. Windows 95 ve Windows NT işletim sistemleri, USB bağlantısını desteklemez. Daha fazla bilgi için, işletim sisteminizle birlikte gelen belgelere bakın.
- HP All-in-One ile bilgisayarınız arasındaki bağlantıyı kontrol edin. USB kablosunun HP All-in-One aygıtının arkasındaki USB bağlantı noktasına düzgün şekilde takılı olup olmadığını kontrol edin. USB kablosunun diğer ucunun bilgisayarınızdaki USB bağlantı noktasına takılı olduğundan emin olun. Kablo doğru şekilde takıldıktan sonra, HP All-in-One aygıtını kapatın ve tekrar açın.
- HP All-in-One aygıtına bir USB hub'ı aracılığıyla bağlanıyorsanız, hub'ın açık olduğundan emin olun. Hub açıksa, doğrudan bilgisayarınızdan bağlanmayı deneyin.
- Diğer yazıcıları veya tarayıcıları kontrol edin. Daha eski ürünlerin bilgisayarınıza olan bağlantısını çıkarmanız gerekebilir.
- USB kablosunu bilgisayarınızdaki başka bir USB bağlantı noktasına takmayı deneyin. Bağlantıları kontrol ettikten sonra, bilgisayarınızı yeniden başlatmayı deneyin. HP All-in-One aygıtını kapatıp yeniden açın.
- HP All-in-One çevrimdışıysa, HP All-in-One aygıtını kapatın ve yeniden açın. Bir baskı işi başlatın.
- Gerekirse, HP All-in-One ile birlikte yüklediğiniz yazılımı kaldırıp yeniden yükleyin.

HP All-in-One aygıtının kurulumu ve bilgisayarınıza bağlanması hakkında daha fazla bilgi için, HP All-in-One ile birlikte gelen Kurulum Kılavuzu'na bakın.

## Hata durumları

HP All-in-One üstündeki ışıklar, sizi çeşitli hata durumları hakkında bilgilendirmek için belirli aralıklarla yanar. Durum ışıklarını temel alarak hata koşullarını giderme hakkında daha fazla bilgi için bkz. Durum ışığı genel görünümü.

## Kağıt sıkışmalarını giderme

HP All-in-One aygıtında kağıt sıkışması varsa önce arka kapağı kontrol edin. Sıkışan kağıt arka tamburlarda değilse, ön kapağı kontrol edin.

## Kağıt sıkışmasını arka kapaktan gidermek için

1. Arka kapağın solundaki kulakçığa bastırarak kapağı açın. Kapağı dışarı çekerek HP All-in-One aygıtından çıkartın.

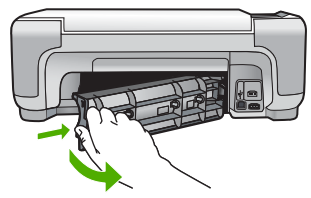

2. Kağıdı yavaşça tamburlardan dışarı çekin.

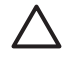

**Dikkat uyarısı** Kağıt, silindirlerden dışarı çekilirken yırtılırsa, silindirlerde ve dişlilerde kağıt parçası kalıp kalmadığını kontrol edin. HP All-in-One aygıtından tüm kağıt parçalarını çıkarmazsanız daha fazla kağıt sıkışması oluşabilir.

- 3. Arka kapağı yerine takın. Yerine oturuncaya kadar yavaşça itin.
- 4. Geçerli işe devam etmek için Kopyalama Başlat Siyah veya Kopyalama Başlat Renkli düğmesine basın.

## Kağıt sıkışmasını ön kapaktan gidermek için

1. Gerekiyorsa, giriş tepsisini aşağı doğru çekerek açın. Ardından, yazıcı kartuşu kapağını indirin.

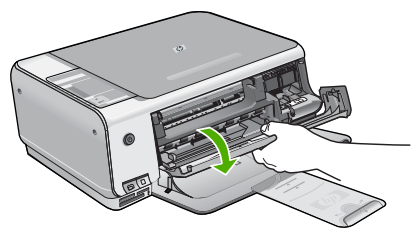

2. Kağıdı yavaşça tamburlardan dışarı çekin.

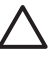

Dikkat uyarısı Kağıt, silindirlerden dışarı çekilirken yırtılırsa, silindirlerde ve dişlilerde
 kağıt parçası kalıp kalmadığını kontrol edin. HP All-in-One aygıtından tüm kağıt parçalarını çıkarmazsanız daha fazla kağıt sıkışması oluşabilir.

3. Yazıcı kartuşu kapağını kapatın.

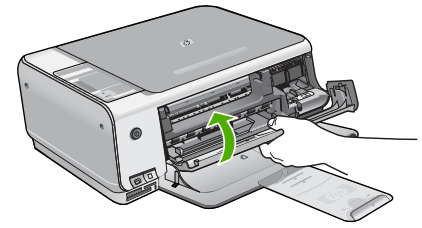

4. Geçerli işe devam etmek için Kopyalama Başlat - Siyah düğmesine basın.

## Yazıcı kartuşu sorunlarını giderme

Yazdırma ile ilgili sorun yaşıyorsanız, yazıcı kartuşlarından birinde sorun olabilir.

## Yazıcı kartuşu sorunlarını gidermek için

- Siyah yazıcı kartuşunu sağdaki yuvadan çıkarın. Mürekkep püskürtme uçlarına ya da bakır renkli temas noktalarına dokunmayın. Bakır renkli temas noktalarını veya mürekkep püskürteçlerini zarar görme olasılığına karşı kontrol edin. Plastik bandın çıkarıldığından emin olun. Bant mürekkep püskürtme uçlarını hala kapatıyorsa, pembe çekme kulakçığını kullanarak bandı dikkatlice ayırın.
- 2. İleri, yuvanın içine doğru kaydırarak yazıcı kartuşunu yeniden takın. Yazıcı kartuşunu soketin içine oturana kadar itin.

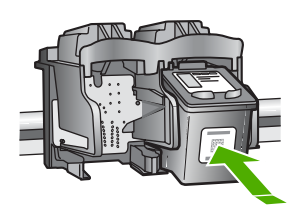

3. Soldaki üç renkli yazıcı kartuşu için Adım 1 ve 2'yi tekrar edin.

- 4. Sorun devam ederse, yazıcı kartuşlarında sorun olup olmadığını belirlemek için otomatik test raporu yazdırın.
  - Bu rapor, yazıcı kartuşlarınız hakkında durum bilgisi gibi yararlı bilgiler sağlar.
- 5. Otomatik test raporu bir sorun olduğunu gösterirse, yazıcı kartuşlarını temizleyin.
- 6. Sorun devam ederse, yazıcı kartuşlarının bakır renkli temas noktalarını temizleyin.
- 7. Yazdırma ile ilgili hala sorun yaşıyorsanız, hangi kartuşta sorun olduğunu belirleyin ve kartuşu değiştirin.

Daha fazla bilgi için ekran Yardımı'na bakın.

## HP müşteri desteğini aramadan önce

HP All-in-One aygıtıyla birlikte başka şirketlere ait yazılım programları da verilebilir. Söz konusu programlardan birinde sorunla karşılaşırsanız, en iyi teknik yardımı o şirketin uzmanlarıyla görüşerek alabilirsiniz.

#### HP Müşteri Desteği ile temasa geçmeniz gerekiyorsa, aramadan önce aşağıdakileri yapın:

- 1. Şunlardan emin olun:
  - a. HP All-in-One aygıtı fişe takılı ve açık.
  - b. Belirtilen yazıcı kartuşlarının doğru takılmış.
  - c. Önerilen kağıtların doğru biçimde giriş tepsisine yerleştirilmiş.
- 2. HP All-in-One aygıtını sıfırlayın:
  - a. Açık düğmesine basarak HP All-in-One aygıtını kapatın.
  - b. HP All-in-One aygıtının arkasında bulunan güç kablosunu çıkartın.
  - c. Elektrik kablosunu HP All-in-One aygıtına yeniden takın.
  - d. Açık düğmesine basarak HP All-in-One aygıtını açın.
- Destek ve garanti bilgilerini bulmak için www.hp.com/support adresindeki HP Web sitesine gidin. İstendiğinde ülkenizi/bölgenizi seçin ve telefonla teknik destek almak hakkında bilgi için Bize Ulaşın'ı tıklatın.

HP web sitesine giderek HP All-in-One ürünüyle ilgili güncel bilgileri veya sorun giderme ipuçlarını alabilirsiniz.

- 4. Hala sorunlarla karşılaşıyorsanız ve bir HP Müşteri Desteği Temsilcisiyle görüşmeniz gerekiyorsa, şunları yapın:
  - a. HP All-in-One ürününüzün adını, kontrol panelinde göründüğü şekilde hazır bulundurun.
  - b. Bir otomatik sınama raporu yazdırın. (Aşağıya bakın.)
  - c. Örnek bir çıktı olarak hazırda bulunması için renkli bir kopya yazdırın.
  - d. Sorununuzu ayrıntılı biçimde açıklamak için hazırlıklı olun.
  - e. Otomatik sınama raporundaki seri numaranızı ve servis numaranızı hazır bulundurun.
- 5. HP Müşteri Desteğini arayın Ararken HP All-in-One aygıtının yanında olun.

#### Otomatik sınama raporu yazdırmak için

- 1. Kontrol panelinde iptal düğmesini basılı tutun.
- İptal düğmesini basılı tutarken Kopyalama Başlat Renkli düğmesine basın. Seri numarasını ve hizmet kimliğini içeren otomatik sınama raporu yazdırılır.

# 3 Teknik bilgiler

HP All-in-One aygıtı için teknik özelikler ve uluslararası yasal bilgiler bu bölümde verilmektedir.

## Sistem gereksinimleri

Yazılım sistem gereksinimleri Benioku dosyasında yer almaktadır.

## Kağıt özellikleri

Bu bölüm, kağıt tepsisi kapasiteleri ve kağıt boyutları hakkında bilgi içerir.

| Tür                                            | Kağıt ağırlığı                  | Kağıt tepsisi      | Çıkış tepsisi†    |
|------------------------------------------------|---------------------------------|--------------------|-------------------|
| Düz kağıt                                      | 75-90 gsm                       | 100 (20 lb. kağıt) | 50 (20 lb. kağıt) |
| Legal kağıt                                    | 75-90 gsm                       | 100 (20 lb. kağıt) | 50 (20 lb. kağıt) |
| Kartlar                                        | 110 lb. dizin maks (200<br>gsm) | 20                 | 10                |
| Zarflar                                        | 20 - 24 lb.(75 - 90 gsm)        | 10                 | 10                |
| Asetat filmi                                   | N/A                             | 30                 | 15 ya da daha az  |
| Etiketler                                      | N/A                             | 20                 | 10                |
| 10 x 15 cm (4 x 6 inç) Fotoğraf<br>kağıdı      | 145 lb.<br>(236 gsm)            | 30                 | 15                |
| 216 x 279 mm (8,5 x 11 inç)<br>Fotoğraf kağıdı | N/A                             | 20                 | 10                |

## Kağıt tepsisi kapasiteleri

\* Maksimum kapasite.

† Çıkış tepsisi kapasitesi, kullandığınız kağıt türünden ve mürekkep miktarından etkilenir. HP çıkış tepsisini sık sık boşaltmanızı önerir.

## Kağıt boyutları

Desteklenen ortam boyutlarının tam bir listesi için, yazıcı yazılımına bakın.

## Yazdırma özellikleri

- Bilgisayardan bastırırken en çok 1200 x 1200 dpi çözünürlüklü siyah baskı
- Bilgisayardan bastırırken ve 1200 giriş dpi ile en çok 4800 x 1200 optimal dpi renkli baskı
- Baskı hızı, belgenin karmaşıklığına bağlı olarak değişiklik gösterir
- Panorama boyutunda baskı
- Yöntem: İstendiğinde püskürten termal inkjet
- Dil: PCL3 GUI
- Çalışma döngüsü: Ayda en çok 3000 sayfa baskı

## Kopyalama özellikleri

- Premium fotoğraf ortamına kopyalarken, 1200 x 1200 ppi tarama çözünürlüğü kullanarak, en fazla 4800 x 1200 optimal dpi çıktı
- Dijital görüntü işleme

- Orijinalden 9 kopya çıkarılabilir (modele göre değişir)
- Sayfaya sığdır
- Kopyalama hızları belgenin karmaşıklığına göre değişir

## Tarama özellikleri

- Görüntü düzenleyici dahildir
- Yerleşik OCR yazılımı (yüklenmişse), taranan metni düzenlenebilir metne dönüştürür.
- Twain uyumlu arabirim
- Çözünürlük: en çok 1200 x 2400 dpi optik (modele göre değişir); 19200 dpi geliştirilmiş (yazılım)
- Renkli: 48 bit renkli, 8-bit gri tonlamalı (256 gri düzeyi)
- Camdan maksimum tarama boyutu: 21,6 x 29,7 cm

## Fiziksel özellikler

- Boy: 16,97 cm
- En: 44 cm
- Derinlik: 25,9 cm
- Ağırlık: 4,5 kg

## Güç özellikleri

- Güç tüketimi: En çok 25 vat (ortalama baskı)
- Giriş voltajı: AC 100 240 V ~ 1 A 50–60 Hz, topraklı
- Çıkış voltajı: DC 32 V===560 mA, 15 V veya 16 V===530mA

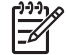

Not Yalnızca HP tarafından verilen elektrik adaptörüyle kullanın.

## Çevresel özellikler

- Önerilen çalışma sıcaklığı aralığı: 15° 32° C (59° 90° F)
- İzin verilen çalışma sıcaklığı aralığı: 5° 35° C (41° 95° F)
- Nem Oranı: %15 %80 RH yoğunlaşmasız
- Saklama sıcaklığı aralığı: –20° 50° C (–4° 122° F)
- Yüksek elektromanyetik alanların bulunması durumunda, HP All-in-One aygıtının çıkışında biraz bozulma olabilir
- HP, potansiyel yüksek manyetik alanlardan kaynaklanan gürültüleri en aza indirmek için 3 m (10 feet) uzunlukta ya da daha kısa USB kablosu kullanmayı tavsiye eder.

## Ses bilgileri

Internet erişiminiz varsa, HP'nin web sitesinden ses konusunda bilgi alabilirsiniz. Şu adresi ziyaret edin: www.hp.com/support.

## Çevresel ürün gözetim programı

Hewlett-Packard, çevreye duyarlı yaklaşımı ile birlikte kaliteli ürünler sağlamayı amaç edinmiştir. HP'nin Çevreye saygılı ürün sorumluluğu programı hakkında bilgi almak için ekran Yardımı'na bakın.

## Düzenleyici bildirimler

HP All-in-One, ülkenizdeki/bölgenizdeki yasal kuruluşlar tarafından belirlenen ürün gerekliliklerine uygundur. Yasal bildirimlerin tam listesini görmek için ekran Yardımı'na bakın.

#### **Regulatory model identification number**

Yasal olarak tanımlama amacıyla, ürününüze Yasal bir Model Numarası verilmiştir. Ürününüzün Yasal Model Numarası: SDGOB-0603. Bu yasal model numarası pazarlama adıyla (HP Photosmart C3100 All-in-One series, vb.) veya ürün numaralarıyla (Q8150A, vb.) karıştırılmamalıdır.

## Garanti

| HP ürünü                                                        | Sınırlı garanti süresi                                                                                                    |  |
|-----------------------------------------------------------------|----------------------------------------------------------------------------------------------------|--|
| Yazılım                                                         | 90 gün                                                                                                    |  |
| Yazıcı kartuşları                                               | HP mürekkebi bitene veya kartuş üzerinde yazılı olan "garanti<br>sonu" tarihine kadar ve bunlardan hangisi daha önceyse. Bu<br>garanti, yeniden doldurulmuş, yeniden üretilmiş, üzerinde<br>değişiklik yapılmış, kötü kullanılmış veya herhangi bir şekilde<br>değişiklik yapılmış HP mürekkep ürünlerini içermez. |  |
| Aksesuarlar                                                     | 1 yıl                                                                                                    |  |
| Yazıcı çevre birimi donanımlar<br>(aşağıdaki ayrıntılara bakın) | 1 yıl                                                                                                    |  |
|                                                                 |                                                                                                    |  |

A. Sınırlı garanti kapsamı

- 1. Hewlett-Packard (HP) son kullanıcı müşteriye yukarıda belirtilen ürünlerde, müşteri tarafından satın alınmaları tarihinden başlayarak yine yukarıda belirtilen süre boyunca malzemeler ve işçilik yönünden hata veya kusur bulunmayacağını garanti eder.
- 2. Yazılım ürünlerinde HP'nin sınırlı garantisi yalnızca programlama komutlarının yerine getirilmemesi durumu için gecerlidir. HP, ürünlerinin kesintisiz ve sorunsuz çalışacağını garanti etmez.
- 3. HP'nin sınırlı garantisi yalnızca ürünün normal kullanımı sonucunda oluşan kusurlar için gecerli olup, aşağıda sıralanan durumlardan kaynaklananlar dahil olmak üzere diğer sorunları kapsamaz:
  - a. Doğru olmayan veya yetersiz bakım ve değişiklik;
  - HP tarafından sağlanmayan veya desteklenmeyen yazılım, ortam, parça veya sarf malzemeleri; b.
  - Ürünün şartnamelerinin dışında kullanılması;
  - d. Yetkisiz değişiklik veya yanlış kullanım.
- 4. HP yazıcı ürünlerinde HP üretimi olmayan mürekkep kartuşunun veya yeniden doldurulmuş mürekkep kartuşunun kullanılması müşteriye verilen garantiyi veya müşteriye verilen HP deste ini etkilemez. Ancak, yazıcıdaki sorun veya zarar HP ürünü olmayan veya yeniden doldurulmuş mürekkep kartuşunun kullanılmasına bağlanabiliyorsa, söz konusu sorunu veya zararı giderme hizmeti için HP standart malzeme ve servis saati ücretlerini alır.
  İlgili garanti süresi içinde HP garantisi kapsamındaki bir ürüne ilişkin HP'ye kusur bildiriminde bulunulması
- durumunda, kendi seçimine bağlı olarak HP, ürünü onarır veya yenisi ile değiştirir.
- HP'nin onarım yapamaması veya ürünü değiştirememesi durumunda HP garantisi kapsamındaki kusurlu ürünün satın 6. alma ücreti, kusurun bildirilmesinden başlayarak makul bir süre içinde HP tarafından geri ödenir.
- 7. Kusurlu ürün müşteri tarafından HP'ye iade edilene kadar HP'nin söz konusu ürünü onarmaya, değiştirmeye veya ücretini geri ödemeye ilişkin hiçbir yükümlülüğü bulunmaz.
- En azından değiştirilen ürünün işlevlerine eşit işlevleri olması kaydıyla, değiştirilen ürün yeni veya yeni gibi olabilir. 8. HP ürünlerinde performansı yenileriyle esit değistirilerek yeniden üretilmiş parçalar, bileşenler veya malzemeler 9
- bulunabilir
- 10. HP'nin Sınırlı Garanti Bildirimi, kapsamındaki HP ürününün HP tarafından dağıtımının yapıldığı tüm ülkelerde geçerlidir. Yerinde servis sağlamak gibi ek garanti hizmetleri için olan sözleşmeler, ürünün yetkili ithalatçı veya HP tarafından da tümünün yapıldığı ülkelerde tüm yetkili HP servisleri tarafından sağlanabilir.
- B. Garanti sınırlamalar

YEREL YASALARIN İZİN VERDİĞİ ÖLCÜDE HP VEYA ÜCÜNCÜ TARAF TEDARİKÇİLERİ AÇIK VEYA DOLAYLI BASKA HİCBİR GARANTİ VEYA KOŞUL SAĞLAMAZ YA DA TİCARİ OLARAK SATILABİLİRLİK, YETERLİ KALİTE VE BELIRLI BIR AMACA UYGUNLUK ILE ILGILI HIÇBIR KOŞUL VEYA GARANTI VERMEZ.

- C. Sorumluluk sınırlamalar
  - 1. Yerel yasaların izin verdiği ölçüde isbu garanti bildirimi ile sağlanan tazminatlar müsterinin yegane ve özel tazminatlarıdır.
  - 2. YEREL YASALARIN İZİN VERDİĞİ ÖLÇÜDE İŞBU GARANTİDE ÖZELLİKLE BELİRTİLEN YÜKÜMLÜLÜKLER SAKLI KALMAK KAYDIYLA HP VEYA ÜÇÜNCÜ TARAF TEDARİKÇİLERİ SÖZ KONUSU ZARARLARIN OLASILIĞINDAN HABERDAR EDİLMİŞ OLSALAR DAHİ HİÇBİR ŞEKİLDE DOĞRUDAN, ÖZEL, ARIZA VEYA DOLAYLI OLARAK ORTAYA ÇIKAN SÖZLEŞME KAPSAMINDA, KASITLI YA DA BAŞKA HUKUK SİSTEMİNE GÖRE OLUŞAN ZARAR VE ZİYANLARDAN SORUMLU TUTULAMAZ.

D. Yerel yasalar

- 1. İşbu Garanti Bildirimi ile müşteriye özel yasal haklar sağlanmaktadır. Bunlar dışında müşterinin ABD'de eyaletlere, Kanada'da bölgelere ve dünyadaki diğer yerlerde ülkelere göre değişen başka hakları da olabilir.
- 2. Uyumsuz olduğu ölcüde bu Garanti Bildirimi söz konusu yerel yasalara uyacak bicimde değistirilmiş kabul edilecektir. Bu yerel yasalar uyarınca Garanti Bildirimi'ndeki bazı feragat bildirimleri ve sınırlamalar müşteriler için geçerli olmayabilir. Örneğin, ABD dışındaki bazı ülkeler (Kanada'daki bölgeler dahil olmak üzere) ve ABD'deki bazı eyaletler sunları yapabilir:
  - a. Bu Garanti Bildirimi'ndeki feragat bildirimlerinin ve sınırlamaların tüketicinin yasal haklarını kısıtlamasına izin vermeyebilir (ör., İngiltere);
  - b. Üreticinin söz konusu feragat bildirimlerini veya sınırlamaları uygulamasını kısıtlayabilir veya
  - Müşteriye ek garanti hakları sağlayabilir, üreticinin itiraz edemeyeceği koşulsuz garanti süresi belirleyebilir veya
- koşulsuz garanti süresine sınırlama getirilmesine izin verebilir. 3. BU GARANTI BİLDİRİMİ HÜKÜMLERİ, YASAL OLARAK İZİN VERİLENLERİN DIŞINDA, HP ÜRÜNLERİNİN SATIŞI İÇİN GECERLİ OLAN ZORUNLU YASAL HAKLARA EK OLUP BUNLARI HARİÇ TUTMAZ, SINIRLAMAZ VEYA DEĞİŞTİRMEZ.

# Dizin

#### Simgeler / Sayısal öğeler

10 x 15 cm fotoğraf kağıdı özellikler 26

## Α

açık düğmesi 7 asetat filmi özellikler 26

## В

bağlantı sorunları HP All-in-One açılmıyor 21 bakım kapak desteğini temizleme 19 temiz cam 18 yazıcı kartuşlarını değiştirme 16 bellek kartları fotoğraf dizin sayfası 13 yuvalar 4

## С

cam temizleme 18

## Ç

çevre çevresel özellikler 27 Çevresel ürün gözetim programı 27

## D

durum ışıkları genel bakış 7 düğmeler, kontrol paneli 6 düzenleyici bildirimler 27

## Е

etiketler özellikler 26

#### F

fiziksel özellikler 27 fotoğraf dizin sayfası yazdırma 13 fotoğraf kağıdı özellikler 26

## G

güç özellikleri 27

H Hewlett-Packard Company bildirimleri 2

i iptal düğmesi 6

## Κ

kağıt kağıt boyutları 26 özellikler 26 sıkışmalar 12, 23 kağıt tepsilerinin kapasiteleri 26 kapak desteği, temizleme 19 kontrol paneli düğmeler 6, kopya çıkarma 12 kopyalama kopya çıkarma 12 özellikler 26

## L

legal boyutlu kağıt özellikler 26 letter boyutlu kağıt özellikler 26

## Μ

müşteri desteği başvurma 25

## Ν

numaralar, müşteri desteği 25

## Ρ

Photosmart Express 7

## R

regulatory notices regulatory model identification number 27 renkli başlat 7

## S

sıkışmalar, kağıt 12 sistem gereksinimleri 26 siyah başlat 7 sorun giderme donanım kurulumu 21 sıkışmalar, kağıt 12 USB kablosu 22 yazıcı kartuşları 24

## т

tara tarama özellikleri 27 tara düğmesi 7 tarama belgeler 12 fotoğraflar 12 tarama cami temizleme 18 teknik bilgiler ağırlık 27 çevresel özellikler 27 fiziksel özellikler 27 güç özellikleri 27 kağıt boyutları 26 kağıt özellikleri 26 kağıt tepsilerinin kapasiteleri 26 kopyalama özellikleri 26 sistem gereksinimleri 26 tarama özellikleri 27 vazdırma özellikleri 26 teknik özellikler. bkz: teknik bilailer telefon numaraları, müşteri desteği 25 temizleme cam 18 kapak desteği 19

## U

USB kablosu kurulumu 22

Y yardım

Temel Çalışma Kılavuzu

ekran Yardımı'nı kullanma 10 yazdırma bir yazılım programı üzerinden yazdırma 15 fotoğraf dizin sayfası 13 özellikler 26 yazıcı kartuşları değiştirme 16 sorun giderme 24 yazıcı kartuşlarını değiştirme 16 yazılım uygulaması, yazdırma 15 yazılım yükleme kaldırma 20 yeniden yükleme 20 yazılımı kaldırma 20 yazılımı yeniden yükleme 20

## Ζ

zarflar özellikler 26

# Βασικός οδηγός

Ελληνικά

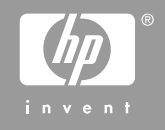

© 2006 Hewlett-Packard Development Company, L.P.

Adobe: PDF

Οι επωνυμίες Adobe® και το λογότυπο Acrobat® είναι εμπορικά σήματα της Adobe Systems Incorporated.

Tα Windows®, Windows NT®, Windows ME®, Windows XP® και Windows 2000® είναι εμπορικά σήματα κατατεθέντα της Microsoft Corporation στις ΗΠΑ.

Οι επωνυμίες Intel® και Pentium® είναι εμπορικά σήματα ή κατοχυρωμένα εμπορικά σήματα της Intel Corporation ή των θυγατρικών της στις ΗΠΑ και άλλες χώρες.

Energy Star® and Energy Star logo® are US registered marks of the United States Environmental Protection Agency.

Αριθμός έκδοσης: Q8150-90196

## Ανακοινώσεις της εταιρείας Hewlett-Packard

Οι πληροφορίες αυτού του εγγράφου μπορεί να αλλάξουν χωρίς προειδοποίηση.

Με την επιφύλαξη παντός δικαιώματος. Η αναπαραγωγή, προσαρμογή ή μετάφραση του παρόντος υλικού χωρίς προηγούμενη γραπτή συγκατάθεση της Hewlett-Packard απαγορεύεται, με εξαίρεση όσα επιτρέπονται από τους νόμους περί δικαιωμάτων πνευματικής ιδιοκτησίας.

Οι μόνες εγγυήσεις για τα προϊόντα και τις υπηρεσίες της ΗΡ διατυπώνονται στις ρητές δηλώσεις εγγύησης που συνοδεύουν τα αντίστοιχα προϊόντα και υπηρεσίες. Τίποτα στο παρόν δεν μπορεί να θεωρηθεί ότι αποτελεί συμπληρωματική εγγύηση. Η ΗΡ δεν είναι υπεύθυνη για οποιοδήποτε τεχνικό ή ορθογραφικό σφάλμα ή παράλειψη που περιλαμβάνεται στο παρόν.

# Περιεχόμενα

| 1   | Επισκόπηση συσκευής HP All-in-One                              | 4  |
|-----|----------------------------------------------------------------|----|
|     | Η συσκευή ΗΡ All-in-One με μια ματιά                           | 5  |
|     | Κουμπιά πίνακα ελέγχου                                         | 6  |
|     | Επισκόπηση λυχνιών κατάστασης                                  | 8  |
|     | Χρήση του λογισμικού HP Photosmart                             | 10 |
|     | Εύρεση περισσότερων πληροφοριών                                | 10 |
|     | Μετάβαση στην ηλεκτρονική Βοήθεια                              | 11 |
|     | Τοποθέτηση πρωτοτύπων και χαρτιού                              | 11 |
|     | Αποφυγή εμπλοκών χαρτιού                                       | 13 |
|     | Δημιουργία ενός αντιγράφου                                     | 13 |
|     | Σάρωση εικόνας                                                 | 13 |
|     | Εκτύπωση φωτογραφιών με τη χρήση φύλλου δοκιμαστικής εκτύπωσης | 14 |
|     | Εκτύπωση από εφαρμογή λογισμικού                               | 17 |
|     | Αντικατάσταση δοχείων μελάνης                                  | 18 |
|     | Καθαρισμός της συσκευής HP All-in-One                          | 21 |
| 2   | Αντιμετώπιση προβλημάτων και τεχνική υποστήριξη                | 23 |
|     | Κατάργηση και επανεγκατάσταση του λογισμικού                   | 23 |
|     | Αντιμετώπιση προβλημάτων εγκατάστασης υλικού                   | 24 |
|     | Συνθήκες σφάλματος                                             | 26 |
|     | Αποκατάσταση εμπλοκών χαρτιού                                  | 26 |
|     | Αντιμετώπιση προβλημάτων δοχείων μελάνης                       | 27 |
|     | Πριν καλέσετε την Υποστήριξη πελατών της ΗΡ                    | 28 |
| 3   | Τεχνικές πληροφορίες                                           | 30 |
|     | Απαιτήσεις συστήματος                                          | 30 |
|     | Προδιαγραφές χαρτιού                                           | 30 |
|     | Προδιαγραφές εκτύπωσης                                         | 30 |
|     | Προδιαγραφές αντιγραφής                                        | 31 |
|     | Προδιαγραφές σάρωσης                                           | 31 |
|     | Φυσικές προδιαγραφές                                           | 31 |
|     | Προδιαγραφές ισχύος                                            | 31 |
|     | Προδιαγραφές περιβάλλοντος                                     | 31 |
|     | Ακουστικές πληροφορίες                                         | 31 |
|     | Περιβαλλοντικό πρόγραμμα διαχείρισης προϊόντος                 | 32 |
|     | Ρυθμιστικές προειδοποιήσεις                                    | 32 |
|     | Εγγύηση                                                        | 33 |
| Ευρ | ρετήριο                                                        | 34 |

# 1 Επισκόπηση συσκευής HP All-in-One

Χρησιμοποιήστε το HP All-in-One για να πραγματοποιήστε εύκολα και γρήγορα εργασίες όπως η δημιουργία αντιγράφων, η σάρωση εγγράφων ή η εκτύπωση φωτογραφιών από μια κάρτα μνήμης. Σε πολλές λειτουργίες της συσκευής HP All-in-One μπορείτε να έχετε απευθείας πρόσβαση από τον πίνακα ελέγχου, χωρίς να ενεργοποιήσετε τον υπολογιστή σας.

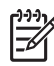

**Σημείωση** Στον οδηγό αυτό περιγράφονται οι βασικές λειτουργίες και η αντιμετώπιση προβλημάτων και παρέχονται πληροφορίες σχετικά με την επικοινωνία με την υποστήριξη της ΗΡ και την παραγγελία αναλώσιμων.

Στην ηλεκτρονική Βοήθεια περιγράφεται με λεπτομέρειες το σύνολο των λειτουργιών και των δυνατοτήτων, συμπεριλαμβανομένης της χρήσης του λογισμικού HP Photosmart που περιλαμβάνεται στο HP All-in-One. Για περισσότερες πληροφορίες, ανατρέξτε στην ενότητα Μετάβαση στην ηλεκτρονική Βοήθεια.

## Αντιγραφή

Η συσκευή HP All-in-One σάς δίνει τη δυνατότητα να δημιουργήσετε έγχρωμα και ασπρόμαυρα αντίγραφα υψηλής ποιότητας σε ποικιλία τύπων χαρτιού. Μπορείτε να μεγεθύνετε ή να σμικρύνετε ένα πρωτότυπο ώστε να προσαρμόζεται σε ένα συγκεκριμένο μέγεθος χαρτιού, να ρυθμίσετε την ποιότητα αντιγραφής και να δημιουργήσετε αντίγραφα φωτογραφιών υψηλής ποιότητας, συμπεριλαμβανομένων αντιγράφων χωρίς περιθώρια.

## Σάρωση

Σάρωση είναι η διαδικασία μετατροπής κειμένου και εικόνων σε ηλεκτρονική μορφή για τον υπολογιστή σας. Μπορείτε να σαρώσετε σχεδόν τα πάντα (φωτογραφίες, άρθρα περιοδικών και έγγραφα κειμένου) με τη συσκευή HP All-in-One.

## Εκτύπωση φωτογραφιών

Η συσκευή HP All-in-One διαθέτει υποδοχές καρτών μνήμης στις οποίες μπορείτε να εισάγετε μια κάρτα μνήμης και να ξεκινήσετε να εκτυπώνετε φωτογραφίες από την ψηφιακή φωτογραφική μηχανή σας χωρίς να χρειαστεί να αντιγράψετε τις φωτογραφίες πρώτα στον υπολογιστή. Επίσης, αν η συσκευή HP All-in-One είναι συνδεδεμένη σε έναν υπολογιστή με καλώδιο USB, μπορείτε να μεταφέρετε τις φωτογραφίες σας στον υπολογιστή για εκτύπωση, επεξεργασία ή κοινή χρήση.

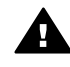

**Προειδοποίηση** Μην εισαγάγετε περισσότερες από μία κάρτες μνήμης τη φορά. Εάν εισαχθούν περισσότερες από μία κάρτες μνήμης, ενδέχεται να προκληθεί μη αναστρέψιμη απώλεια δεδομένων.

## Εκτύπωση από τον υπολογιστή

Η συσκευή ΗΡ All-in-One μπορεί να χρησιμοποιηθεί με οποιαδήποτε εφαρμογή λογισμικού επιτρέπει εκτύπωση. Μπορείτε να εκτυπώσετε διάφορες εργασίες όπως εικόνες χωρίς περίγραμμα, ενημερωτικά δελτία, ευχετήριες κάρτες, σιδερότυπα και αφίσες.

# Η συσκευή ΗΡ All-in-One με μια ματιά

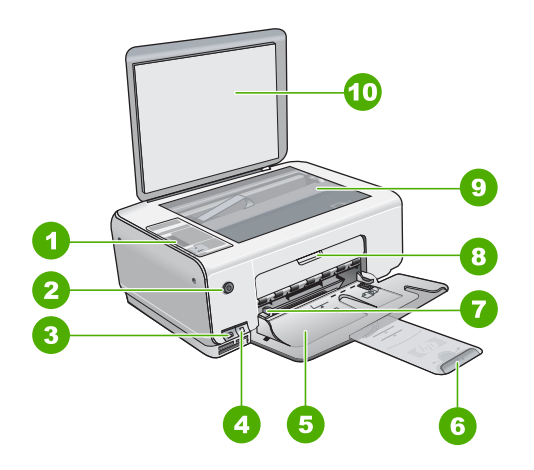

| Ετικέτα | Περιγραφή                                                                                                |  |
|---------|----------------------------------------------------------------------------------------------------|--|
| 1       | Πίνακας ελέγχου                                                                                          |  |
| 2       | Κουμπί ενεργοποίησης                                                                                     |  |
| 3       | Κουμπί <b>Photosmart Express</b> (αριστερά)<br>και κουμπί <b>Φύλλο δοκιμαστικής</b><br>εκτύπωσης (δεξιά) |  |
| 4       | Υποδοχές καρτών μνήμης                                                                                   |  |
| 5       | Δίσκος εισόδου                                                                                           |  |
| 6       | Προέκταση δίσκου χαρτιού                                                                                 |  |
| 7       | Οδηγός πλάτους χαρτιού                                                                                   |  |
| 8       | Θύρα δοχείου μελάνης                                                                                     |  |
| 9       | Γυάλινη επιφάνεια                                                                                        |  |
| 10      | Πίσω όψη καλύμματος                                                                                      |  |

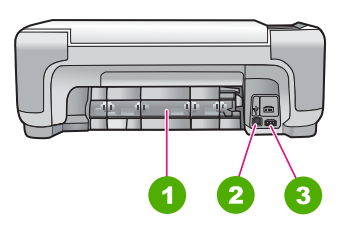

| Ετικέτα | Περιγραφή               |  |
|---------|-------------------------|--|
| 1       | Πίσω θύρα               |  |
| 2       | Θύρα USB στο πίσω μέρος |  |
| 3       | Σύνδεση τροφοδοσίας*    |  |

Χρησιμοποιήστε τη συσκευή μόνο με το τροφοδοτικό που παρέχεται από την ΗΡ.

## Κουμπιά πίνακα ελέγχου

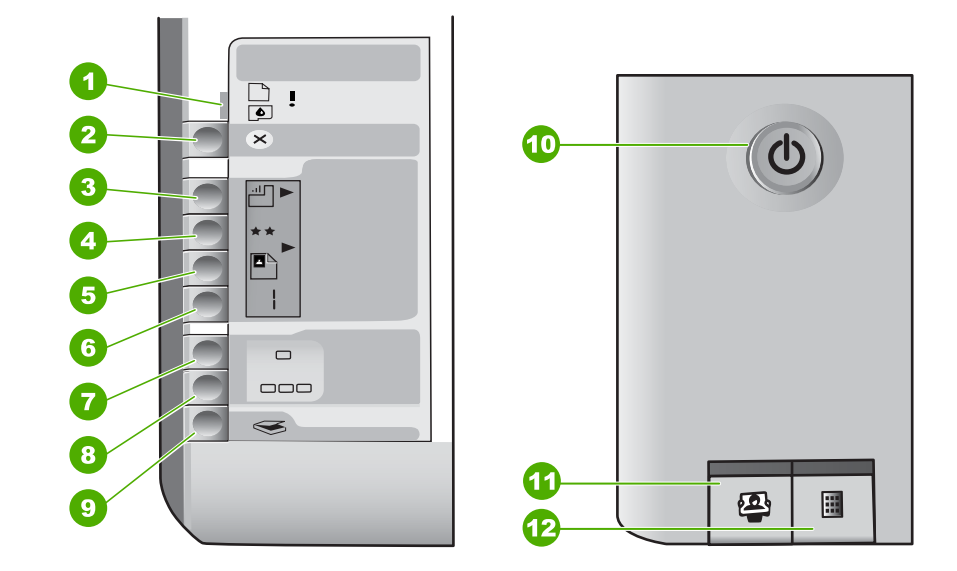

| Ετικέτα | Εικονίδιο | Όνομα και περιγραφή                                                                                                    |
|---------|-----------|----------------------------------------------------------------------------------------------------|
| 1       | <b>I</b>  | Έλεγχος χαρτιού/Έλεγχος δοχείου μελάνης<br>Υποδεικνύει ότι χρειάζεται να τοποθετηθεί χαρτί, να<br>αποκατασταθεί εμπλοκή χαρτιού, να<br>επανατοποθετηθεί το δοχείο μελάνης, να<br>αντικατασταθεί το δοχείο μελάνης ή να κλείσει η θύρα<br>των δοχείων μελάνης. |
| 2       | ×         | Κουμπί <mark>Άκυρο</mark> : Διακόπτει μια εργασία ή επαναφέρει<br>τις ρυθμίσεις.                                                                                                    |
| 3       |           | Κουμπί Τύπος χαρτιού: Αλλάζει τη ρύθμιση τύπου<br>χαρτιού ώστε να ταιριάζει με τον τύπο χαρτιού που<br>είναι τοποθετημένος στο δίσκο χαρτιού (απλό ή<br>φωτογραφικό χαρτί). Η προεπιλεγμένη ρύθμιση είναι<br>απλό χαρτί.                                      |

| íσı | IVEN | 12101 |
|-----|------|-------|
| (0) | ,    |       |

| Ετικέτα | Εικονίδιο | Όνομα και περινοαφά                                                                                                    |
|---------|-----------|----------------------------------------------------------------------------------------------------|
| Elikelu | EIKOVIOIO | Ονομά και περιγραφή                                                                                                    |
| 4       | **        | Κουμπί Ποιότητα: Αλλάζει την ποιότητα αντιγραφής.<br>Η προεπιλεγμένη ποιότητα για το απλό χαρτί είναι ένα<br>αστέρι. Η προεπιλεγμένη ποιότητα για το φωτογραφικό<br>χαρτί είναι δύο αστέρια.                                                                                                    |
| 5       | Ð         | Κουμπί <b>Μέγεθος</b> : Αλλάζει το μέγεθος της εικόνας σε<br>100% ( <b>Πραγματικό μέγεθος</b> ), την προσαρμόζει στη<br>σελίδα ( <b>Προσαρμογή μεγέθους</b> ) ή εκτυπώνει εικόνες<br>χωρίς περίγραμμα ( <b>Χωρίς περιθώρια</b> ). Η<br>προεπιλεγμένη ρύθμιση είναι 100% για απλό χαρτί και<br>χωρίς περίγραμμα για φωτογραφικό χαρτί.               |
| 6       | Ð         | Κουμπί Αντίγραφα: Καθορίζει τον επιθυμητό αριθμό<br>αντιγράφων. Εάν υπάρχει κάποιο σφάλμα, το<br>γράμμα Ε εμφανίζεται στην οθόνη.                                                                                                    |
| 7       | -         | Κουμπί Έναρξη αντιγρ., Ασπρόμαυρη: Δημιουργεί<br>έναν ασπρόμαυρο αντίγραφο. Σε ορισμένες<br>περιπτώσεις (για παράδειγμα, έπειτα από<br>αποκατάσταση εμπλοκής χαρτιού), αυτό το κουμπί<br>συνεχίζει την εκτύπωση.                                                                                                    |
| 8       |           | Κουμπί Έναρξη αντιγρ., Έγχρωμη: Ξεκινά τη<br>δημιουργία έγχρωμου αντιγράφου. Σε ορισμένες<br>περιπτώσεις (για παράδειγμα, έπειτα από<br>αποκατάσταση εμπλοκής χαρτιού), αυτό το κουμπί<br>συνεχίζει την εκτύπωση.                                                                                                    |
| 9       | <b>S</b>  | Κουμπί Έναρξη σάρωσης/Επανεκτυπώσεις: Ξεκινά<br>σάρωση.                                                                                                    |
| 10      | U         | Ενεργοποίηση: Ενεργοποίηση ή απενεργοποίηση<br>της συσκευής HP All-in-One. Όταν η συσκευή HP All-<br>in-One είναι απενεργοποιημένη, συνεχίζει να<br>τροφοδοτείται με μια ελάχιστη ποσότητα ενέργειας. Για<br>να διακόψετε πλήρως την τροφοδοσία,<br>απενεργοποιήστε τη συσκευή HP All-in-One και, στη<br>συνέχεια, αποσυνδέστε το καλώδιο ρεύματος. |
| 11      | <b>P</b>  | Κουμπί <b>Photosmart Express</b> : Εκκινεί την εφαρμογή<br>λογισμικού HP Photosmart Express στον υπολογιστή<br>σας, για εκτύπωση, επεξεργασία και διαμοιρασμό<br>φωτογραφιών.                                                                                                    |
| 12      |           | Κουμπί Φύλλο δοκιμαστικής εκτύπωσης:<br>Εκτυπώνει ένα φύλλο δοκιμαστικής εκτύπωσης, όταν<br>έχετε τοποθετήσει μια κάρτα μνήμης στη συσκευή<br>HP All-in-One. Το φύλλο δοκιμαστικής εκτύπωσης<br>εμφανίζει σε προβολή μικρογραφιών όλες τις<br>φωτογραφίες της κάρτας μνήμης. Μπορείτε να                                                            |
(συνέχεια)

| Ετικέτα | Εικονίδιο | Όνομα και περιγραφή                                                                                                    |
|---------|-----------|----------------------------------------------------------------------------------------------------|
|         |           | επιλέξετε φωτογραφίες από το φύλλο δοκιμαστικής<br>εκτύπωσης και να τις τυπώσετε πραγματοποιώντας<br>σάρωση του φύλλου δοκιμαστικής εκτύπωσης. Δεν<br>χρειάζεται να συνδέσετε τη συσκευή HP All-in-One σε<br>υπολογιστή για να εκτυπώσετε ένα φύλλο<br>δοκιμαστικής εκτύπωσης από κάρτα μνήμης. |

## Επισκόπηση λυχνιών κατάστασης

Διάφορες ενδεικτικές λυχνίες σάς πληροφορούν σχετικά με την κατάσταση της συσκευής HP All-in-One.

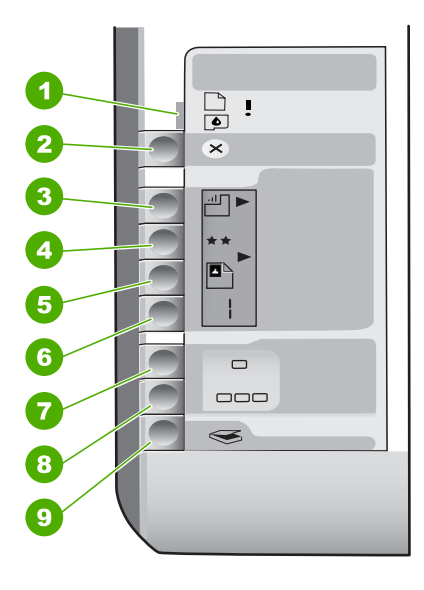

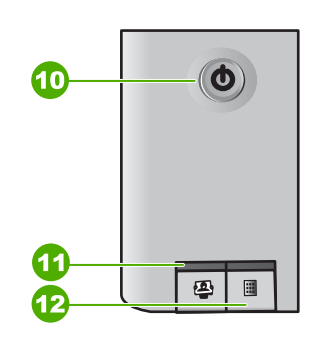

| Ετικέτα | Περιγραφή                                                                                                 |
|---------|----------------------------------------------------------------------------------------------------|
| 1       | Λυχνία "Έλεγχος χαρτιού"                                                                                  |
| 2       | Λυχνία "Έλεγχος δοχείου μελάνης"                                                                          |
| 3       | Λυχνίες κουμπιού αντιγραφής (για τα<br>κουμπιά Έναρξη αντιγρ., Ασπρόμαυρη<br>και Έναρξη αντιγρ., Έγχρωμη) |
| 4       | Κουμπί <b>Ενεργοποίηση</b>                                                                                |

Στον παρακάτω πίνακα περιγράφονται συνήθεις καταστάσεις και εξηγείται η σημασία των λυχνιών.

| Κατάσταση λυχνίας                                                                                          | Σημασία                                                                                                    |  |  |
|----------------------------------------------------------------------------------------------------|----------------------------------------------------------------------------------------------------|--|--|
| Όλες οι λυχνίες είναι σβηστές.                                                                             | Το HP All-in-One είναι απενεργοποιημένο.<br>Πατήστε το κουμπί <b>Ενεργοποίηση</b> για να<br>ενεργοποιήσετε τη συσκευή.                                                                                                    |  |  |
| Η λυχνία Ενεργοποίηση και μία από τις<br>λυχνίες του κουμπιού αντιγραφής είναι<br>αναμμένες.               | Η συσκευή ΗΡ All-in-One είναι έτοιμη για<br>εκτύπωση, σάρωση ή αντιγραφή.                                                                                                    |  |  |
| Η λυχνία <mark>Ενεργοποίηση</mark> αναβοσβήνει.                                                            | Η συσκευή ΗΡ All-in-One εκτελεί ήδη<br>εκτύπωση, σάρωση, αντιγραφή ή εργασία<br>συντήρησης όπως η ευθυγράμμιση των<br>δοχείων μελάνης.                                                                                                    |  |  |
| Η λυχνία <mark>Ενεργοποίηση</mark> αναβοσβήνει<br>γρήγορα για 3 δευτερόλεπτα και έπειτα ανάβει<br>σταθερά. | Πατήσατε ένα κουμπί ενώ η συσκευή HP All-in-<br>One εκτελεί ήδη εκτύπωση, σάρωση,<br>αντιγραφή ή εργασία συντήρησης όπως η<br>ευθυγράμμιση των δοχείων μελάνης.                                                                                                    |  |  |
| Η λυχνία Ενεργοποίηση αναβοσβήνει για 20<br>δευτερόλεπτα και έπειτα ανάβει σταθερά.                        | Πατήσατε το κουμπί Έναρξη σάρωσης/<br>Επανεκτυπώσεις και δεν υπήρξε<br>ανταπόκριση από τον υπολογιστή.                                                                                                    |  |  |
| Η λυχνία "Έλεγχος χαρτιού" αναβοσβήνει.                                                                    | <ul> <li>Έχει τελειώσει το χαρτί στη συσκευή<br/>HP All-in-One.</li> <li>Η συσκευή HP All-in-One παρουσίασε<br/>εμπλοκή χαρτιού.</li> <li>Η ρύθμιση μεγέθους χαρτιού δεν ταιριάζει<br/>με το μέγεθος χαρτιού που εντοπίστηκε στο<br/>δίσκο εισόδου.</li> <li>Για περισσότερες πληροφορίες, ελέγξτε την<br/>οθόνη του υπολογιστή για μήνυμα σφάλματος.</li> </ul> |  |  |
| Η λυχνία "Έλεγχος δοχείου μελάνης"<br>αναβοσβήνει.                                                         | <ul> <li>Η θύρα του δοχείου μελάνης είναι ανοικτή.</li> <li>Τα δοχεία μελάνης λείπουν ή δεν εφαρμόζουν σωστά στη θέση τους.</li> <li>Η ταινία δεν αφαιρέθηκε από το δοχείο μελάνης.</li> <li>Το δοχείο μελάνης δεν προορίζεται για χρήση στη συσκευή HP All-in-One.</li> <li>Το δοχείο μελάνης μπορεί να είναι ελαττωματικό.</li> </ul>                          |  |  |
| Οι λυχνίες Έλεγχος χαρτιού και Έλεγχος<br>δοχείου μελάνης αναβοσβήνουν.                                    | Ο φορέας του δοχείου μελάνης δεν λειτουργεί.<br>Απενεργοποιήστε τη συσκευή HP All-in-One,<br>απομακρύνετε τυχόν αντικείμενα που<br>εμποδίζουν το φορέα δοχείων μελάνης<br>(συμπεριλαμβανομένων των υλικών<br>συσκευασίας) και στη συνέχεια ενεργοποιήστε<br>ξανά τη συσκευή HP All-in-One.                                                                       |  |  |

#### Κεφάλαιο 1

| Κατάσταση λυχνίας                                                                                              | Σημασία                                                                                                    |  |
|----------------------------------------------------------------------------------------------------|----------------------------------------------------------------------------------------------------|--|
| Οι λυχνίες Έλεγχος χαρτιού, Έλεγχος δοχείου<br>μελάνης και οι λυχνίες του κουμπιού<br>αντιγραφής αναβοσβήνουν. | Το κάλυμμα του πίνακα ελέγχου δεν είναι<br>συνδεδεμένο ή έχει συνδεθεί λάθος.<br>Για πληροφορίες σχετικά με τη σύνδεση του<br>καλύμματος του πίνακα ελέγχου, ανατρέξτε<br>στον Οδηγό εγκατάστασης.                                                                                                    |  |
| Οι λυχνίες Ενεργοποίηση, Έλεγχος χαρτιού<br>και Έλεγχος δοχείου μελάνης αναβοσβήνουν.                          | Βλάβη σαρωτή.<br>Απενεργοποιήστε και ενεργοποιήστε ξανά το<br>ΗΡ All-in-One. Αν το πρόβλημα εξακολουθεί να<br>εμφανίζεται, επικοινωνήστε με την Υποστήριξη<br>ΗΡ.                                                                                                    |  |
| Όλες οι λυχνίες αναβοσβήνουν.                                                                                  | <ul> <li>Το HP All-in-One παρουσίασε ανεπανόρθωτο σφάλμα.</li> <li>Απενεργοποιήστε το HP All-in-One.</li> <li>Αποσυνδέστε το καλώδιο τροφοδοσίας.</li> <li>Περιμένετε ένα λεπτό και στη συνέχεια επανασυνδέστε το καλώδιο τροφοδοσίας.</li> <li>Ενεργοποιήστε πάλι το HP All-in-One.</li> <li>Αν το πρόβλημα εξακολουθεί να εμφανίζεται, επικοινωνήστε με την Υποστήριξη HP.</li> </ul> |  |

## Χρήση του λογισμικού HP Photosmart

Μπορείτε να χρησιμοποιήσετε το λογισμικό HP Photosmart για να αποκτήσετε πρόσβαση σε πολλές λειτουργίες που δεν είναι διαθέσιμες από τον πίνακα ελέγχου. Το λογισμικό HP Photosmart παρέχει έναν εύκολο και γρήγορο τρόπο για να εκτυπώσετε τις φωτογραφίες σας ή να αγοράσετε εκτυπώσεις ηλεκτρονικά. Παρέχει επίσης πρόσβαση σε άλλα βασικά χαρακτηριστικά του λογισμικού HP Photosmart, όπως είναι η αποθήκευση, η προβολή, και ο διαμοιρασμός των φωτογραφιών σας.

Για περισσότερες πληροφορίες σχετικά με τη χρήση του λογισμικού HP Photosmart, ανατρέξτε στο **Βοήθεια για το λογισμικό HP Photosmart**.

## Εύρεση περισσότερων πληροφοριών

Υπάρχει μια ποικιλία πόρων, έντυπων και στην οθόνη, που παρέχουν πληροφορίες σχετικά με την εγκατάσταση και τη χρήση του HP All-in-One.

#### Οδηγός εγκατάστασης

Ο Οδηγός εγκατάστασης παρέχει οδηγίες σχετικά με τη ρύθμιση της συσκευής HP All-in-One και την εγκατάσταση του λογισμικού. Φροντίστε να ακολουθήσετε με τη σειρά τα βήματα στον Οδηγό εγκατάστασης.

Εάν αντιμετωπίσετε προβλήματα κατά τη διάρκεια της ρύθμισης, δείτε την ενότητα "Αντιμετώπιση προβλημάτων", την τελευταία ενότητα του Οδηγού εγκατάστασης ή την ενότητα Αντιμετώπιση προβλημάτων και τεχνική υποστήριξη αυτού του οδηγού.

## Περιήγηση στο λογισμικό HP Photosmart (Windows) Η Περιήγηση λογισμικού HP Photosmart είναι ένας διασκεδαστικός,

αλληλεπιδραστικός τρόπος για να δείτε μια σύνοψη του λογισμικού που συνοδεύει τη συσκευή HP All-in-One. Θα μάθετε πώς το λογισμικό που εγκαταστήσατε μαζί με τη συσκευή HP All-in-One μπορεί να σας βοηθήσει στην επεξεργασία, οργάνωση και εκτύπωση των φωτογραφιών σας.

Ηλεκτρονική βοήθεια

Η ηλεκτρονική βοήθεια παρέχει αναλυτικές οδηγίες γύρω από τις λειτουργίες της συσκευής HP All-in-One που δεν περιγράφονται σε αυτόν τον Οδηγό εγκατάστασης, καθώς και γύρω από λειτουργίες που είναι διαθέσιμες μόνο όταν χρησιμοποιείτε το λογισμικό που εγκαταστήσατε με τη συσκευή HP All-in-One.

Για περισσότερες πληροφορίες δείτε Μετάβαση στην ηλεκτρονική Βοήθεια.

#### Readme

Το αρχείο Readme περιέχει τις πιο πρόσφατες πληροφορίες, τις οποίες μπορεί να μην βρείτε σε άλλες εκδόσεις. Εγκαταστήσετε το λογισμικό για να αποκτήσετε πρόσβαση στο αρχείο Readme.

• www.hp.com/support

Εάν έχετε πρόσβαση στο Internet, μπορείτε να αποκτήσετε βοήθεια και υποστήριξη από την τοποθεσία web της HP. Αυτή η τοποθεσία Web προσφέρει τεχνική υποστήριξη, προγράμματα οδήγησης, αναλώσιμα και πληροφορίες για παραγγελίες.

## Μετάβαση στην ηλεκτρονική Βοήθεια

Αυτός ο οδηγός περιγράφει μόνο ένα δείγμα των διαθέσιμων λειτουργιών για αρχίσετε να χρησιμοποιείτε τη συσκευή HP All-in-One. Εξερευνήστε την ηλεκτρονική Βοήθεια που συνοδεύει τη συσκευή για πληροφορίες σχετικά με όλες τις λειτουργίες που υποστηρίζει η συσκευή HP All-in-One.

## Για να αποκτήσετε πρόσβαση στη Βοήθεια για το λογισμικό HP Photosmart από υπολογιστή με Windows

- 1. Στο Κέντρο λειτουργιών HP, κάντε κλικ στην καρτέλα της συσκευής HP All-in-One.
- Στην περιοχή Υποστήριξη συσκευής, κάντε κλικ στο Ηλεκτρονικός οδηγός ή στο Αντιμετώπιση προβλημάτων.
  - Εάν κάνετε κλικ στην επιλογή Ηλεκτρονικός Οδηγός, εμφανίζεται ένα αναδυόμενο μενού. Μπορείτε να ανοίξετε τη σελίδα καλωσορίσματος για να δείτε ολόκληρο το σύστημα Βοήθειας ή να μεταβείτε συγκεκριμένα στη Βοήθεια για τη συσκευή HP All-in-One.
  - Εάν κάνετε κλικ στο Αντιμετώπιση προβλημάτων, ανοίγει η σελίδα
     Αντιμετώπιση προβλημάτων και υποστήριξη.

#### Για να μεταβείτε στην επιλογή Βοήθεια του HP Photosmart Mac

→ Στο μενού Βοήθεια στο HP Photosmart Studio, επιλέξτε Βοήθεια του HP Photosmart Mac.

Εμφανίζεται το **Βοήθεια του ΗΡ Photosmart Mac**.

## Τοποθέτηση πρωτοτύπων και χαρτιού

Μπορείτε να αντιγράψετε ή να σαρώσετε πρωτότυπα μεγέθους έως και letter ή A4, τοποθετώντας τα στη γυάλινη επιφάνεια.

#### Για να τοποθετήσετε ένα πρωτότυπο στη γυάλινη επιφάνεια

- 1. Σηκώστε το κάλυμμα της συσκευής HP All-in-One.
- Τοποθετήστε το πρωτότυπό σας με την πλευρά εκτύπωσης προς τα κάτω στη δεξιά μπροστινή γωνία της γυάλινης επιφάνειας.
  - Συμβουλή Για περισσότερη βοήθεια σχετικά με την τοποθέτηση ενός
  - 💭 💭 πρωτοτύπου, δείτε τους οδηγούς που είναι χαραγμένοι κατά μήκος της
    - άκρης της γυάλινης επιφάνειας.

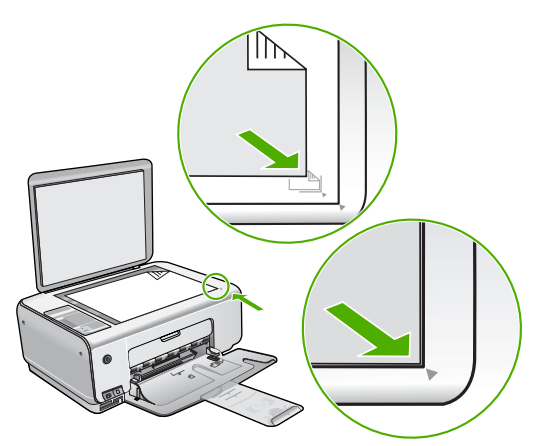

3. Κλείστε το κάλυμμα.

## Για να τοποθετήσετε φωτογραφικό χαρτί διαστάσεων 10 x 15 cm στο δίσκο εισόδου

- 1. Αφαιρέστε όλο το χαρτί από το δίσκο εισόδου.
- Τοποθετήστε τη στοίβα φωτογραφικού χαρτιού στη δεξιά πλευρά του δίσκου εισόδου με τη στενή άκρη προς τα εμπρός και την πλευρά εκτύπωσης προς τα κάτω. Σύρετε τη στοίβα φωτογραφικού χαρτιού εμπρός μέχρι να σταματήσει. Εάν το φωτογραφικό χαρτί που χρησιμοποιείτε έχει διάτρητες προεξοχές, τοποθετήστε το φωτογραφικό χαρτί έτσι ώστε οι προεξοχές να βρίσκονται προς το μέρος σας.
  - Συμβουλή Για περισσότερη βοήθεια σχετικά με την τοποθέτηση
  - φωτογραφικού χαρτιού μικρού μεγέθους, δείτε τους ανάγλυφους οδηγούς στη βάση του δίσκου εισόδου τοποθέτησης φωτογραφικού χαρτιού.
- Σύρετε τον οδηγό πλάτους χαρτιού προς τα μέσα μέχρι να σταματήσει στην άκρη του χαρτιού.

Μην φορτώνετε υπερβολικά το δίσκο εισόδου. Βεβαιωθείτε ότι η στοίβα χαρτιού χωρά στο δίσκο εισόδου και δεν ξεπερνά το επάνω άκρο του οδηγού πλάτους χαρτιού.

Ξλληνικά

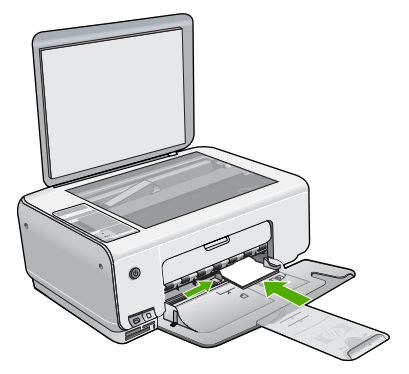

Για βέλτιστα αποτελέσματα, ρυθμίστε τον τύπο και το μέγεθος χαρτιού πριν την αντιγραφή ή την εκτύπωση.

## Αποφυγή εμπλοκών χαρτιού

Για να αποφύγετε τις εμπλοκές χαρτιού, ακολουθήστε τις εξής οδηγίες.

- Αφαιρείτε συχνά τα εκτυπωμένα χαρτιά από το δίσκο εξόδου.
- Αποφύγετε την τσάκιση ή το τσαλάκωμα του χαρτιού αποθηκεύοντας όλες τις προμήθειες μέσων σε συσκευασία που μπορεί να ξανασφραγιστεί.
- Βεβαιωθείτε ότι τα μέσα που είναι τοποθετημένα στο δίσκο εισόδου, είναι σε οριζόντια θέση και ότι οι άκρες δεν είναι λυγισμένες ή σκισμένες.
- Μην συνδυάζετε διαφορετικούς τύπους και μεγέθη χαρτιού στο δίσκο εισόδου. Όλη η στοίβα χαρτιού στο δίσκο εισόδου πρέπει να είναι ίδιου μεγέθους και τύπου.
- Ρυθμίστε τον οδηγό πλάτους χαρτιού στο δίσκο εισόδου ώστε να εφαρμόζει καλά σε όλες τις σελίδες. Βεβαιωθείτε ότι ο οδηγός πλάτους χαρτιού δεν λυγίζει το χαρτί στο δίσκο εισόδου.
- Μην πιέζετε το χαρτί προς τα εμπρός στο δίσκο εισόδου.
- Χρησιμοποιείτε τους συνιστώμενους τύπους χαρτιού για τη συσκευή HP All-in-One.

## Δημιουργία ενός αντιγράφου

Μπορείτε να δημιουργήσετε ποιοτικά αντίγραφα από τον πίνακα ελέγχου.

#### Για να δημιουργήσετε ένα αντίγραφο από τον πίνακα ελέγχου

- 1. Βεβαιωθείτε ότι έχετε τοποθετήσει χαρτί στο δίσκο εισόδου.
- Τοποθετήστε το πρωτότυπό σας με την πλευρά εκτύπωσης προς τα κάτω στη δεξιά μπροστινή γωνία της γυάλινης επιφάνειας.
- Πατήστε Έναρξη αντιγρ., Ασπρόμαυρη ή Έναρξη αντιγρ., Έγχρωμη για να αρχίσετε την αντιγραφή.

## Σάρωση εικόνας

Μπορείτε να ξεκινήσετε μια σάρωση από τον υπολογιστή σας ή από το HP All-in-One. Η ενότητα αυτή περιγράφει μόνο τον τρόπο με τον οποίο μπορείτε να πραγματοποιήσετε σάρωση από τον πίνακα ελέγχου της συσκευής HP All-in-One.

Για να χρησιμοποιήσετε τις λειτουργίες σάρωσης, το HP All-in-One πρέπει να είναι συνδεδεμένο με τον υπολογιστή σας και ενεργοποιημένο. Επίσης, το λογισμικό

HP Photosmart (Windows) ή HP Photosmart Mac (Mac) πρέπει να έχει εγκατασταθεί και να εκτελείται στον υπολογιστή πριν από τη σάρωση.

- Σε υπολογιστή Windows, αναζητήστε το εικονίδιο HP Digital Imaging Monitor στη γραμμή εργασιών των Windows (στην κάτω δεξιά πλευρά της οθόνης, δίπλα στην ώρα) για να βεβαιωθείτε ότι το λογισμικό εκτελείται.
  - Σημείωση Εάν κλείσετε το εικονίδιο HP Digital Imaging Monitor στη γραμμή εργασιών των Windows, μπορεί η συσκευή HP All-in-One να χάσει μερικές από τις λειτουργίες σάρωσης. Εάν συμβεί κάτι τέτοιο, μπορείτε να επαναφέρετε όλες τις λειτουργίες πραγματοποιώντας επανεκκίνηση του υπολογιστή σας ή πραγματοποιώντας εκκίνηση του λογισμικού HP Photosmart.
- Σε υπολογιστή Mac, το λογισμικό είναι πάντα ενεργό.
- Συμβουλή Μπορείτε να χρησιμοποιήσετε το λογισμικό HP Photosmart
   (Windows) ή το λογισμικό HP Photosmart Mac (Mac) για τη σάρωση φωτογραφιών, ακόμα και πανοραμικών φωτογραφιών. Αυτό το λογισμικό σας επιτρέπει να επεξεργαστείτε, να εκτυπώσετε ακόμα και να μοιραστείτε τις φωτογραφίες που έχετε σαρώσει. Για περισσότερες πληροφορίες, ανατρέξτε στην ηλεκτρονική Βοήθεια που συνοδεύει το λογισμικό HP All-in-One.

#### Για να σαρώσετε σε υπολογιστή

- Τοποθετήστε το πρωτότυπό σας με την πλευρά εκτύπωσης προς τα κάτω στην αριστερή μπροστινή γωνία της γυάλινης επιφάνειας.
- Πατήστε Έναρξη σάρωσης/Επανεκτυπώσεις. Εμφανίζεται μια εικόνα προεπισκόπισης της σάρωσης στον υπολογιστή σας, όπου μπορείτε να την επεξεργαστείτε.
- Πραγματοποιήστε αλλαγές στην εικόνα προεπισκόπησης και κάντε κλικ στην επιλογή Αποδοχή όταν τελειώσετε.

# Εκτύπωση φωτογραφιών με τη χρήση φύλλου δοκιμαστικής εκτύπωσης

Το φύλλο δοκιμαστικής εκτύπωσης είναι ένας απλός τρόπος για να επιλέγετε φωτογραφίες και να τις εκτυπώνετε απευθείας από μια κάρτα μνήμης, χωρίς να χρησιμοποιείτε υπολογιστή. Στο φύλλο δοκιμαστικής εκτύπωσης, το οποίο μπορεί να αποτελείται από αρκετές σελίδες, εμφανίζονται μικρογραφίες των φωτογραφιών που είναι αποθηκευμένες στην κάρτα μνήμης. Το όνομα αρχείου, ο αριθμός ευρετηρίου και η ημερομηνία εμφανίζονται κάτω από κάθε μικρογραφία.

Τα φύλλα δοκιμαστικής εκτύπωσης είναι επίσης ένας γρήγορος τρόπος για να δημιουργήσετε έναν έντυπο κατάλογο με τις φωτογραφίες σας.

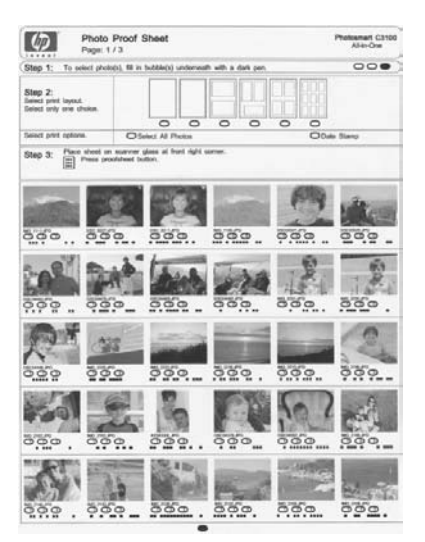

Σημείωση Από τη συσκευή HP All-in-One, μπορείτε να προσπελάσετε αρχεία εικόνων JPEG και TIFF μόνο. Για να εκτυπώσετε άλλους τύπους αρχείων, μεταφέρετε τα αρχεία από την κάρτα μνήμης στον υπολογιστή σας και χρησιμοποιήστε το λογισμικό HP Photosmart.

Για να εκτυπώσετε φωτογραφίες από φύλλο δοκιμαστικής εκτύπωσης πρέπει να ολοκληρώσετε τις εργασίες που περιγράφονται λεπτομερώς στις παρακάτω διαδικασίες.

- Εκτυπώστε ένα φύλλο δοκιμαστικής εκτύπωσης των φωτογραφιών στην κάρτα μνήμης
- Συμπληρώστε το φύλλο δοκιμαστικής εκτύπωσης
- Σαρώστε το φύλλο δοκιμαστικής εκτύπωσης

#### Για να εκτυπώσετε ένα φύλλο δοκιμαστικής εκτύπωσης

- 1. Αφαιρέστε τυχόν πρωτότυπα από τη γυάλινη επιφάνεια.
- Τοποθετήστε μια κάρτα μνήμης στην κατάλληλη υποδοχή της συσκευής HP All-in-One.

Η συσκευή HP All-in-One υποστηρίζει τις παρακάτω κάρτες μνήμης. Κάθε τύπος κάρτας μνήμης μπορεί να τοποθετηθεί μόνο στην κατάλληλη υποδοχή για αυτή την κάρτα.

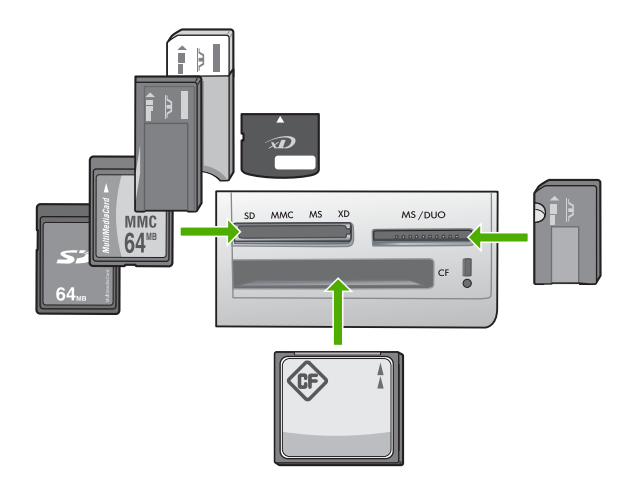

- Επάνω αριστερή υποδοχή: Secure Digital, MultiMediaCard (MMC), Secure MultiMedia Card, Memory Stick, Magic Gate Memory Stick, Memory Stick Duo (με προσαρμογέα παρεχόμενο από το χρήστη), Memory Stick Pro, xD-Picture Card
- Επάνω δεξιά υποδοχή: Memory Stick Duo (χωρίς προσαρμογέα παρεχόμενο από το χρήστη)
- Κάτω υποδοχή: CompactFlash (I, II)
- Πατήστε το κουμπί Φύλλο δοκιμαστικής εκτύπωσης (βρίσκεται πάνω από τις υποδοχές των καρτών μνήμης).
   Το κοιμιτί Φύλλο δοκιμαστικής εκτύπωσης είναι το κοιμιτί στα δεξιά

Το κουμπί Φύλλο δοκιμαστικής εκτύπωσης είναι το κουμπί στα δεξιά.

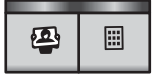

Το HP All-in-One εκτυπώνει ένα φύλλο δοκιμαστικής εκτύπωσης.

4. Όταν ολοκληρωθεί η εκτύπωση του φύλλου δοκιμαστικής εκτύπωσης, ακολουθήστε τις οδηγίες πάνω στο φύλλο για να επιλέξετε τις φωτογραφίες που θέλετε να εκτυπώσετε και στη συνέχεια σαρώστε το φύλλο δοκιμαστικής εκτύπωσης.

#### Για να σαρώσετε ένα ολοκληρωμένο φύλλο δοκιμαστικής εκτύπωσης

 Τοποθετήστε το φύλλο δοκιμαστικής εκτύπωσης με την πλευρά εκτύπωσης προς τα κάτω στη δεξιά μπροστινή γωνία της γυάλινης επιφάνειας. Βεβαιωθείτε ότι οι πλευρές του φύλλου δοκιμαστικής εκτύπωσης εφάπτονται στο δεξί και στο μπροστινό άκρο. Κλείστε το κάλυμμα.

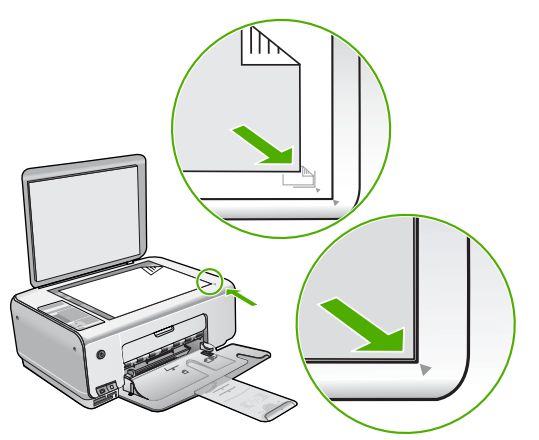

- Βεβαιωθείτε ότι η ίδια κάρτα μνήμης που χρησιμοποιήσατε για την εκτύπωση του φύλλου δοκιμαστικής εκτύπωσης βρίσκεται ακόμα στη συσκευή HP All-in-One για τη σάρωση αυτού του φύλλου.
- 3. Βεβαιωθείτε ότι έχετε τοποθετήσει φωτογραφικό χαρτί στο δίσκο εισόδου.
- Πατήστε Φύλλο δοκιμαστικής εκτύπωσης.
   Το HP All-in-One πραγματοποιεί σάρωση του φύλλου δοκιμαστικής εκτύπωσης και εκτυπώνει τις επιλεγμένες φωτογραφίες.

## Εκτύπωση από εφαρμογή λογισμικού

Οι περισσότερες ρυθμίσεις εκτύπωσης καθορίζονται από την εφαρμογή λογισμικού. Η μη αυτόματη αλλαγή των ρυθμίσεων είναι απαραίτητη μόνο όταν αλλάζετε την ποιότητα εκτύπωσης, όταν εκτυπώνετε σε χαρτί συγκεκριμένου τύπου ή σε φιλμ διαφανειών ή όταν χρησιμοποιείτε ειδικές λειτουργίες.

#### Για να εκτυπώσετε από μια εφαρμογή λογισμικού (Windows)

- 1. Βεβαιωθείτε ότι έχετε τοποθετήσει χαρτί στο δίσκο εισόδου.
- Στο μενού Αρχείο στην εφαρμογή λογισμικού, κάντε κλικ στην επιλογή Εκτύπωση.
- 3. Βεβαιωθείτε ότι η συσκευή HP All-in-One είναι ο προεπιλεγμένος εκτυπωτής.
- 4. Εάν θέλετε να αλλάξετε κάποιες ρυθμίσεις, κάντε κλικ στο κουμπί που ανοίγει το πλαίσιο διαλόγου Ιδιότητες. Ανάλογα με την εφαρμογή λογισμικού που χρησιμοποιείτε, το συγκεκριμένο κουμπί μπορεί να ονομάζεται Ιδιότητες, Επιλογές, Ρύθμιση εκτυπωτή, Εκτυπωτής ή Προτιμήσεις.
- 5. Επιλέξτε τις κατάλληλες επιλογές για την εργασία εκτύπωσης χρησιμοποιώντας τις διαθέσιμες λειτουργίες στις διάφορες καρτέλες.
- 6. Κάντε κλικ στο **OK** για να κλείσετε το πλαίσιο διαλόγου Ιδιότητες.
- 7. Κάντε κλικ στην επιλογή Εκτύπωση ή OK για να ξεκινήσετε την εκτύπωση.

#### Για να εκτυπώσετε από μια εφαρμογή λογισμικού (Mac)

- 1. Βεβαιωθείτε ότι έχετε τοποθετήσει χαρτί στο δίσκο εισόδου.
- 2. Στο μενού Αρχείο στην εφαρμογή λογισμικού, επιλέξτε Διαμόρφωση σελίδας.
- 3. Βεβαιωθείτε ότι η συσκευή HP All-in-One είναι ο προεπιλεγμένος εκτυπωτής.

- 4. Ορίστε τις ιδιότητες της σελίδας:
  - Επιλέξτε το μέγεθος χαρτιού.
  - Επιλέξτε τον προσανατολισμό.
  - Εισαγάγετε το ποσοστό κλιμάκωσης.
- 5. Κάντε κλικ στο ΟΚ.
- Στο μενού Αρχείο στην εφαρμογή λογισμικού, επιλέξτε Εκτύπωση. Εμφανίζεται το πλαίσιο διαλόγου Εκτύπωση και ανοίγει η οθόνη Αντίγραφα & σελίδες.
- Αλλάξτε τις ρυθμίσεις εκτύπωσης για κάθε επιλογή στο αναδυόμενο μενού, σύμφωνα με την εργασία σας.
- 8. Κάντε κλικ στην επιλογή Εκτύπωση για να ξεκινήσετε την εκτύπωση.

## Αντικατάσταση δοχείων μελάνης

Ακολουθήστε αυτές τις οδηγίες όταν η στάθμη της μελάνης είναι χαμηλή.

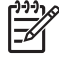

Σημείωση Όταν το επίπεδο μελάνης των δοχείων είναι χαμηλό, στην οθόνη του υπολογιστή εμφανίζεται ένα μήνυμα. Μπορείτε επίσης να ελέγξετε τα επίπεδα μελάνης χρησιμοποιώντας το λογισμικό που εγκαταστήσατε μαζί με τη συσκευή HP All-in-One.

Όταν εμφανιστεί ένα μήνυμα χαμηλού επιπέδου μελάνης, βεβαιωθείτε ότι έχετε διαθέσιμο ένα νέο δοχείο μελάνης προς αντικατάσταση. Θα πρέπει επίσης να αντικαθιστάτε τα δοχεία μελάνης όταν βλέπετε αχνό κείμενο ή προβλήματα εκτύπωσης που σχετίζονται με τα δοχεία μελάνης.

Για να παραγγείλετε δοχεία μελάνης για τη συσκευή HP All-in-One, επισκεφθείτε τη διεύθυνση www.hp.com/learn/suresupply. Εάν σας ζητηθεί, επιλέξτε χώρα/περιοχή, ακολουθήστε τις οδηγίες για να επιλέξετε το προϊόν σας και κάντε κλικ σε έναν από τους συνδέσμους αγοράς στη σελίδα.

#### Για να αντικαταστήσετε τα δοχεία μελάνης

1. Βεβαιωθείτε ότι η συσκευή HP All-in-One είναι ενεργοποιημένη.

**Προσοχή** Εάν η συσκευή HP All-in-One είναι απενεργοποιημένη, όταν ανοίγετε τη θύρα για να αποκτήσετε πρόσβαση στα δοχεία μελάνης, το HP All-in-One δεν θα απελευθερώσει τα δοχεία για αλλαγή. Μπορεί να προκαλέσετε βλάβη στη συσκευή HP All-in-One εάν τα δοχεία μελάνης δεν είναι ασφαλώς τοποθετημένα όταν επιχειρήσετε να τα αφαιρέσετε.

- Βεβαιωθείτε ότι στο δίσκο εισόδου υπάρχει τοποθετημένο αχρησιμοποίητο λευκό, απλό χαρτί διαστάσεων letter ή A4.
- Ανοίξτε τη θύρα πρόσβασης του δοχείου μελάνης.
   Ο φορέας δοχείων μελάνης μετακινείται στην ακραία δεξιά πλευρά της συσκευής HP All-in-One.

Ξλληνικά

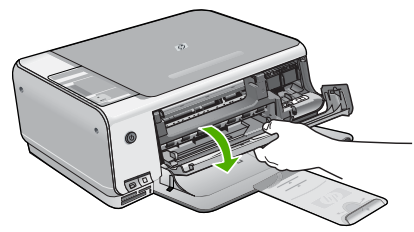

4. Περιμένετε μέχρι ο φορέας των δοχείων μελάνης να παραμείνει σταθερός και αθόρυβος και πιέστε ελαφρά ένα δοχείο μελάνης για να το απελευθερώσετε. Εάν θέλετε να αντικαταστήσετε το δοχείο μελάνης τριών χρωμάτων, αφαιρέστε το δοχείο μελάνης από την υποδοχή που βρίσκεται στα αριστερά. Εάν θέλετε να αντικαταστήσετε το δοχείο μαύρης μελάνης, αφαιρέστε το δοχείο

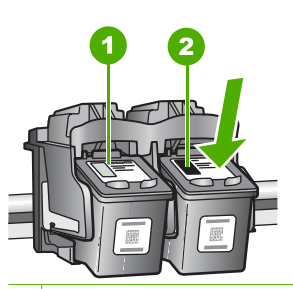

1 Υποδοχή για το δοχείο μελάνης τριών χρωμάτων

μελάνης από την υποδοχή που βρίσκεται στα δεξιά.

- 2 Υποδοχή για τα δοχεία μαύρης μελάνης και φωτογραφικής εκτύπωσης
- Τραβήξτε το δοχείο μελάνης προς το μέρος σας ώσπου να βγει από την υποδοχή του.
- 6. Εάν θέλετε να αφαιρέσετε το δοχείο μαύρης μελάνης για να τοποθετήσετε το δοχείο μελάνης φωτογραφικής εκτύπωσης, φυλάξτε το δοχείο μαύρης μελάνης στο προστατευτικό δοχείου μελάνης ή σε αεροστεγή πλαστική συσκευασία. Εάν αφαιρέσετε το δοχείο μελάνης επειδή έχει χαμηλά επίπεδα μελάνης ή καθόλου μελάνη, ανακυκλώστε το δοχείο μελάνης. Το πρόγραμμα ανακύκλωσης αναλωσίμων HP Inkjet είναι διαθέσιμο σε πολλές χώρες/περιοχές και σας δίνει τη δυνατότητα να ανακυκλώστε τα χρησιμοποιημένα δοχεία μελάνης, χωρίς χρέωση. Για περισσότερες πληροφορίες, επισκεφθείτε την παρακάτω τοποθεσία web: www.hp.com/hpinfo/globalcitizenship/environment/recycle/inkjet.html
- Αφαιρέστε τη συσκευασία του νέου δοχείου μελάνης και προσέχοντας να αγγίξετε μόνο το μαύρο πλαστικό, αφαιρέστε απαλά τη ροζ ταινία.

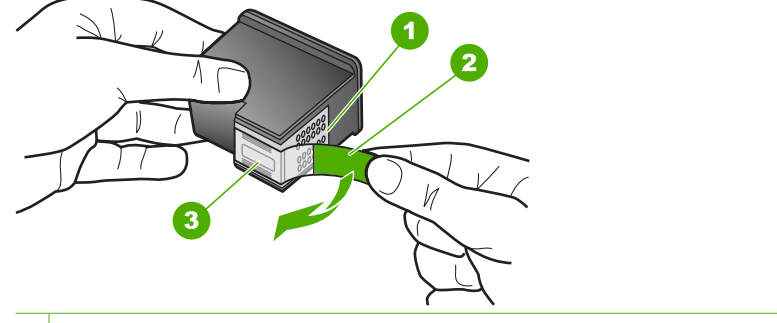

- 1 Χάλκινες επαφές
- 2 Πλαστική ταινία με ροζ άκρα κοπής (πρέπει να αφαιρεθεί πριν την εγκατάσταση)
- 3 Ακροφύσια μελάνης κάτω από την ταινία

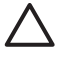

**Προσοχή** Μην αγγίζετε τις χάλκινες επαφές ή τα ακροφύσια μελάνης. Εάν αγγίξετε αυτά τα εξαρτήματα, μπορεί να προκαλέσετε φραγή δοχείων μελάνης και προβλήματα στη μελάνη, καθώς και κακές ηλεκτρικές συνδέσεις.

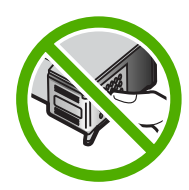

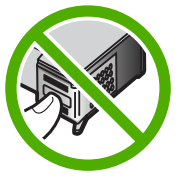

8. Σύρετε το νέο δοχείο μελάνης προς τα εμπρός μέχρι να εισέλθει στην άδεια υποδοχή. Στη συνέχεια, πιέστε απαλά το πάνω μέρος του δοχείου μελάνης προς τα εμπρός μέχρι να ασφαλίσει μέσα στην υποδοχή.

Εάν θέλετε να τοποθετήσετε δοχείο μελάνης τριών χρωμάτων, σύρετέ το μέσα στην αριστερή υποδοχή.

Εάν θέλετε να τοποθετήσετε δοχείο μαύρης μελάνης ή δοχείο μελάνης φωτογραφικής εκτύπωσης, σύρετέ το μέσα στη δεξιά υποδοχή.

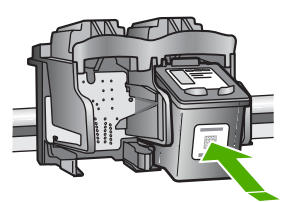

9. Κλείστε τη θύρα πρόσβασης του δοχείου μελάνης.

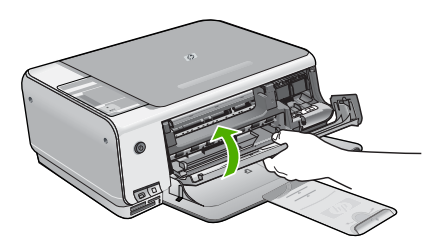

Εάν τοποθετήσατε ένα νέο δοχείο μελάνης, η συσκευή HP All-in-One εκτυπώνει ένα φύλλο ευθυγράμμισης των δοχείων μελάνης.

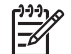

Σημείωση Εάν κατά την ευθυγράμμιση των δοχείων μελάνης στο δίσκο εισόδου είχατε τοποθετήσει έγχρωμο χαρτί, η ευθυγράμμιση θα αποτύχει. Τοποθετήστε απλό, αχρησιμοποίητο λευκό χαρτί στο δίσκο εισόδου και πραγματοποιήστε την ευθυγράμμιση ξανά.

Εάν η ευθυγράμμιση αποτύχει ξανά, ενδεχομένως ο αισθητήρας ή το δοχείο μελάνης να είναι ελαττωματικά. Επικοινωνήστε με την Υποστήριξη ΗΡ. Πηγαίνετε στη διεύθυνση www.hp.com/support. Εάν σας ζητηθεί, επιλέξτε τη χώρα/περιοχή σας και, στη συνέχεια, κάντε κλικ στο Επικοινωνία με την ΗΡ για πληροφορίες σχετικά με το πώς να ζητήσετε τεχνική υποστήριξη.

## Καθαρισμός της συσκευής HP All-in-One

Προκειμένου να είστε βέβαιοι ότι τα αντίγραφα και οι σαρώσεις σας θα είναι καθαρά, ίσως χρειαστεί να καθαρίσετε τη γυάλινη επιφάνεια και την πίσω όψη του καλύμματος. Μπορείτε επίσης να ξεσκονίσετε το εξωτερικό της συσκευής HP All-in-One.

- Καθαρισμός της γυάλινης επιφάνειας
- Καθαρισμός πίσω όψης καλύμματος

#### Καθαρισμός της γυάλινης επιφάνειας

Εάν η κύρια επιφάνεια της γυάλινης επιφάνειας είναι βρώμικη από δαχτυλιές, μουτζούρες, τρίχες και σκόνη, η ταχύτητα απόδοσης μειώνεται και επηρεάζεται η ακρίβεια ορισμένων λειτουργιών.

#### Για να καθαρίσετε τη γυάλινη επιφάνεια

- Απενεργοποιήστε τη συσκευή HP All-in-One, αποσυνδέστε το καλώδιο και σηκώστε το κάλυμμα.
- Καθαρίστε τη γυάλινη επιφάνεια με ένα μαλακό πανί ή σφουγγάρι ελαφρά βουτηγμένο σε καθαριστικό για γυάλινες επιφάνειες.

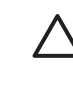

Προσοχή Μην χρησιμοποιείτε λειαντικά, ασετόν, βενζίνη ή τετραχλωρίδιο του άνθρακα στη γυάλινη επιφάνεια, διότι μπορεί να καταστραφεί. Μην ρίχνετε ή ψεκάζετε υγρά απευθείας επάνω στη γυάλινη επιφάνεια. Το υγρό μπορεί να εισέλθει κάτω από τη γυάλινη επιφάνεια και να προκαλέσει βλάβη στη συσκευή.

- Σκουπίστε τη γυάλινη επιφάνεια με ένα στεγνό, μαλακό πανί που δεν χνουδιάζει για να αποφύγετε τη δημιουργία λεκέδων.
- Συνδέστε το καλώδιο τροφοδοσίας και μετά ενεργοποιήστε τη συσκευή HP All-in-One.

#### Καθαρισμός πίσω όψης καλύμματος

Είναι πιθανό να συσσωρευτεί σκόνη στο λευκό πίσω κάλυμμα εγγράφων που βρίσκεται κάτω από το κάλυμμα στη συσκευή HP All-in-One.

#### Για να καθαρίσετε την πίσω όψη του καλύμματος

- Απενεργοποιήστε τη συσκευή HP All-in-One, αποσυνδέστε το καλώδιο και σηκώστε το κάλυμμα.
- Καθαρίστε το λευκό πίσω κάλυμμα εγγράφων με ένα μαλακό πανί ή σφουγγάρι που είναι ελαφρά βουτηγμένο σε σαπούνι και ζεστό νερό.
   Καθαρίστε απαλά την πίσω όψη για να αφαιρέσετε τα υπολείμματα. Μην τρίβετε την πίσω όψη του καλύμματος.
- 3. Σκουπίστε την πίσω όψη με στεγνό, απαλό ύφασμα χωρίς χνούδι.

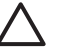

**Προσοχή** Μη χρησιμοποιείτε σφουγγάρια καθαρισμού από χαρτί, καθώς μπορεί να χαράξουν την επιφάνεια.

4. Εάν απαιτείται επιπλέον καθαρισμός, επαναλάβετε τα προηγούμενα βήματα χρησιμοποιώντας ισοπροπυλική αλκοόλη (καθαρό οινόπνευμα) και σκουπίζοντας την πίσω όψη σχολαστικά με ένα βρεγμένο πανί για να αφαιρέσετε τα υπολείμματα αλκοόλης.

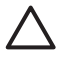

**Προσοχή** Προσέξτε να μη χυθεί οινόπνευμα στη γυάλινη επιφάνεια ή στο εξωτερικό του HP All-in-One, αφού έτσι μπορεί να προκληθεί βλάβη στη συσκευή.

 Συνδέστε το καλώδιο τροφοδοσίας και μετά ενεργοποιήστε τη συσκευή HP All-in-One.

# 2 Αντιμετώπιση προβλημάτων και τεχνική υποστήριξη

Το κεφάλαιο αυτό περιέχει πληροφορίες αντιμετώπισης προβλημάτων για τη συσκευή HP All-in-One. Ειδικές πληροφορίες παρέχονται για ζητήματα εγκατάστασης και διαμόρφωσης και για ορισμένα λειτουργικά θέματα. Για περισσότερες πληροφορίες σχετικά με τη αντιμετώπιση προβλημάτων, ανατρέξτε στην ηλεκτρονική Βοήθεια που συνοδεύει το λογισμικό. Πολλά προβλήματα δημιουργούνται όταν η συσκευή HP All-in-One συνδεθεί στον υπολογιστή με καλώδιο USB πριν την εγκατάσταση του λογισμικού HP All-in-One στον υπολογιστή. Εάν συνδέσατε τη συσκευή HP All-in-One στον υπολογιστή πριν σας το ζητήσει η οθόνη εγκατάστασης του λογισμικού, ακολουθήστε αυτά τα βήματα:

#### Αντιμετώπιση κοινών προβλημάτων ρύθμισης

- 1. Αποσυνδέστε το καλώδιο USB από τον υπολογιστή.
- Καταργήστε την εγκατάσταση του λογισμικού (εάν το έχετε ήδη εγκαταστήσει).
- 3. Επανεκκινήστε τον υπολογιστή σας.
- Απενεργοποιήστε τη συσκευή HP All-in-One, περιμένετε ένα λεπτό και έπειτα ενεργοποιήστε την ξανά.
- 5. Εγκαταστήστε ξανά το λογισμικό HP All-in-One.

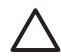

Προσοχή Μην συνδέσετε το καλώδιο USB στον υπολογιστή πριν σας το ζητήσει η οθόνη του λογισμικού εγκατάστασης.

Για πληροφορίες επικοινωνίας με την υποστήριξη, ανατρέξτε στο εσωτερικό οπισθόφυλλο αυτού του οδηγού.

### Κατάργηση και επανεγκατάσταση του λογισμικού

Εάν η εγκατάσταση δεν έχει ολοκληρωθεί ή αν συνδέσατε το καλώδιο USB πριν εμφανιστεί η οθόνη του λογισμικού με τη σχετική προτροπή, ίσως χρειαστεί να καταργήσετε και να επανεγκαταστήσετε το λογισμικό. Μη διαγράφετε απλά τα αρχεία των εφαρμογών του HP All-in-One από τον υπολογιστή σας. Αφαιρέστε τα με τον σωστό τρόπο χρησιμοποιώντας το βοηθητικό πρόγραμμα κατάργησης εγκατάστασης που παρέχεται με την εγκατάσταση του λογισμικού και συνοδεύει τη συσκευή HP All-in-One.

## Για την κατάργηση της εγκατάστασης από υπολογιστή με Windows και την επανεγκατάσταση

- Στη γραμμή εργασιών των Windows, κάντε κλικ στα Έναρξη, Ρυθμίσεις και Πίνακας Ελέγχου.
- 2. Κάντε διπλό κλικ στην επιλογή Προσθαφαίρεση προγραμμάτων.
- Επιλέξτε HP All-in-One και κάντε κλικ στο Αλλαγή/κατάργηση. Ακολουθήστε τις οδηγίες της οθόνης.
- 4. Αποσυνδέστε το HP All-in-One από τον υπολογιστή σας.
- 5. Επανεκκινήστε τον υπολογιστή σας.

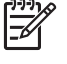

Σημείωση Είναι σημαντικό να αποσυνδέσετε τη συσκευή HP All-in-One πριν επανεκκινήσετε τον υπολογιστή σας. Μη συνδέσετε τη συσκευή HP All-in-One στον υπολογιστή σας πριν ολοκληρώσετε την επανεγκατάσταση του λογισμικού.

- Εισαγάγετε το CD-ROM του HP All-in-One στη μονάδα CD-ROM του υπολογιστή σας και, στη συνέχεια, πραγματοποιήστε εκκίνηση του προγράμματος "Ρύθμιση".
- Ακολουθήστε τις οδηγίες που εμφανίζονται στην οθόνη και τις οδηγίες που παρέχονται στον Οδηγό εγκατάστασης που συνοδεύει τη συσκευή HP All-in-One.

Όταν ολοκληρωθεί η εγκατάσταση του λογισμικού, εμφανίζεται το εικονίδιο Παρακολούθηση ψηφιακής απεικόνισης ΗΡ στη γραμμή εργασιών των Windows.

Για να βεβαιωθείτε ότι το λογισμικό έχει εγκατασταθεί σωστά, κάντε διπλό κλικ στο εικονίδιο Κέντρο λειτουργιών ΗΡ στην επιφάνεια εργασίας. Εάν το Κέντρο λειτουργιών ΗΡ εμφανίζει τα βασικά εικονίδια (Σάρωση εικόνας και Σάρωση εγγράφου), το λογισμικό έχει εγκατασταθεί σωστά.

#### Για την κατάργηση της εγκατάστασης από Mac και την επανεγκατάσταση

- 1. Αποσυνδέστε τη συσκευή HP All-in-One από το Mac σας.
- 2. Ανοίξτε το φάκελο Εφαρμογές: Hewlett-Packard.
- Κάντε διπλό κλικ στο HP Uninstaller. Ακολουθήστε τις οδηγίες της οθόνης.
- 4. Μετά την κατάργηση εγκατάστασης του λογισμικού, κάντε επανεκκίνηση του υπολογιστή σας.
- 5. Για να επανεγκαταστήσετε το λογισμικό, εισαγάγετε το CD-ROM του HP All-in-One στη μονάδα CD-ROM του υπολογιστή.
- 6. Στην επιφάνεια εργασίας, ανοίξτε το CD-ROM και, στη συνέχεια, κάντε διπλό κλικ στο HP Allin-One installer.
- Ακολουθήστε τις οδηγίες που εμφανίζονται στην οθόνη και τις οδηγίες που παρέχονται στον Οδηγό εγκατάστασης που συνοδεύει τη συσκευή HP All-in-One.

## Αντιμετώπιση προβλημάτων εγκατάστασης υλικού

Χρησιμοποιήστε αυτή την ενότητα για να επιλύσετε προβλήματα, τα οποία ενδέχεται να συναντήσετε κατά την εγκατάσταση του υλικού της συσκευής HP All-in-One.

#### Η συσκευή HP All-in-One δεν ενεργοποιείται

Αιτία Η συσκευή HP All-in-One δεν είναι σωστά συνδεδεμένη σε πηγή τροφοδοσίας.

#### Λύση

 Βεβαιωθείτε ότι το καλώδιο τροφοδοσίας είναι καλά συνδεδεμένο στη συσκευή HP All-in-One και στο τροφοδοτικό ισχύος. Συνδέστε το καλώδιο τροφοδοσίας σε γειωμένη πρίζα, σε συσκευή προστασίας από απότομες μεταβολές τάσης ή σε πολύπριζο.

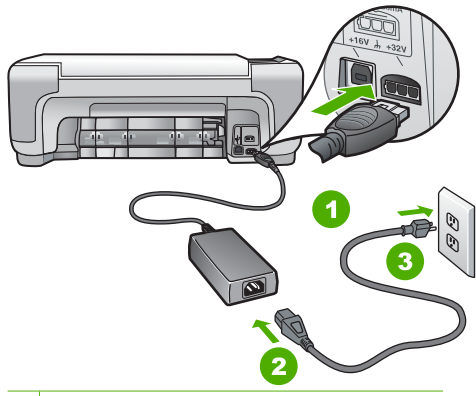

- 1 Σύνδεση τροφοδοσίας
- 2 Καλώδιο τροφοδοσίας και τροφοδοτικό ισχύος
- 3 Γειωμένη πρίζα
- Εάν χρησιμοποιείτε πολύπριζο, βεβαιωθείτε ότι είναι ενεργοποιημένο. Διαφορετικά, δοκιμάστε να συνδέσετε απευθείας τη συσκευή HP All-in-One σε μια γειωμένη πρίζα.
- Δοκιμάστε την πηγή τροφοδοσίας για να βεβαιωθείτε ότι λειτουργεί. Συνδέστε μια συσκευή που ξέρετε ότι λειτουργεί και δείτε αν τροφοδοτείται με ρεύμα. Εάν δεν τροφοδοτείται, μπορεί να υπάρχει πρόβλημα με την πρίζα.
- Εάν έχετε συνδέσει τη συσκευή HP All-in-One σε πρίζα με διακόπτη, βεβαιωθείτε ότι ο διακόπτης είναι ενεργοποιημένος. Εάν ο διακόπτης είναι ανοικτός αλλά η συσκευή εξακολουθεί να μη λειτουργεί, ίσως υπάρχει πρόβλημα με την πρίζα.

Αιτία Πατήσατε το κουμπί Ενεργοποίηση πάρα πολύ γρήγορα.

Λύση Η συσκευή ΗΡ All-in-One μπορεί να μην ανταποκριθεί εάν πατήσετε το κουμπί Ενεργοποίηση πολύ γρήγορα. Πατήστε το κουμπί Ενεργοποίηση μια φορά. Ενδέχεται να χρειαστεί λίγος χρόνος μέχρι να ενεργοποιηθεί η συσκευή ΗΡ All-in-One. Εάν πατήσετε ξανά το κουμπί Ενεργοποίηση πριν ενεργοποιηθεί η συσκευή, ενδέχεται τα την απενεργοποιήσετε.

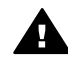

Προειδοποίηση Εάν η συσκευή ΗΡ All-in-One εξακολουθεί να μην ενεργοποιείται, μπορεί να έχει μηχανική βλάβη. Αποσυνδέστε τη συσκευή ΗΡ All-in-One από την πηγή τροφοδοσίας και επικοινωνήστε με την ΗΡ. Πηγαίνετε στη διεύθυνση: www.hp.com/support

Εάν σας ζητηθεί, επιλέξτε χώρα/περιοχή και κάντε κλικ στο Επικοινωνία με την ΗΡ για πληροφορίες σχετικά με την κλήση τεχνικής υποστήριξης.

#### Έχω συνδέσει το καλώδιο USB αλλά αντιμετωπίζω προβλήματα κατά τη χρήση του HP Allin-One με τον υπολογιστή μου

Αιτία Το καλώδιο USB συνδέθηκε πριν να εγκατασταθεί το λογισμικό. Αν συνδέσετε το καλώδιο USB πριν σας ζητηθεί μπορεί να προκληθούν σφάλματα.

Λύση Πρέπει πρώτα να εγκαταστήσετε το λογισμικό που συνόδευε τη συσκευή HP All-in-One πριν συνδέσετε το καλώδιο USB. Κατά τη διάρκεια της εγκατάστασης, μην συνδέσετε το καλώδιο USB μέχρι να εμφανιστεί σχετική οδηγία στην οθόνη.

Μόλις εγκαταστήσετε το λογισμικό, η σύνδεση του υπολογιστή με τη συσκευή HP All-in-One μέσω καλωδίου USB είναι πολύ απλή. Αρκεί να συνδέσετε το ένα βύσμα του καλωδίου USB στο πίσω μέρος του υπολογιστή σας και το άλλο στο πίσω μέρος του HP All-in-One. Μπορείτε να το συνδέσετε σε οποιαδήποτε θύρα USB στο πίσω μέρος του υπολογιστή.

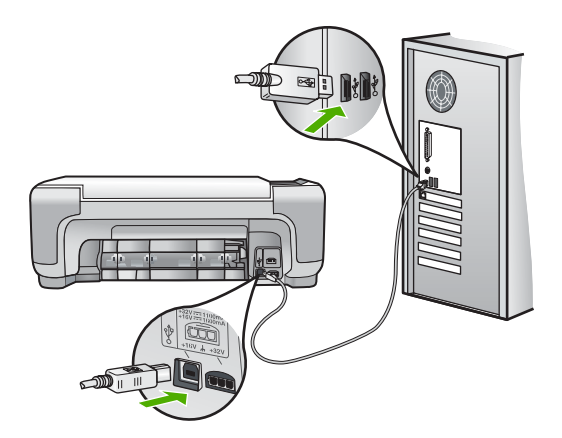

Για περισσότερες πληροφορίες σχετικά με την εγκατάσταση του λογισμικού και τη σύνδεση του καλωδίου USB, ανατρέξτε στον Οδηγό ρύθμισης που συνόδευε τη συσκευή HP All-in-One.

#### Το HP All-in-One δεν εκτυπώνει

Λύση Εάν η συσκευή HP All-in-One και ο υπολογιστής δεν επικοινωνούν, δοκιμάστε τα παρακάτω:

- Κοιτάξτε τη λυχνία Ενεργοποίηση που βρίσκεται στο μπροστινό μέρος της συσκευής ΗΡ All-in-One. Εάν δεν είναι αναμμένη, το ΗΡ All-in-One είναι απενεργοποιημένο. Βεβαιωθείτε ότι το καλώδιο τροφοδοσίας είναι καλά συνδεδεμένο στο ΗΡ All-in-One και σε πρίζα. Πατήστε το κουμπί Ενεργοποίηση για να ενεργοποιήσετε το ΗΡ All-in-One.
- Βεβαιωθείτε ότι τα δοχεία μελάνης έχουν εγκατασταθεί.

- Βεβαιωθείτε ότι έχετε τοποθετήσει χαρτί στο δίσκο εισόδου.
- Βεβαιωθείτε ότι δεν υπάρχει εμπλοκή χαρτιού στη συσκευή HP All-in-One.
- Βεβαιωθείτε ότι δεν υπάρχει εμπλοκή στο φορέα των δοχείων μελάνης.
   Ανοίξτε τη θύρα πρόσβασης της κεφαλής εκτύπωσης για να αποκτήσετε πρόσβαση στον χώρο του φορέα κεφαλών εκτύπωσης. Αφαιρέσετε οποιαδήποτε αντικείμενα εμποδίζουν το μηχανισμό των δοχείων μελάνης, συμπεριλαμβανομένων υλικών συσκευασίας.
   Απενεργοποιήστε τη συσκευή HP All-in-One και ενεργοποιήστε την και πάλι.
- Βεβαιωθείτε ότι η ουρά εκτύπωσης της συσκευής HP All-in-One δεν έχει σταματήσει προσωρινά (Windows) ή τελείως (Mac). Εάν έχει σταματήσει, επιλέξτε την κατάλληλη ρύθμιση για να συνεχιστεί η εκτύπωση. Για περισσότερες πληροφορίες σχετικά με την πρόσβαση στην ουρά εκτύπωσης, δείτε την τεκμηρίωση που συνόδευε το λειτουργικό σύστημα του υπολογιστή σας.
- Ελέγξτε το καλώδιο USB. Εάν χρησιμοποιείτε ένα παλιότερο καλώδιο, ίσως να μην λειτουργεί σωστά. Δοκιμάστε να συνδέσετε το καλώδιο USB σε μια άλλη συσκευή για να διαπιστώσετε αν λειτουργεί. Εάν έχετε προβλήματα, ίσως το καλώδιο USB να χρειάζεται αντικατάσταση. Βεβαιωθείτε επίσης ότι το καλώδιο δεν ξεπερνά τα 3 μέτρα σε μήκος.
- Βεβαιωθείτε ότι ο υπολογιστής σας διαθέτει δυνατότητα σύνδεσης USB. Ορισμένα λειτουργικά συστήματα, όπως τα Windows 95 και τα Windows NT, δεν υποστηρίζουν συνδέσεις USB. Για περισσότερες πληροφορίες, ελέγξτε την τεκμηρίωση που συνόδευε το λειτουργικό σύστημα.
- Ελέγξτε τη σύνδεση από τη συσκευή HP All-in-One στον υπολογιστή σας. Βεβαιωθείτε ότι το καλώδιο USB είναι καλά συνδεδεμένο στη θύρα USB στο πίσω μέρος της συσκευής HP All-in-One. Βεβαιωθείτε ότι το άλλο άκρο του καλωδίου USB είναι συνδεδεμένο στη θύρα USB του υπολογιστή. Αφού συνδέσετε το καλώδιο σωστά, απενεργοποιήστε και ενεργοποιήστε ξανά τη συσκευή HP All-in-One.
- Εάν συνδέετε τη συσκευή HP All-in-One μέσω διανομέα USB, βεβαιωθείτε ότι ο διανομέας είναι ενεργοποιημένος. Εάν ο διανομέας είναι ενεργοποιημένος, δοκιμάστε να τη συνδέσετε απευθείας στον υπολογιστή.
- Ελέγξτε άλλους εκτυπωτές ή σαρωτές. Ίσως χρειαστεί να αποσυνδέσετε παλαιότερα προϊόντα από τον υπολογιστή σας.
- Δοκιμάστε να συνδέσετε το καλώδιο USB σε άλλη θύρα USB στον υπολογιστή σας. Αφού ελέγξετε όλες τις συνδέσεις, δοκιμάστε να επανεκκινήσετε τον υπολογιστή.
   Απενεργοποιήστε και ενεργοποιήστε ξανά το HP All-in-One.
- Αν η συσκευή HP All-in-One είναι εκτός σύνδεσης, απενεργοποιήστε και ενεργοποιήστε ξανά τη συσκευή HP All-in-One. Ξεκινήστε μια εργασία εκτύπωσης.
- Εάν χρειάζεται, καταργήστε και έπειτα εγκαταστήστε ξανά το λογισμικό του HP All-in-One.

Για περισσότερες πληροφορίες σχετικά με την εγκατάσταση της συσκευής HP All-in-One και τη σύνδεση της με τον υπολογιστή σας, δείτε τον Οδηγό εγκατάστασης που συνοδεύει τη συσκευή HP All-in-One.

## Συνθήκες σφάλματος

Οι ενδεικτικές λυχνίες στη συσκευή HP All-in-One ανάβουν με ειδικές ακολουθίες για να σας ενημερώσουν για διάφορες συνθήκες σφάλματος. Για περισσότερες πληροφορίες σχετικά με την επίλυση συνθηκών σφάλματος βάσει των λυχνιών κατάστασης, ανατρέξτε στο Επισκόπηση λυχνιών κατάστασης.

### Αποκατάσταση εμπλοκών χαρτιού

Εάν προκύψει εμπλοκή χαρτιού στη συσκευή HP All-in-One, ελέγξτε πρώτα την πίσω θύρα. Εάν το μπλοκαρισμένο χαρτί δεν βρίσκεται στους πίσω κυλίνδρους, ελέγξτε τη μπροστινή θύρα.

#### Για να αποκαταστήσετε μια εμπλοκή χαρτιού από την πίσω θύρα

 Πιέστε την προεξοχή στην αριστερή πλευρά της πίσω θύρας για να απελευθερώσετε τη θύρα. Αφαιρέστε τη θύρα τραβώντας την από τη συσκευή HP All-in-One.

Ελληνικά

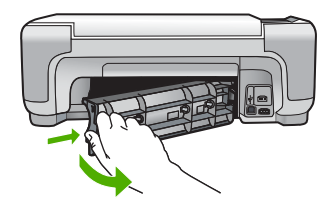

2. Τραβήξτε απαλά το χαρτί έξω από τους κυλίνδρους.

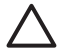

Προσοχή Εάν το χαρτί σχιστεί καθώς το αφαιρείτε από τους κυλίνδρους, ελέγξτε τους κυλίνδρους και τους τροχούς για τυχόν σχισμένα κομμάτια χαρτιού που μπορεί να έχουν παραμείνει στο εσωτερικό της συσκευής. Εάν δεν αφαιρέσετε όλα τα κομμάτια χαρτιού από τη συσκευή HP All-in-One, είναι πιθανό να δημιουργηθούν περισσότερες εμπλοκές χαρτιού.

- Επανατοποθετήστε την πίσω θύρα. Πιέστε μαλακά την πόρτα προς τα μπροστά μέχρι να κλείσει.
- 4. Πατήστε Έναρξη αντιγρ., Ασπρόμαυρη ή Έναρξη αντιγρ., Έγχρωμη για να συνεχίσετε την τρέχουσα εργασία.

#### Για να αποκαταστήσετε μια εμπλοκή χαρτιού από την μπροστινή θύρα

 Εάν χρειάζεται, τραβήξτε το δίσκο εισόδου προς τα κάτω για να τον ανοίξετε. Στη συνέχεια, χαμηλώστε τη θύρα του δοχείου μελάνης.

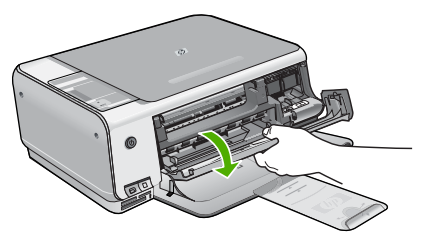

2. Τραβήξτε απαλά το χαρτί έξω από τους κυλίνδρους.

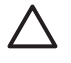

Προσοχή Εάν το χαρτί σχιστεί καθώς το αφαιρείτε από τους κυλίνδρους, ελέγξτε τους κυλίνδρους και τους τροχούς για τυχόν σχισμένα κομμάτια χαρτιού που μπορεί να έχουν παραμείνει στο εσωτερικό της συσκευής. Εάν δεν αφαιρέσετε όλα τα κομμάτια χαρτιού από τη συσκευή HP All-in-One, είναι πιθανό να δημιουργηθούν περισσότερες εμπλοκές χαρτιού.

3. Κλείστε τη θύρα πρόσβασης του δοχείου μελάνης.

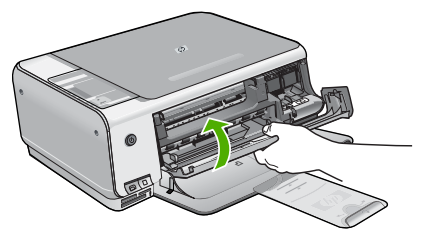

4. Πατήστε Έναρξη αντιγρ., Ασπρόμαυρη για να συνεχίσετε την τρέχουσα εργασία.

## Αντιμετώπιση προβλημάτων δοχείων μελάνης

Εάν αντιμετωπίζετε προβλήματα με την εκτύπωση, μπορεί να υπάρχει πρόβλημα σε ένα από τα δοχεία μελάνης.

#### Αντιμετώπιση προβλημάτων με τα δοχεία μελάνης

 Αφαιρέστε το δοχείο μαύρης μελάνης από την υποδοχή στα δεξιά. Μην αγγίζετε τα ακροφύσια μελάνης ή τις χάλκινες επαφές. Ελέγξτε για τυχόν ζημιά στις χάλκινες επαφές ή στα ακροφύσια μελάνης.

Βεβαιώθείτε ότι έχετε αφαιρέσει την πλαστική ταινία. Εάν καλύπτει ακόμα τα ακροφύσια μελάνης, αφαιρέστε την προσεκτικά από τα δοχεία μελάνης, χρησιμοποιώντας τη ροζ προεξοχή.

 Τοποθετήστε ξανά το δοχείο μελάνης σπρώχνοντάς το εμπρός και μέσα στην υποδοχή. Στη συνέχεια σπρώξτε το δοχείο μελάνης μέχρι να ασφαλίσει στην υποδοχή.

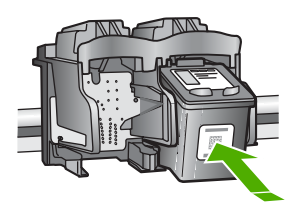

- Επαναλάβετε τα βήματα 1 και 2 για το δοχείο μελάνης τριών χρωμάτων της αριστερής πλευράς.
- Εάν το πρόβλημα εξακολουθεί, εκτυπώστε μια αναφορά ελέγχου λειτουργίας για να διαπιστώσετε εάν υπάρχει πρόβλημα με τα δοχεία μελάνης.
   Η αναφορά αυτή παρέχει χρήσιμες πληροφορίες σχετικά με τα δοχεία μελάνης που χρησιμοποιείτε, συμπεριλαμβανομένων πληροφοριών κατάστασης.
- 5. Εάν η αναφορά ελέγχου λειτουργίας εμφανίσει πρόβλημα, καθαρίστε τα δοχεία μελάνης.
- 6. Εάν το πρόβλημα εξακολουθεί, καθαρίστε τις χάλκινες επαφές των δοχείων μελάνης.
- Εάν εξακολουθείτε να αντιμετωπίζετε προβλήματα με την εκτύπωση, βρείτε ποιο δοχείο μελάνης έχει το πρόβλημα και αντικαταστήστε το.

Για περισσότερες πληροφορίες, ανατρέξτε στην ηλεκτρονική Βοήθεια.

### Πριν καλέσετε την Υποστήριξη πελατών της ΗΡ

Στη συσκευή HP All-in-One μπορεί να περιλαμβάνονται και προγράμματα λογισμικού άλλων εταιρειών. Εάν αντιμετωπίζετε προβλήματα με κάποιο από αυτά τα προγράμματα, επικοινωνήστε με τους τεχνικούς της εταιρείας για την καλύτερη δυνατή τεχνική βοήθεια.

## Εάν χρειαστεί να επικοινωνήσετε με την υποστήριξη πελατών της ΗΡ , πριν τηλεφωνήσετε κάντε τα εξής:

- 1. Βεβαιωθείτε ότι:
  - α. Έχετε συνδέσει και ενεργοποιήσει το HP All-in-One.
  - β. Τα καθορισμένα δοχεία μελάνης έχουν εγκατασταθεί σωστά.
  - γ. Το συνιστώμενο χαρτί έχει τοποθετηθεί σωστά στο δίσκο εισόδου.
- 2. Επανεκκινήστε το HP All-in-One:
  - α. Απενεργοποιήστε τη συσκευή HP All-in-One πατώντας το κουμπί Ενεργοποίηση.
  - β. Αποσυνδέστε το καλώδιο τροφοδοσίας από την πίσω πλευρά της συσκευής HP All-in-One.
  - γ. Συνδέστε ξανά το καλώδιο τροφοδοσίας στη συσκευή HP All-in-One.
  - δ. Ενεργοποιήστε τη συσκευή HP All-in-One πατώντας το κουμπί Ενεργοποίηση.
- 3. Για περισσότερες πληροφορίες σχετικά με την υποστήριξη και την εγγύηση, επισκεφτείτε την τοποθεσία της HP στο web στη διεύθυνση www.hp.com/support. Εάν σας ζητηθεί, επιλέξτε χώρα/περιοχή και κάντε κλικ στο Επικοινωνία με την HP για πληροφορίες σχετικά με την κλήση τεχνικής υποστήριξης.

Ελέγξτε την τοποθεσία της HP στο Web για ενημερωμένες πληροφορίες ή συμβουλές αντιμετώπισης προβλημάτων για το HP All-in-One .

4. Εάν εξακολουθείτε να αντιμετωπίζετε προβλήματα και χρειάζεται να επικοινωνήσετε με κάποιον αντιπρόσωπο υποστήριξης πελατών της HP, πραγματοποιήστε τα παρακάτω:

- Να έχετε διαθέσιμο το όνομα της συσκευής HP All-in-One, όπως εμφανίζεται στον πίνακα ελέγχου.
- β. Εκτυπώστε μια αναφορά ελέγχου λειτουργίας. (Δείτε παρακάτω.)
- γ. Δημιουργήστε ένα έγχρωμο αντίγραφο για να το έχετε διαθέσιμο ως δείγμα εκτύπωσης.
- δ. Θα πρέπει να είστε έτοιμοι να περιγράψετε το πρόβλημά σας με λεπτομέρειες.
- ε. Να έχετε πρόχειρο το σειριακό αριθμό και το αναγνωριστικό συντήρησης, που βρίσκονται στην αναφορά ελέγχου λειτουργίας.
- Καλέστε την υποστήριξη πελατών της ΗΡ. Θα πρέπει να βρίσκεστε κοντά στο ΗΡ All-in-One κατά τη διάρκεια της κλήσης σας.

#### Για να εκτυπώσετε μια αναφορά ελέγχου λειτουργίας

- 1. Πατήστε και κρατήστε πατημένο το Ακυρο στον πίνακα ελέγχου.
- Ενώ κρατάτε πατημένο το κουμπί Άκυρο, πατήστε Έναρξη αντιγρ., Έγχρωμη. Εκτυπώνεται η αναφορά ελέγχου λειτουργίας, στην οποία αναφέρεται ο αριθμός σειράς και ο κωδικός συντήρησης.

# 3 Τεχνικές πληροφορίες

Σε αυτήν την ενότητα υπάρχουν οι τεχνικές προδιαγραφές και οι πληροφορίες διεθνών κανονισμών για τη συσκευή HP All-in-One.

## Απαιτήσεις συστήματος

Οι απαιτήσεις συστήματος λογισμικού βρίσκονται στο αρχείο Readme

## Προδιαγραφές χαρτιού

Αυτή η ενότητα περιλαμβάνει πληροφορίες σχετικά με τις χωρητικότητες των δίσκων χαρτιού και τα μεγέθη χαρτιού.

| Τύπος                                               | Βάρος χαρτιού                                          | Δίσκος χαρτιού      | Δίσκος εξόδου <sup>†</sup> |
|-----------------------------------------------------|--------------------------------------------------------|---------------------|----------------------------|
| Απλό χαρτί                                          | 20 έως 24 lb.(75 έως 90<br>gsm)                        | 100 (χαρτί 75 g/m²) | 50 (χαρτί 75 g/m²)         |
| Χαρτί Legal                                         | 20 έως 24 lb.(75 έως 90<br>gsm)                        | 100 (χαρτί 75 g/m²) | 50 (χαρτί 75 g/m²)         |
| Κάρτες                                              | 110 lb. στο μέγ. για<br>κάρτες ευρετηρίου (200<br>gsm) | 20                  | 10                         |
| Φάκελοι                                             | 20 έως 24 lb<br>(75 έως 90 g/m²)                       | 10                  | 10                         |
| Φιλμ διαφάνειας                                     | Δ/Δ                                                    | 30                  | 15 ή λιγότερο              |
| Ετικέτες                                            | Δ/Δ                                                    | 20                  | 10                         |
| Φωτογραφικό χαρτί 10 x 15<br>cm (4 x 6 ίντσες)      | 145 lb.<br>(236 g/m²)                                  | 30                  | 15                         |
| Φωτογραφικό χαρτί 216 x<br>279 mm (8,5 x 11 ίντσες) | Δ/Δ                                                    | 20                  | 10                         |

#### Χωρητικότητα δίσκου χαρτιού

Μέγιστη χωρητικότητα.

Η χωρητικότητα του δίσκου εξόδου επηρεάζεται από τον τύπο χαρτιού και την ποσότητα μελάνης που χρησιμοποιείτε. Η ΗΡ συνιστά να αδειάζετε το δίσκο εξόδου συχνά.

#### Μεγέθη χαρτιού

Για έναν πλήρη κατάλογο με τους υποστηριζόμενους τύπους μέσων, ανατρέξτε στο λογισμικό του εκτυπωτή.

## Προδιαγραφές εκτύπωσης

- Έως 1200 x 1200 dpi ασπρόμαυρης εκτύπωσης από υπολογιστή
- Βελτιστοποιημένη ανάλυση έγχρωμης εκτύπωσης μέχρι 4.800 x 1.200 dpi όταν τυπώνει από υπολογιστή και ανάλυση εισόδου 1.200 dpi
- Η ταχύτητα εκτύπωσης διαφέρει ανάλογα με την πολυπλοκότητα του εγγράφου
- Εκτύπωση μεγέθους πανοράματος

- Μέθοδος: Θερμική εκτύπωση inkjet drop-on-demand
- Γλώσσα: PCL3 GUI
- Κύκλος λειτουργίας: Μέχρι 3000 εκτυπωμένες σελίδες το μήνα

## Προδιαγραφές αντιγραφής

- Βελτιστοποιημένη ανάλυση μέχρι 4.800 x 1.200 dpi με ανάλυση σάρωσης 1200x1200ppi κατά την αντιγραφή σε φωτογραφικά μέσα ανώτερης ποιότητας.
- Ψηφιακή επεξεργασία εικόνας
- Έως 9 αντίγραφα από το πρωτότυπο (διαφέρει ανάλογα με το μοντέλο)
- Προσαρμογή στη σελίδα
- Η ταχύτητα αντιγραφής διαφέρει ανάλογα με την πολυπλοκότητα του εγγράφου.

## Προδιαγραφές σάρωσης

- Συμπεριλαμβάνεται πρόγραμμα επεξεργασίας εικόνας (Image editor)
- Ενσωματωμένο λογισμικό OCR που μετατρέπει αυτόματα σαρωμένο κείμενο σε επεξεργάσιμο κείμενο (αν είναι εγκατεστημένο)
- Διασύνδεση συμβατή με το πρότυπο Twain
- Ανάλυση: μέχρι 1200 x 2400 dpi οπτική (διαφέρει ανάλογα με το μοντέλο), 19.200 dpi βελτιωμένη (λογισμικό)
- Χρώμα: 48 bit χρώματος, 8 bit κλίμακα του γκρι (256 επίπεδα του γκρι)
- Μέγιστο μέγεθος σάρωσης από γυάλινη επιφάνεια: 21,6 x 29,7 cm

## Φυσικές προδιαγραφές

- Υψος: 16,97 cm
- Πλάτος: 44 cm
- Βάθος: 25,9 cm
- Βάρος: 4,5 kg

## Προδιαγραφές ισχύος

- Κατανάλωση ισχύος: 25 W μέγιστο (μέσος όρος σε κατάσταση εκτύπωσης)
- Τάση εισόδου: AC 100 έως 240 V ~ 1 A 50–60 Hz, γειωμένη
- Τάση εξόδου DC 32 V===560 mA, 15 V ή 16 V===530mA

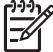

β Σημείωση Να χρησιμοποιείται μόνο με το παρεχόμενο τροφοδοτικό της ΗΡ.

## Προδιαγραφές περιβάλλοντος

- Συνιστώμενο εύρος θερμοκρασίας λειτουργίας: 15° έως 32° C (59° έως 90° F)
- Επιτρεπόμενα όρια θερμοκρασίας λειτουργίας: 5° έως 35° C (41° έως 95° F)
- Υγρασία: 15% έως 80% μη συμπυκνωμένη σχετική υγρασία
- Όρια θερμοκρασίας εκτός λειτουργίας (αποθήκευση): -20° έως 50° C (-4° έως 122° F)
- Η εκτύπωση από τη συσκευή ΗΡ All-in-One μπορεί να είναι ελαφρώς παραμορφωμένη εάν υπάρχουν ισχυρά ηλεκτρομαγνητικά πεδία.
- Η ΗΡ συνιστά τη χρήση καλωδίων USB μήκους μικρότερου ή ίσου με 3 μέτρα (10 πόδια) για τον περιορισμό του θορύβου από ισχυρά ηλεκτρομαγνητικά πεδία

### Ακουστικές πληροφορίες

Εάν έχετε πρόσβαση στο Internet, μπορείτε να λάβετε ακουστικές πληροφορίες από την τοποθεσία web της HP. Πηγαίνετε στη διεύθυνση: www.hp.com/support.

## Περιβαλλοντικό πρόγραμμα διαχείρισης προϊόντος

Η Hewlett-Packard αναλαμβάνει να παρέχει προϊόντα ποιότητας με τρόπο που δεν βλάπτει το περιβάλλον. Για πληροφορίες σχετικά με το πρόγραμμα περιβαλλοντικής διαχείρισης προϊόντων της ΗΡ, ανατρέξτε στην ηλεκτρονική Βοήθεια.

## Ρυθμιστικές προειδοποιήσεις

Η συσκευή ΗΡ All-in-One πληροί τις απαιτήσεις προϊόντος που καθορίζουν οι ρυθμιστικοί οργανισμοί της χώρας/περιοχής σας. Για έναν πλήρη κατάλογο με τις ρυθμιστικές προειδοποιήσεις, ανατρέξτε στην ηλεκτρονική Βοήθεια.

#### Κωδικός αναγνώρισης μοντέλου σύμφωνα με τους κανονισμούς

Για σκοπούς αναγνώρισης σε σχέση με τους κανονισμούς, το προϊόν σας διαθέτει έναν Κωδικό αναγνώρισης μοντέλου σύμφωνα με τους κανονισμούς. Ο Κωδικός αναγνώρισης μοντέλου του προϊόντος σας είναι SDGOB-0603. Αυτός ο Κωδικός αναγνώρισης δεν πρέπει να συγχέεται με το όνομα μάρκετινγκ (HP Photosmart C3100 All-in-One series κ.λπ.) ή τους αριθμούς προϊόντος (Q8150A κ.λπ.).

## Εγγύηση

| Προϊόν ΗΡ                                                    | Διάρκεια περιορισμένης εγγύησης                                                                                                    |
|--------------------------------------------------------------|----------------------------------------------------------------------------------------------------|
| Λογισμικό                                                    | 90 ημέρες                                                                                                    |
| Δοχεία μελάνης                                               | Μέχρι να εξαντληθεί η μελάνη ΗΡ ή να παρέλθει η "λήξη της<br>εγγύησης", οποιοδήποτε από τα δύο συμβεί πρώτο. Η παρούσα<br>εγγύηση δεν καλύπτει προϊόντα μελάνης ΗΡ που έχουν<br>αναπληρωθεί, ανακατασκευαστεί, χρησιμοποιηθεί με ακατάλληλο<br>τρόπο ή αλλοιωθεί. |
| Πρόσθετα εξαρτήματα                                          | 1 έτος                                                                                                    |
| Περιφερειακό υλικό εκτυπωτή<br>(δείτε λεπτομέρειες παρακάτω) | 1 έτος                                                                                                    |

Δ

- Εύρος περιορισμένης εγγύησης 1. Η Hewlett-Packard (HP) εγγυάται στον πελάτη-τελικό χρήστη ότι τα προϊόντα HP που καθορίζονται παραπάνω δεν θα παρουσιάσουν ελαττώματα υλικών ή κατασκευής για την περίοδο που καθορίζεται παραπάνω και η οποία ξεκινάει από την
- ημερομηνία αγοράς από τον πελάτη. 2. Γία τα προϊόντα λογισμικού, η περιορισμένη εγγύηση της ΗΡ ισχύει μόνο σε περίπτωση αδυναμίας εκτέλεσης των εντολών προγραμματισμού. Η ΗΡ δεν εγγυάται ότι η λεπουργία οποιουδήποτε προϊόντος θα είναι αδιάλειπτη ή χωρίς σφάλματα. 3. Η περιορισμένη εγγύηση της ΗΡ καλύπτει μόνο τα ελαιτώματα εκείνα που προκύπτουν από την κανονική χρήση του προϊόντος και δεν καλύπτει άλλα προβλήματα, συμπεριλαμβανομένων εκείνων που προκύπτουν από:

  - Ακατάλληλη συντήρηση ή τροποποίηση,
     Λογισμικό, μέσα, εξαρτήματα ή αναλύσημα που δεν παρέχονται ή δεν υποστηρίζονται από τη ΗΡ,
     Λειτουργία εκτός των προδιαγραφών του προϊόντος,
- γ. Τλεπούργια εκτώς των προσιαγραφινού προπονος. δ. Μη εξουσιοδοτημένη τροποποίηση ή ακατάληλη χρήση. Για τα προϊόντα εκτυπωτών της ΗΡ, η χρήση δοχείου μελάνης άλλου κατασκευαστή ή δοχείου μελάνης που έχει ξαναγεμίσει ο πελάτης δεν επηρεάζει την εγγύηση προς τον πελάτη ή οποιοδήποτε συμβόλαιο υποστήριξης της ΗΡ με τον πελάτη. Ωστόσο, σε περίπτωση που μια βλάβη ή ελάττωμα του εκτυπωπή οφείλεται στη χρήση δοχείου μελάνης άλλου
- παταπει το ποιχοι το περιπτιώση που μέτα βλαμη η ελαπωμά του εκτοπιώπ οφεικαι το τη χληση συζειο μελάνης αικού κατασκευαστή ή δοχείου μελάνης που έχει ξαναγεμίσει ο πελάτης, θα ισχύει η κανονική χρέωση της ΗΡ για την απαραίητη εργασία και τα υλικά που θα χρησιμοποιηθούν για την επισκευή της βλάβης ή του ελαττώματος του εκτυπωτή. Σε περίπτωση που, κατά την περίοδο ισχύος της εγγύησης, η ΗΡ λάβει ειδοποίηση για κάποιο ελάττωμα σε οποιοδήποτε προϊόν καλύπτεται από την εγγύηση της ΗΡ, η ΗΡ έχει τη διακριτική ευχέρεια είτε να επισκευάσει είτε να αντικαταστήσει το 5. προϊόν.
- πρώνν. Σε περίπτωση αδυναμίας της ΗΡ να επισκευάσει ή να αντικαταστήσει, κατά περίπτωση, ένα ελαττωματικό προϊόν που καλύπτεται από την εγγύηση της ΗΡ, εντός εύλογου χρονικού διαστήματος μετά την ειδοποίηση για τη βλάβη, η ΗΡ θα αποζημιώσει τον πελάτη με ποσό ίσο με την τιμή αγοράς του προϊόντας μετά την ειδοποίηση για τη βλάβη, η ΗΡ θα Η ΗΡ δεν φέρει καμία ευθύνη επισκευής, αντικατάστασης ή αποζημίωσης, μέχρις ότου ο πελάτης επιστρέψει το
- ελαττωματικό προϊόν στη ΗΡ
- ελαπωρώπιο προίον στη πει Οποιοδήποτε ανταλλακτικό προϊόν μπορεί να είναι καινούργιο ή σαν καινούργιο, με την προϋπόθεση ότι η λειτουργία του θα είναι τουλάχιστον εφάμιλλη με αυτή του προϊόντος που θα αντικατασταθεί. Στα προϊόντα της ΗΡ ενδέχεται να χρησιμοποιούνται ανακατασκευασμένα ανταλλακτικά, εξαρτήματα ή υλικά, ισοδύναμα ως προς την απόδοση με καινούργια.
- Η Δήλωση Περιορισμένης Εγγύησης της ΗΡ ισχύει σε κάθε χώρα ή περιοχή στην οποία η ΗΡ διαθέτει το προϊόν. Τα συμβόλαια για πρόσθετες υπηρεσίες εγγύησης, όπως είναι η επί τόπου επισκευή, μπορεί να είναι διαθέσιμα από οποιαδήποτε εξουσιοδοτημένη υπηρεσία συντήρησης της ΗΡ σε χώρες όπου το προϊόν διατίθεται από τη ΗΡ ή από
- εξουσιοδοτημένη υπηρεσία συντηρήσης της τΗΡ σε χωρές όπου το προίον οιαποεταί από τη ΗΡ η από εξουσιοδοτημένο εισαγωγέα. Β. Περιορισμοί της εγγύησης ΣΤΟ ΒΑΘΜΟ ΠΟΥ ΕΠΙΤΡΕΠΕΤΑΙ ΑΠΟ ΤΗΝ ΤΟΠΙΚΗ ΝΟΜΟΘΕΣΙΑ, Η ΗΡ ΚΑΙ ΟΙ ΠΡΟΜΗΘΕΥΤΕΣ ΤΩΝ ΠΡΟΙΌΝΤΩΝ ΤΗΣ ΔΕΝ ΠΑΡΕΧΟΥΝ ΚΑΜΙΑ ΑΛΛΗ ΕΓΓΥΗΣΗ Ή ΟΡΟ ΟΠΟΙΟΥΔΗΠΟΤΕ ΕΙΔΟΥΣ, ΕΙΤΕ ΡΗΤΕΣ ΕΙΤΕ ΣΙΩΠΗΡΕΣ ΕΓΓΥΗΣΕΙΣ Η ΟΡΟΥΣ ΠΕΡΙ ΕΜΠΟΡΕΥΣΙΜΟΤΗΤΑΣ, ΙΚΑΝΟΠΟΙΗΤΙΚΗΣ ΠΟΙΟΤΗΤΑΣ ΚΑΙ ΚΑΤΑΛΛΗΛΟΤΗΤΑΣ ΓΙΑ ΣΥΓΚΕΚΡΙΜΕΝΟ ΣΚΟΠΟ

- 1. Στο βαθμό που επιτέπεται από την τοπική νομοθεσία, οι αποζημιώσεις που αναγράφονται σε αυτή τη δήλωση εγγύησης αποτελούν τις μοναδικές και αποκλειστικές αποζημιώσεις προς τον πελάτη. 2. ΣΤΟ ΒΑΘΜΟ ΠΟΥ ΕΠΙΤΡΕΠΕΤΑΙ ΑΠΟ ΤΗΝ ΤΟΠΙΚΗ ΝΟΜΟΘΕΣΙΑ, ΜΕ ΕΞΑΙΡΕΣΗ ΤΙΣ ΥΠΟΧΡΕΩΣΕΙΣ ΠΟΥ
- ΟΡΙΖΟΝΤΑΙ ΡΗΤΑ ΣΤΗΝ ΠΑΡΟΥΣΑ ΔΗΛΩΣΗ ΕΥΘΥΝΗΣ, ΣΕ ΚΑΜΙΑ ΠΕΡΙΠΤΩΣΗ Η ΗΡ Ή ΟΙ ΠΡΟΜΗΘΕΥΤΕΣ ΤΩΝ ΠΡΟΙΌΝΤΩΝ ΤΗΣ ΔΕΝ ΕΥΘΥΝΟΝΤΑΙ ΓΙΑ ΑΜΕΣΕΣ, ΕΙΜΕΣΕΣ, ΕΙΔΙΚΕΣ, ΤΥΧΑΙΕΣ Η ΠΑΡΕΠΟΜΕΝΕΣ ΖΗΜΙΕΣ, ΕΙΤΕ ΒΑΣΙΖΟΝΤΑΙ ΣΕ ΣΥΜΒΑΣΗ, ΑΔΙΚΟΠΡΑΞΙΑ Ή ΑΛΛΗ ΝΟΜΙΚΗ ΒΑΣΗ ΕΙΤΕ ΕΧΟΥΝ ΕΙΔΟΠΟΙΗΘΕΙ ΓΙΑ ΤΗΝ ΠΙΘΑΝΟΤΗΤΑ ΤΕΤΟΙΩΝ ΖΗΜΙΩΝ.

Δ. Τοπική νομοθεσία

- Η παρούσα δήλωση εγγύησης παρέχει στον πελάτη συγκεκριμένα νομικά δικαιώματα. Ο πελάτης ενδέχεται επίσης να έχει άλλα δικαιώματα τα οποία διαφέρουν από πολιτεία σε πολιτεία στις Ηνωμένες Πολιτείες, από επαρχία σε επαρχία στον
- Καιναδά, και από χώρα σε χώρα στον υπόλοιπο κόσμο.
   Στο βαθμό που η παρούσα δήλωση εγγύησης αντίκειται στην τοπική νομοθεσία, η παρούσα δήλωση θα τροποποιηθεί ώστε να συμμορφώνεται με την τοπική νομοθεσία. Σύμφωνα με την εκάστοτε τοπική νομοθεσία, ορισμένες δηλώσεις ωστε να σύμμοφωνειαι με την τοπική νομοθεσία. Σύμφωνα με την εκαστότε τοπική νομοθεσία, ομομένες σήλωσεις αποποίησης της ευθύνης και περιορισμοί της παρούσας δήλωσης εγγύησης ενδέχεται να μην ισχύουν για τον πελάτη. Για παράδειγμα, ορισμένες πολιτείες στις ΗΠΑ, καθώς και κάποιες κυβερνήσεις εκτός των Ηνωμένων Πολιτειών (συμπεριλαμβανομένων ορισμένων επαρχιών στον Καναδά), ενδέχεται: α. Να μην επιτρέπουν τον περιορισμό των κατακυρωμένων δικαιωμάτων του καταναλωτή μέσω των δηλώσεων αποποίησης ευθύνης και των περιορισμών της παρούσας δήλωσης εγγύησης (π.χ. το Ηνωμένο Βασίλειο), β. Να περιορίζουν με άλλο τρόπο τη δυνατότητα του κατασκευαστή να επιβάλλει τέτοιες δηλώσεις αποποίησης ευθύνης ή περιοσιανώς ή

  - περιορισμούς, ή
  - γ. Να παραχωρούν στον πελάτη πρόσθετα δικαιώματα εγγύησης, να προσδιορίζουν τη διάρκεια των σιωπηρών εγγυήσεων τις οποίες ο κατασκευαστής δεν μπορεί να αποποιηθεί ή να επιτρέπουν περιορισμούς για τη διάρκεια των
- ΟΙΟΤΠΡών εγγήσεων.
   ΟΙΟΡΟΙ ΣΤΗΝ ΠΑΡΟΥΣΑ ΔΗΛΩΣΗ ΠΕΡΙΟΡΙΣΜΕΝΗΣ ΕΥΘΥΝΗΣ, ΜΕ ΕΞΑΙΡΕΣΗ ΣΤΟ ΒΑΘΜΟ ΠΟΥ ΕΠΙΤΡΕΠΕΤΑΙ ΑΠΟ ΤΟ ΝΟΜΟ, ΔΕΝ ΕΞΑΙΡΟΥΝ, ΠΕΡΙΟΡΙΣΜΕΝΗΣ ΕΥΘΥΝΗΣ, ΜΕ ΕΞΑΙΡΕΣΗ ΣΤΟ ΒΑΘΜΟ ΠΟΥ ΕΠΙΤΡΕΠΕΤΑΙ ΔΙΚΑΙΩΜΑΤΑ ΠΟΥ ΙΣΧΥΟΥΝ ΑΝΑΦΟΡΙΚΑ ΜΕ ΤΗΝ ΠΩΛΗΣΗ ΤΩΝ ΠΡΟΙΌΝΤΩΝ ΠΟΥ ΚΑΛΥΠΤΕΙ Η ΗΡ ΣΤΟΥΣ ΕΝ ΛΟΓΩ ΠΕΛΑΤΕΣ.

#### Πληροφορίες Περιορισμένης Εγγύησης της ΗΡ

Αγαπητέ πελάτη,

Συνημμένα αναφέρονται οι επωνυμίες και οι διευθύνσεις των εταιρειών της ΗΡ που παρέχουν την Περιορισμένη Εγγύηση της ΗΡ (εγγύηση κατασκευαστή) στην χώρα σας.

Η εγγύηση κατασκευαστή δεν περιορίζει τα επιπλέον νόμιμα δικαιώματα που μπορεί να έχετε έναντι του πωλητή, όπως αυτά καθορίζονται στην σύμβαση αγοράς του προϊόντος.

Ελλάδα/ Κύπρος: Hewlett-Packard Hellas Ε.Π.Ε., Βορείου Ηπείρου 76, 151 25 ΜΑΡΟΥΣΙ

Γ. Περιορισμοί της ευθύνης

# Ευρετήριο

#### A

Ανακοινώσεις της εταιρείας Hewlett-Packard 2 αντιγραφή προδιαγραφές 31 αντίγραφο δημιουργία αντιγράφου 13 αντικατάσταση δοχείων μελάνης 18 αντιμετώπιση προβλημάτων δοχεία μελάνης 27 εγκατάσταση υλικού 24 εμπλοκές, χαρτί 13 καλώδιο USB 25 απαιτήσεις συστήματος 30 αριθμοί τηλεφώνου, υποστήριξη πελατών 28

#### В

βοήθεια χρήση της ηλεκτρονικής Βοήθειας 11

#### Г

γυάλινη επιφάνεια καθαρισμός 21 γυάλινη επιφάνεια σάρωσης καθαρισμός 21

#### Δ

δημιουργία αντιγράφου 13 διαφάνειες προδιαγραφές 30 δοχεία μελάνης αντικατάσταση 18 αντιμετώπιση προβλημάτων 27

#### E

εγκατάσταση καλωδίου USB 25 εγκατάσταση λογισμικού επανεγκατάσταση 23 κατάργηση εγκατάστασης 23 εκτύπωση από εφαρμογή λογισμικού 17 προδιαγραφές 30 φύλλο δοκιμαστικής εκτύπωσης 14 εμπλοκές, χαρτί 13 έναρξη, ασπρόμαυρη 7 έναρξη, έγχρωμη 7 επανεγκατάσταση λογισμικού 23 ετικέτες προδιαγραφές 30 εφαρμογή λογισμικού, εκτύπωση από 17

#### Κ

καθαρισμός γυάλινη επιφάνεια 21 πίσω όψη καλύμματος 21 κανονισμοί 32 κάρτες μνήμης υποδοχές 4 φύλλο δοκιμαστικής εκτύπωσης 14 κατάργηση εγκατάστασης λογισμικού 23 κουμπί "Άκυρο" 6 κουμπί Ενεργοποίηση 7 κουμπί Σάρωση 7 κουμπί, πίνακας ελέγχου 6

#### ٨

λυχνίες κατάστασης επισκόπηση 8

#### Π

περιβάλλον Περιβαλλοντικό πρόγραμμα διαχείρισης προϊόντος 32 προδιαγραφές περιβάλλοντος 31 πίνακας ελέγχου κουμπιά 6, πίσω όψη καλύμματος, καθαρισμός 21 προβλήματα σύνδεσης Χαρτί HP All-in-One ή Χαρτί εκτύπωσης HP 24 προδιαγραφές. *δείτε* τεχνικές πληροφορίες προδιαγραφές ισχύος 31

#### Σ

σάρωση έγγραφα 13 προδιαγραφές σάρωσης 31 φωτογραφίες 13 σημειώσεις κανονισμών αριθμός αναγνώρισης μοντέλου κανονισμών 32 συντήρηση αντικατάσταση δοχείων μελάνης 18 καθαρισμός επιφάνειας 21 καθαρισμός πίσω όψης καλύμματος 21

#### т

τεχνικές πληροφορίες απαιτήσεις συστήματος 30 βάρος 31 μεγέθη χαρτιού 30 προδιαγραφές αντιγραφής 31 προδιαγραφές εκτύπωσης 30 προδιαγραφές ισχύος 31 προδιαγραφές περιβάλλοντος 31 προδιαγραφές σάρωσης 31 Προδιαγραφές χαρτιού 30 φυσικές προδιαγραφές 31 χωρητικότητα δίσκου εισόδου 30

#### Υ

υποστήριξη πελατών επικοινωνία 28

#### Φ

φάκελοι

#### Ευρετήριο

προδιαγραφές 30 φύλλο δοκιμαστικής εκτύπωσης εκτύπωση 14 φυσικές προδιαγραφές 31 φωτογραφικό χαρτί προδιαγραφές 30 φωτογραφικό χαρτί 10 x 15 cm προδιαγραφές 30

#### Χ

χαρτί εμπλοκές 13, 26 μεγέθη χαρτιού 30 προδιαγραφές 30 χαρτί legal προδιαγραφές 30 χαρτί letter προδιαγραφές 30 χωρητικότητα δίσκου εισόδου 30

#### Ρ

Photosmart Express 7

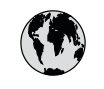

# www.hp.com/support

| 021 672 280                 | الجز ائر             | 日本                           | 0570-000511              |
|-----------------------------|----------------------|------------------------------|--------------------------|
| Argentina (Buenos Aires)    | 54-11-4708-1600      | 日本 (携帯電話の場合)                 | 03-3335-9800             |
| Argentina                   | 0-800-555-5000       | 0800 222 47                  | الأر دن                  |
| Australia                   | 1300 721 147         | 한국                           | 1588-3003                |
| Australia (out-of-warranty) | 1902 910 910         | Luxembourg                   | www.hp.com/support       |
| Österreich                  | www.hp.com/support   | Malaysia                     | 1800 888588              |
| 17212049                    | البحرين              | Mauritius                    | (262) 262 210 404        |
| België                      | www.hp.com/support   | México (Ciudad de México)    | 55-5258-9922             |
| Belaiaue                    | www.hp.com/support   | México                       | 01-800-472-68368         |
| Brasil (Sao Paulo)          | 55-11-4004-7751      | 081 005 010                  | المغر ب                  |
| Brasil                      | 0-800-709-7751       | Nederland                    | www.hp.com/support       |
| Canada (Mississauaa Area)   | (905) 206-4663       | New Zealand                  | 0800 441 147             |
| Canada                      | 1-800-474-6836       | Nigeria                      | 1 3204 999               |
| Control Amorica 8           |                      | Norae                        | www.hp.com/support       |
| The Caribbean               | www.hp.com/support   | 24791773                     | عُمان                    |
| Chile                       | 800-360-999          | Panamá                       | 1-800-711-2884           |
|                             | 10-68687980          | Paraguay                     | 009 800 54 1 0006        |
| 中国                          | 8008103888           | Perú                         | 0-800-10111              |
| Colombia (Bogotá)           | 571-606-9191         | Philippines                  | 2 867 3551               |
| Colombia                    | 01-8000-51-4746-8368 | Polska                       | 22 5666 000              |
| Costa Rica                  | 0-800-011-1046       | Portugal                     | www.hp.com/support       |
| È eská republika            | 810 222 222          | Puerto Rico                  | 1-877-232-0589           |
| Danmark                     | www.hp.com/support   | República Dominicana         | 1-800-711-2884           |
|                             | 1.999.119            | Reunion                      | 0820 890 323             |
| Ecuador (Andinatel)         | 800-711-2884         | România                      | 0801 033 390             |
|                             | 1-800-225-528        | Đîññèÿ (Ìîñêâà)              | 095 777 3284             |
| Ecuador (Pacititel)         | 800-711-2884         | Đîññèÿ (Ñàíêò-Ïåòåðáóðā)     | 812 332 4240             |
| (02) 6910602                | مصر                  | 800 897 1415                 | السعودية                 |
| El Salvador                 | 800-6160             | Singapore                    | 6 272 5300               |
| España                      | www.hp.com/support   | Slovensko                    | 0850 111 256             |
| France                      | www.hp.com/support   | South Africa (international) | + 27 11 2589301          |
| Deutschland                 | www.hp.com/support   | South Africa (RSA)           | 086 0001030              |
| Ελλάδα (από το εξωτερικό)   | + 30 210 6073603     | Rest of West Africa          | + 351 213 17 63 80       |
| Ελλάδα (εντός Ελλάδας)      | 801 11 75400         | Suomi                        | www.hp.com/support       |
| Ελλάδα (από Κύπρο)          | 800 9 2654           | Sverige                      | www.hp.com/support       |
| Guatemala                   | 1-800-711-2884       | Switzerland                  | www.hp.com/support       |
| 香港特別行政區                     | 2802 4098            | 臺灣                           | 02-87228000              |
| Magyarország                | 06 40 200 629        | ไหน                          | +66 (2) 353 9000         |
| 5, 5                        | 1-600-425-7737       | 071 891 391                  | نه نير ب                 |
| India                       | 91-80-28526900       | Trinidad & Tobago            | 1-800-711-2884           |
| Indonesia                   | +62 (21) 350 3408    | Türkiye                      | +90 (212)291 38 65       |
| +971 4 224 9189             | العراق               | Óêðà:íà                      | (044) 230-51-06          |
| +971 4 224 9189             | الكويت               | 600 54 47 47                 | الامارات العربية المتحدة |
| +971 4 224 9189             | لبنان                | United Kingdom               | www.hn.com/support       |
| +971 4 224 9189             | قطر                  |                              | 1.(800)-474-6836         |
| +971 4 224 9189             | اليمن                | United States                | (1-800 hp invent)        |
| Ireland                     | www.hp.com/support   | Uruguay                      | 0004-054-177             |
| 1-700-503-048               | ישראל                | Venezuela (Caracas)          | 58-212-278-8666          |
| Italia                      | www.hp.com/support   | Venezuela                    | 0-800-474-68368          |
| Jamaica                     | 1-800-711-2884       | Viêt Nam                     | +84 88234530             |
|                             |                      |                              |                          |